# MIDIS LOGIN INSTRUCTIONS

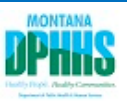

# Welcome to MIDIS! Please follow the steps below VERY CAREFULLY to log in to the system for the first time.

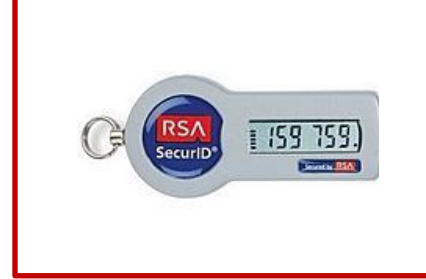

Your MIDIS Key Fob has a 6 digit number that changes every 60 seconds. This number is the Key Fob tokencode. The tick marks to the left of the number represent how much time is left before the number will change. There is one tick mark for every 10 seconds left. When all the tick marks are gone, then the number will change. For best results, enter the Key Fob tokencode and click on the Logon button before all the tick marks are gone.

Important Links:

Use Internet Explorer to go to the following sites:

MIDIS Production: https://midis.hhs.mt.gov/

MIDIS Test (for practice/training): https://midistest.hhs.mt.gov/

### **First Time Login**

Enter your **User ID** and **Passcode**. **NOTE:** The first time that you login, your Passcode is just the 6 digit number from your Key Fob.

User ID: The first initial of your first name followed by your full last name and -nedssmt

Passcode: Enter the 6 digit number displayed in your keyfob.

Click Logon

| MIDIS 🟪                                                                                                    |                                                                                                    |
|----------------------------------------------------------------------------------------------------|----------------------------------------------------------------------------------------------------|
| Depar<br>Health an<br>Prod                                                                                                    | tment of Public<br>d Human Services<br>uction NEDSS                                                                                                    |
| Username<br>Passcode<br>Logon                                                                                                    |                                                                                                    |
| This system is the property of the State of<br>Unauthorized use is a violation of 45-6-311, MCA.<br>networks, and network devices, is provided only<br>system and all files on this system may be interci-<br>disclosed to authorized personnel. By using this<br>recording, copying, auditing, inspection, and disc<br>or improper use of this system may result in adm<br>By continuing to use this system you indicate yo<br>use. Log Off immediately if you do not agree to the | Montana<br>This computer system, including all related equipment,<br>for authorized state government use. Any or all uses of this<br>epted, monitored, recorded, copied, audited, inspected, and<br>system, the user consents to such interception, monitoring,<br>closure at the discretion of authorized personnel. Unauthorized<br>inistrative disciplinary action and civil and criminal penalties.<br>ur awareness of and consent to these terms and conditions of<br>the conditions stated in this warning. |
| ST                                                                                                    | OP!                                                                                                    |
| Please                                                                                                    | follow the                                                                                                    |
| next st                                                                                                    | eps VERY                                                                                                    |
| car                                                                                                    | efully.                                                                                                    |

You will then be asked if you are ready to enter a new PIN. Enter "Y" and click Logon.

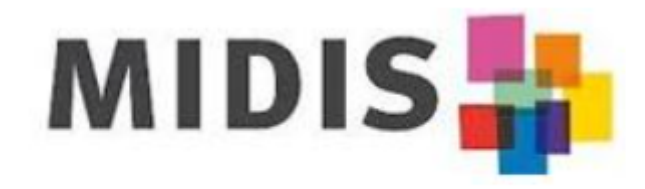

To continue you must enter a new PIN. Are you ready to enter a new PIN?

Logon

You will then be asked to assign a PIN to your token code. Enter a **4-number PIN** and click **Logon**.

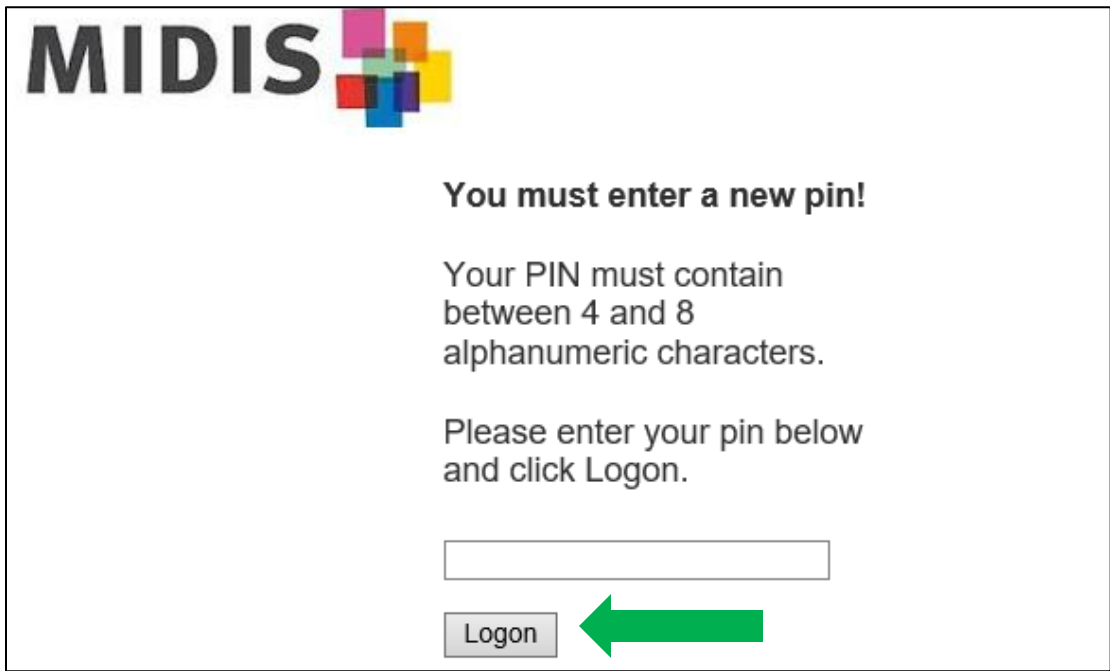

Follow the directions on the next screen. This time, enter in your PIN immediately followed by the passcode displaying in your keyfob. Then click **Logon**.

| MIDIS |                                                       |
|-------|-------------------------------------------------------|
|       | PIN accepted.                                         |
|       | Wait for the tokencode to change if you have a token. |
|       | Please enter a new<br>PASSCODE:                       |
|       |                                                       |
|       | Logon                                                 |

You have successfully logged in with your new PIN! When you log in in the future, you will enter your **User ID** and the **Passcode**.

**User ID:** The first initial of your first name followed by your full last name and **-nedssmt Passcode:** Your PIN plus the 6 digit number displayed in your keyfob.

*Example -- for user Daffy Duck whose PIN is* 3825 *and the keyfob is currently showing* (125489):

| User ID  | dduck-nedssmt            |  |  |
|----------|--------------------------|--|--|
| Passcode | 3825 <mark>125489</mark> |  |  |

Important Note: If you receive an error message after a log on attempt, check the following:

- Make sure your User ID is entered correctly.
- Check the number of dashes (bars) to the left of the numbers on your keyfob. If there is one bar or less, wait until the number refreshes and try again.
- Check Caps Lock on your keyboard. Your User ID is case sensitive.
- As a last resort, close your browser and start again.

Thank you for your work in MIDIS!

If you have any questions or need assistance with data entry, please call our **MIDIS Help Desk: 444-0273.** 

# MIDIS Montana Infectious Disease Information System User Guide

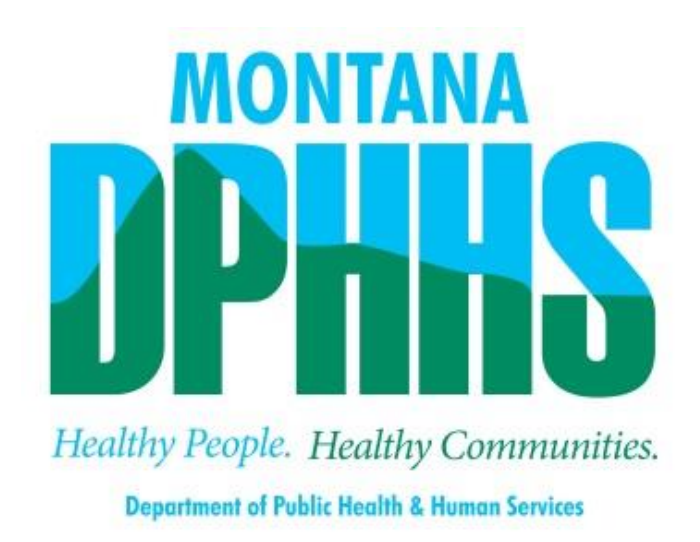

Montana Department of Public Health and Human Services Communicable Disease Epidemiology Section

Revised: 09/29/2021

# **Table of Contents**

| What is MIDIS and how do I use it?                                       | 4  |
|--------------------------------------------------------------------------|----|
| Log On                                                                   | 5  |
| Important MIDIS Features                                                 | 7  |
| Browser compatibility                                                    | 7  |
| Back and Forward Arrows                                                  | 7  |
| Add or Update Button                                                     | 8  |
| Session Time Out                                                         | 8  |
| Program Areas                                                            | 8  |
| MIDIS Homepage                                                           | 9  |
| Navigation Bar                                                           |    |
| Daily Use of MIDIS                                                       |    |
| View Laboratory Reports delivered via ELR                                |    |
| Transfer Jurisdiction of Laboratory Reports                              | 15 |
| Mark as reviewed                                                         |    |
| Associate Investigations                                                 |    |
| Data Entry                                                               |    |
| Search for a Patient or ADD a New Patient                                |    |
| Add a Laboratory Report (if provided)                                    | 21 |
| Creating an Investigation (aka: entering a new Case Report)              | 24 |
| Associating (aka attaching) a Lab Report with an Investigation           |    |
| Creating a Notification                                                  |    |
| Editing an Investigation                                                 | 35 |
| Entering Vaccination Information                                         |    |
| Contact Investigations                                                   |    |
| Influenza Aggregate Case Counts, Hospitalizations, and Deaths            | 43 |
| Influenza Comorbidities                                                  |    |
| Reports                                                                  | 52 |
| Running and Exporting Reports                                            | 52 |
| Saving Reports                                                           | 57 |
| APPENDICES                                                               | 59 |
| APPENDIX A: Reportable Diseases for the State of Montana as of 9/29/2021 | 60 |

| APPENDIX B: Adding Providers to MIDIS | 61 |
|---------------------------------------|----|
| GLOSSARY                              | 63 |
|                                       |    |
| REVISION HISTORY                      | 65 |

# What is MIDIS and how do I use it?

A brief overview of daily MIDIS use in communicable disease investigation and reporting.

The Montana Infectious Disease Information System (MIDIS) is a secure, web-based data system that is used to track all reportable diseases for the state of Montana (except HIV). MIDIS is also used to send notifications of these reportable conditions to CDC. CDC reports state-level case counts on an annual basis.

The following describes how to determine if a case should be entered into MIDIS and a very basic overview of the process of entering data into the system. Specifics are outlined in the subsequent sections of the User Guide.

### Is it a Case?

- Determine if the disease/condition is reportable in the state of Montana. See Appendix A of this manual or the <u>Communicable Disease Epidemiology website</u> for a list of reportable diseases/conditions.
- Determine if the case information meets the case definition for the disease/condition that is being reported. For help, view the CDC list of <u>Nationally Notifiable Diseases and Case</u> <u>Definitions</u>. You can enter the condition name in the "Search Conditions" box.

### **Reporting a Case**

- 1. Search MIDIS for the Patient's record.
  - a. If the patient record exists in MIDIS, go to the existing patient record and update if necessary.
  - b. If the patient record does <u>not</u> exist in MIDIS, add a new patient record.
- 2. Add a laboratory report (if available) to the patient's record.
- 3. Open an Investigation (case report) for the disease that is being reported.
- 4. Create a notification of the case. DPHHS will review and forward to CDC.
- 5. Complete Investigation
  - a. Add case supporting information to investigation in MIDIS
  - b. Fax any required disease specific forms to DPHHS
  - c. Close investigation

## Log On

Want to practice? **MIDIS TEST** is where you can enter 'dummy cases' and get familiar with how the system works. <u>https://midistest.hhs.mt.gov/</u>

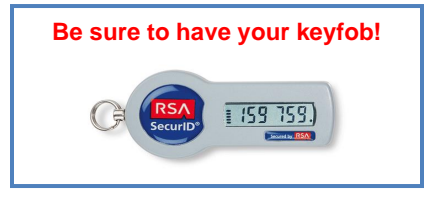

### Ready to enter data? Log on to MIDIS PRODUCTION: https://midis.hhs.mt.gov/

The log in screen for MIDIS is pictured below.

| MIDIS                                                                                                    |                                                                                                    |
|----------------------------------------------------------------------------------------------------|----------------------------------------------------------------------------------------------------|
|                                                                                                    | Department of Public<br>Health and Human Services<br>Production NEDSS                                                                                                    |
|                                                                                                    | Username<br>Passcode                                                                                                    |
|                                                                                                    | Logon                                                                                                    |
| This system is the property of the<br>Unauthorized use is a violation of 45-<br>network devices, is provided only for<br>system may be intercepted, monitore<br>using this system, the user consents<br>disclosure at the discretion of authori<br>administrative disciplinary action and<br>awareness of and consent to these te<br>stated in this warning. | he State of Montana<br>6-311, MCA. This computer system, including all related equipment, networks, and<br>authorized state government use. Any or all uses of this system and all files on this<br>d, recorded, copied, audited, inspected, and disclosed to authorized personnel. By<br>to such interception, monitoring, recording, copying, auditing, inspection, and<br>ized personnel. Unauthorized or improper use of this system may result in<br>l civil and criminal penalties. By continuing to use this system you indicate your<br>rms and conditions of use. Log Off immediately if you do not agree to the conditions |

**User ID:** The first initial of your first name followed by your full last name followed by '**-nedssmt**' **Passcode:** Your PIN (between four and eight digits, numbers only, cannot be 1234) plus the 6-digit number displayed on your keyfob.

Example – for user Daffy Duck whose PIN is 3825 and the keyfob is currently showing '125489':

| User ID  | dduck-nedssmt            |
|----------|--------------------------|
| Passcode | 3825 <mark>125489</mark> |

**Important Note:** If you receive an error after a log on attempt, check the following:

- Make sure your User ID is entered correctly.
- Check the number of dashes (bars) to the left of the numbers on your keyfob. If there is one bar or less, wait until the number refreshes and try again.
- Check Caps Lock on your keyboard. Your User ID is case sensitive.

## **Important MIDIS Features**

There are several important features to remember as you are using MIDIS.

### **Browser compatibility**

MIDIS is compatible with most browsers. Depending on your security preferences, MIDIS might not work in your browser. We recommend trying other browser options to see if it works better in others.

### **Back and Forward Arrows**

<u>Please do not use the Back or Forward arrows when navigating MIDIS.</u> Use of the Back and Forward Arrows in the Internet Explorer browser window is not supported by MIDIS. You will receive an error message and lose any data entered that has not been submitted or saved.

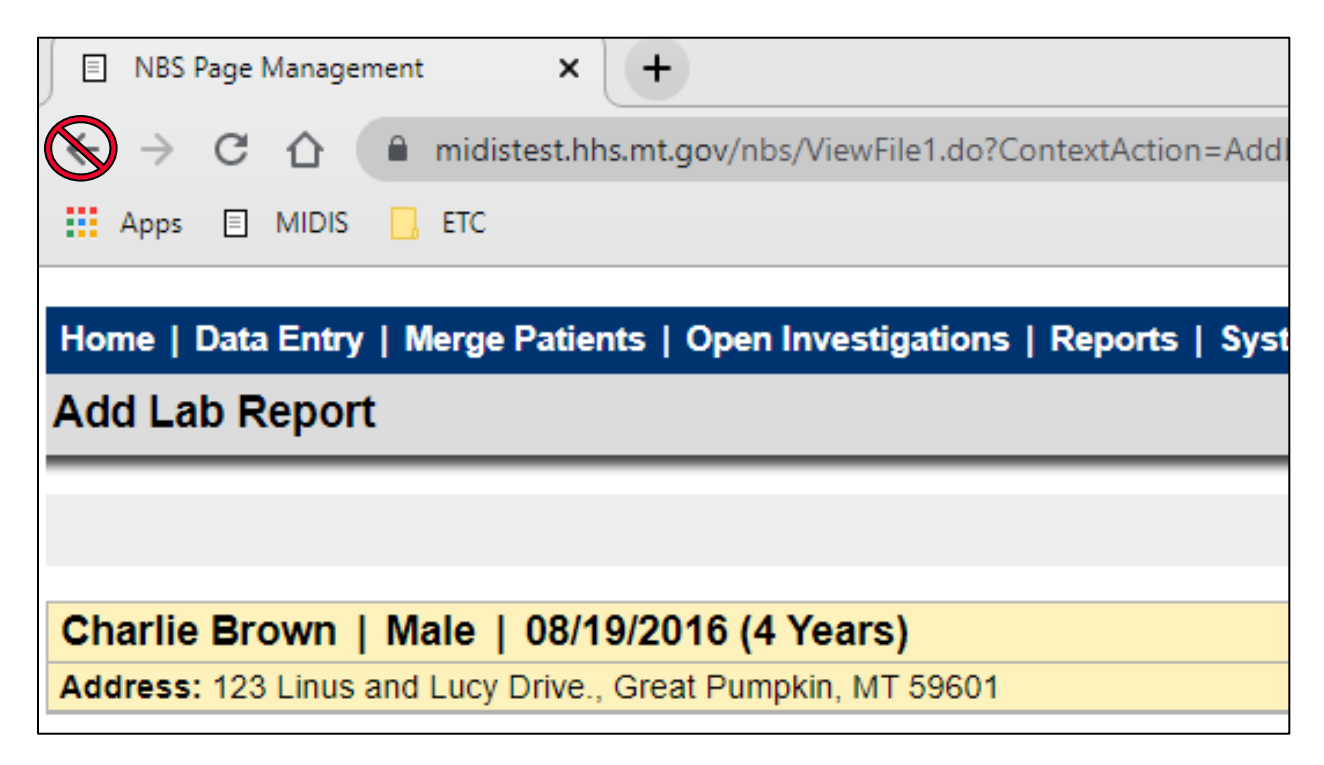

### Add or Update Button

When information is entered into a section that can display multiple entries (e.g., Patient Address or Test Results) you will need to click the Add/Update button to submit the data.

|   | <ul> <li>Resulte</li> </ul>                                                                  | d Test           |                            |           |                   |       |                |                      |                 |        |                    |
|---|----------------------------------------------------------------------------------------------|------------------|----------------------------|-----------|-------------------|-------|----------------|----------------------|-----------------|--------|--------------------|
|   |                                                                                              | Resulted<br>Test | Coded Resul<br>Organism Na | t /<br>me | Numeric<br>Result | Units | Text<br>Result | Ref<br>Range<br>From | Ref<br>Range To | Status | Result<br>Comments |
| l | No Data                                                                                      | has been enter   | ed.                        |           |                   |       |                |                      |                 |        |                    |
|   | * Resulted Test: Varicella zoster virus IgG Ab [Units/volume] in Serum (8047-3) Search Clear |                  |                            |           |                   |       |                |                      | arch Clear      |        |                    |
| l |                                                                                              | с                | oded Result:               | detecte   | d                 |       |                |                      | ~               |        |                    |
|   |                                                                                              | Nui              | meric Result:              |           |                   |       |                |                      |                 |        |                    |
|   |                                                                                              |                  | Units:                     |           |                   | ~     |                |                      |                 |        |                    |
|   |                                                                                              |                  | Text Result:               |           |                   |       |                |                      |                 |        | //                 |
|   |                                                                                              | Reference        | Range From:                | Not Det   | ected             |       |                |                      |                 |        |                    |
|   |                                                                                              | Referen          | ce Range To:               | Detecte   | d                 |       |                |                      |                 |        |                    |
|   |                                                                                              |                  | Status:                    | Final     |                   |       | ~              |                      |                 |        |                    |
|   |                                                                                              | Resul            | t Comments:                |           |                   |       |                |                      |                 |        |                    |
|   |                                                                                              |                  |                            |           |                   |       |                |                      |                 |        | Add                |

If you try to "submit" without selecting "add", you will receive the following error message:

"You have entered or edited information and have not clicked on 'add' or 'edit' in the multiple entry table. Please take the appropriate action and try again."

### Session Time Out

The MIDIS session is set to time out if there has been no activity in the system for **45 minutes**. You can extend the session by navigating to a new page in MIDIS, or by refreshing the home page. If the session times out, you will be required to log in again.

### **Program Areas**

Conditions (Reportable Diseases) are categorized into Program Areas in MIDIS. Program areas include:

- General Communicable Diseases
- Vaccine Preventable Diseases
- Hepatitis\*
- Lead
- Tuberculosis
- Sexually Transmitted Diseases
- HIV/AIDS

\*Users have the option to view records for all jurisdictions in Montana for this program area. For all other program areas, local health jurisdictions (LHJ) will only be able to view records for their specific county or tribal area.

## **MIDIS Homepage**

Once you log in to MIDIS, you are automatically directed to the homepage. The homepage consists of six "widgets":

- Patient Search
- > My Queues
- > My Reports
- News Feeds
- Metrics Viewer
- Notices

**Patient Search** allows you to find a patient in the system using either a demographic search or a patient ID number.

| Patient Search      |                                                 | • |
|---------------------|-------------------------------------------------|---|
| Search Demographics |                                                 |   |
| Last Name:          |                                                 |   |
| First Name:         |                                                 |   |
| DOB:                |                                                 |   |
| Current Sex:        | ✓                                               |   |
| Search Identifiers  |                                                 |   |
| Event ID Type:      | <b>~</b>                                        |   |
| Patient ID(s):      |                                                 |   |
|                     | (Separate IDs by commas, semicolons, or spaces) |   |
|                     | Search Clear Advanced Search                    |   |
|                     |                                                 |   |

**My Queues** allows access to the work queues in MIDIS. (Note: the view will vary depending on the type of user access that you have.)

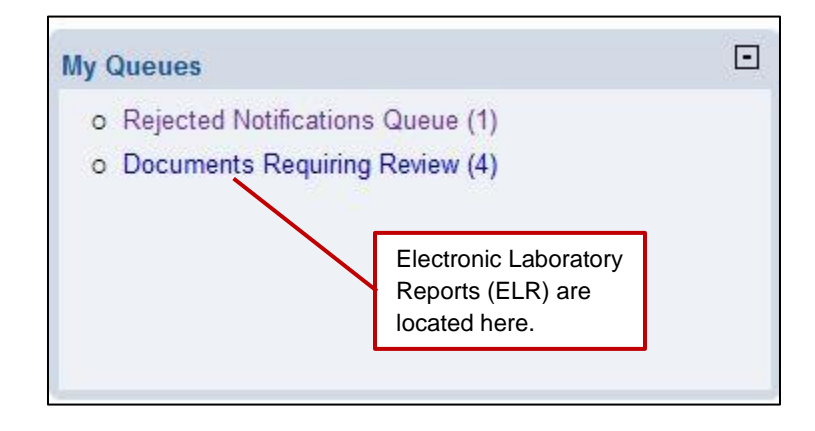

**My Reports** allows quick access to the private reports that have been customized and saved by the current user. This view will be empty until you customize and save reports.

|     | Report Title           | Date Created | 33 |
|-----|------------------------|--------------|----|
| Run | Pertussis case data    | 06/27/2012   |    |
| Run | ELR check              | 08/23/2011   |    |
| Run | HCV lab test line list | 05/02/2006   |    |
| Run | STEC Line List         | 04/27/2006   |    |
| Run | recon reporting times  | 04/27/2006   |    |
| Run | Notification Check     | 04/27/2006   |    |
| Run | Reconciliation Report  | 04/27/2006   |    |
| Run | Weekly Update SA       | 04/27/2006   |    |
| Run | Pertussis              | 04/27/2006   |    |
|     |                        |              |    |

Notices allow a user to view any alerts, announcements, etc. that have been created by DPHHS.

| Notices                                                                                                    | • |
|----------------------------------------------------------------------------------------------------|---|
| MIDIS version 6.0.7 PRODUCTION                                                                                                    |   |
| Link to CDEpi Secret Site Resources Page:<br>https://dphhs.mt.gov/publichealth/cdepi/CDCPBResources/CDEpi                                       |   |
| Influenza Reporting<br>Influenza surveillance ended on June 1. Please continue to monitor<br>over the summer and notify CDEpi of any positives. |   |

**News Feeds** allows the user to access the RSS (Really Simple Syndication) feed(s) that will be set up by DPHHS.

| New | rs Feeds                                                                                                    | • |
|-----|----------------------------------------------------------------------------------------------------|---|
| CD  | C Online Newsroom                                                                                                    | - |
| 0   | CDC warns of Salmonella infections linked to BrightFarms brand<br>Sunny Crunch Salad                                                     |   |
| ٥   | Joint CDC and FDA Statement on Vaccine Boosters                                                                                          |   |
| 0   | Annual Report to the Nation: Rapid Decrease in Lung Cancer<br>and Melanoma Deaths Lead Overall Continued Decline in<br>Cancer Death Rate |   |
| 0   | Sharp Declines in Breast and Cervical Cancer Screening                                                                                   |   |
| ٥   | CDC Investigation Notice: More than 300 new Salmonella<br>illnesses reported in outbreaks linked to backyard poultry                     |   |
| ٥   | CDC Director Extends the Eviction Moratorium for 30 days                                                                                 |   |
| 0   | CDC and HHS Award \$200 Million for Disease Intervention<br>Specialist Workforce                                                         |   |
| 0   | Ebola Outbreak in Guinea Declared Over                                                                                                   |   |
| ٥   | CDC COVID-19 Study Shows mRNA Vaccines Reduce Risk of<br>Infection by 91 Percent for Fully Vaccinated People                             |   |
| ٥   | Statement from CDC Director Rochelle P. Walensky, MD, MPH                                                                                | - |

**Metrics AVR Viewer** allows the user to view charts and graphs of activity over the last 7 days. The user can select one of several views from a drop-down menu.

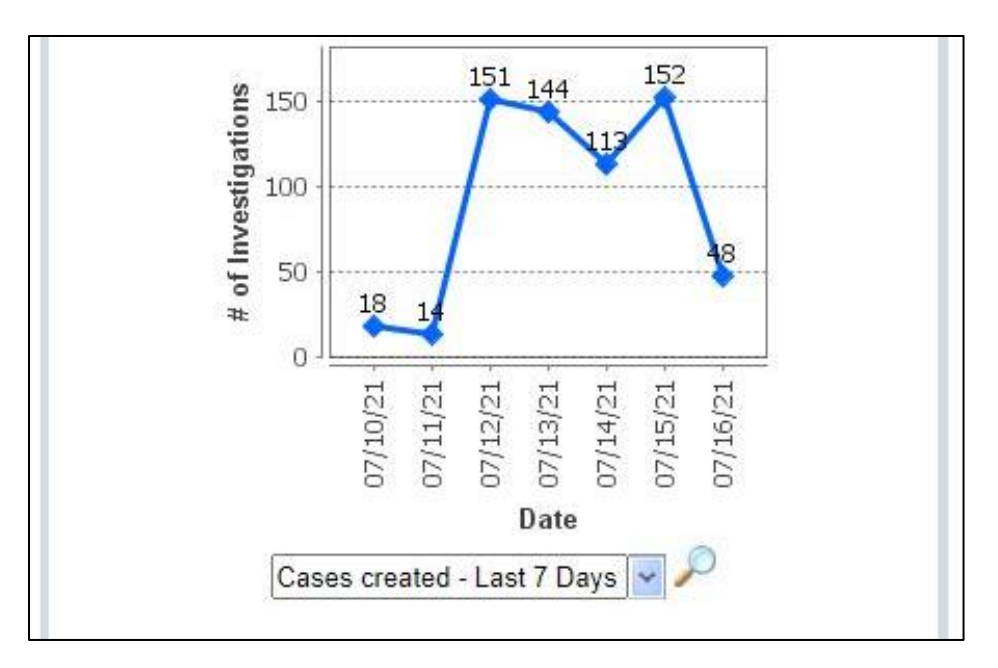

### **Navigation Bar**

Additional features of the MIDIS homepage are found in the Navigation Bar. Options available will vary depending on the level of User Access in MIDIS.

| Home   Data Entry   Merge Patients   Open Investigations   Reports   System Mana | agement Help   Logo | ut         |
|----------------------------------------------------------------------------------|---------------------|------------|
| Release 6.0.7-GA Dashboard                                                       | User : Sam Sayo     | cich MIDIS |

Table 1 (below) demonstrates the features of the navigation bar:

| Feature             | Description                                                                                                    |
|---------------------|----------------------------------------------------------------------------------------------------|
| Home                | Displays the 6 widget MIDIS homepage that includes work queues and search box.                                           |
| Data Entry          | <ul> <li>Search/Add Patient</li> <li>Search/Add Providers</li> <li>Search/Add Organizations (e.g., hospitals)</li> </ul> |
| Merge Patient       | Local users must request access to this feature.                                                                         |
| Open Investigations | View a list of the investigations in MIDIS that are currently 'Open' for your jurisdiction.                              |
| Reports             | Links to reports available to run in MIDIS                                                                               |
| System Management   | DPHHS use only                                                                                                    |
| Help                | Link to the MIDIS User Guide                                                                                             |
| Logout              | Log out of MIDIS                                                                                                    |

#### Table 1: MIDIS Navigation Bar\*

\*Note: The view of the Navigation Bar will vary depending on your user permissions in MIDIS.

# **Daily Use of MIDIS**

### View Laboratory Reports delivered via ELR

Electronic Laboratory Reports (ELR) are delivered into MIDIS daily and are stored in the **MY QUEUES** widget. For a list of hospitals that send ELR to MIDIS, please visit the <u>CD Epi Secret Site</u>, <u>MIDIS Resources</u> section or call CDEpi at 444-0273.

| Home   Data Entry   Merge Patients   Open Investigat                                                                                                    | Help   Log                                                                                                    | out                                                                   |                                                                                                    |                                                                                                    |
|----------------------------------------------------------------------------------------------------|----------------------------------------------------------------------------------------------------|-----------------------------------------------------------------------|----------------------------------------------------------------------------------------------------|----------------------------------------------------------------------------------------------------|
| Release 6.0.7-GA Dashboard                                                                                                    |                                                                                                    |                                                                       | User : Sam Say                                                                                                    | cich MIDIS                                                                                                    |
|                                                                                                    |                                                                                                    |                                                                       |                                                                                                    |                                                                                                    |
| Patient Search                                                                                                    | My Queues                                                                                                    | My Repo                                                               | rts                                                                                                    | -                                                                                                    |
| Search Demographics         Last Name:         First Name:         DOB:         With the search is the search is the se | <ul> <li>Open Investigations (2919)</li> <li>Approval Queue for Initial Notifications (306)</li> <li>Updated Notifications Queue (95)</li> <li>Rejected Notifications Queue (15)</li> <li>Documents Requiring Review (1026)</li> <li>Messages Queue (0)</li> <li>Supervisor Review Queue (29)</li> </ul> | Run<br>Run<br>Run<br>Run<br>Run<br>Run<br>Run<br>Run<br>Run<br>Run    | Report Title           Rabies-Animal Test Result<br>Lab Report           Laboratory Test Report           Rabies PEP Datamart<br>06.21.2021           Missoula COVID-19 Resident<br>vs. Non-Resident           CMHD Case Report           CMHD Lab Report           Syphilis Report for Cara           Missoula Variant Investigation<br>Report           Missoula Variant Laboratory<br>Report           COVID-19 ADLERA Report | Date Created         Image: Created 07/30/2021         Image: Created 07/30/2021         Image: Created |
| News Feeds                                                                                                    | Cases created - Last 7 Days                                                                                                    | Notices                                                               |                                                                                                    |                                                                                                    |
| <ul> <li>CDC Online Newsroom</li> <li>CDC Issues Eviction Moratorium Order in Areas of<br/>Substantial and High Transmission</li> <li>CDC Extends Order at the Southern and Northern Land<br/>Borders</li> <li>Statement from CDC Director Rochelle P. Walensky,<br/>MD, MPH on Today's MMWR</li> <li>CDC MEDIA TELEBRIEFING: Update on COVID-19</li> <li>CDC MEDIA TELEBRIEFING: Update on COVID-19</li> <li>CDC CMEDIA TELEBRIEFING: Update on COVID-19</li> <li>CDC CMEDIA TELEBRIEFING: Update on COVID-19</li> <li>CDC MEDIA TELEBRIEFING: Update on COVID-19</li> <li>CDC awards \$117 Million to Advance Innovation and<br/>Health Equity in Federal Initiative to End HIV</li> <li>Title 42 Order Reassessment and Exception for<br/>Unaccompanied NonCitizen Children</li> <li>CDC and Texas Confirm Monkeypox In U.S. Traveler</li> <li>CDC warns of Salmonella infections linked to<br/>BrightFarms brand Sunny Crunch Salad</li> <li>Joint CDC and FDA Statement on Vaccine Boosters</li> <li>Annual Report to the Nation: Rapid Decrease in Lung</li> </ul>                                                                                                    | Cases created - Last 7 Days                                                                                                    | MIDIS vr<br>i. tink to C<br>https://d<br>i.<br>influenza<br>monitor i | ersion 6.0.7 PRODUCTION<br>DEpi Secret Site Resources Pag<br>phhs.mt.gov/publichealth/cdepi/C<br>a Reporting<br>a surveillance ended on June 1. F<br>avver the summer and notify CDEp                                                                                                    | e:<br>DCPBResources/CDI<br>lease continue to<br>ii of any positives.                                                                                                    |

#### To view labs for your jurisdiction, click on **DOCUMENTS REQUIRING REVIEW.**

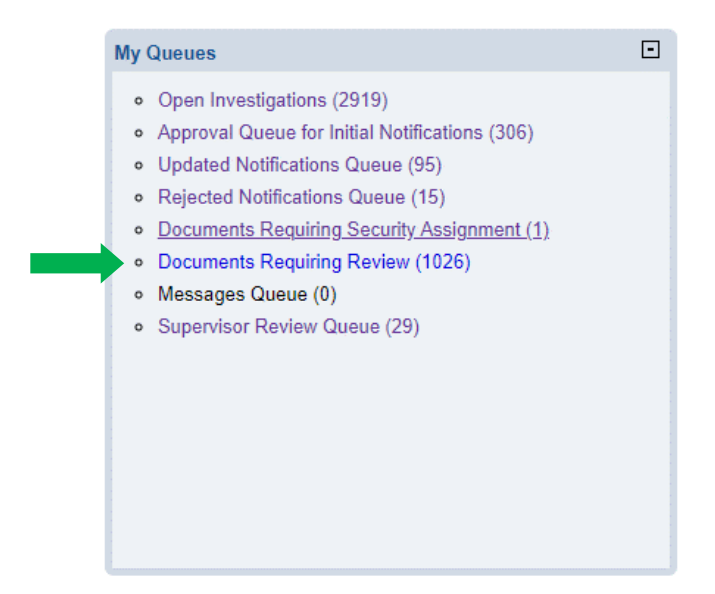

To view an individual lab, click on the hyperlinked Lab Report.

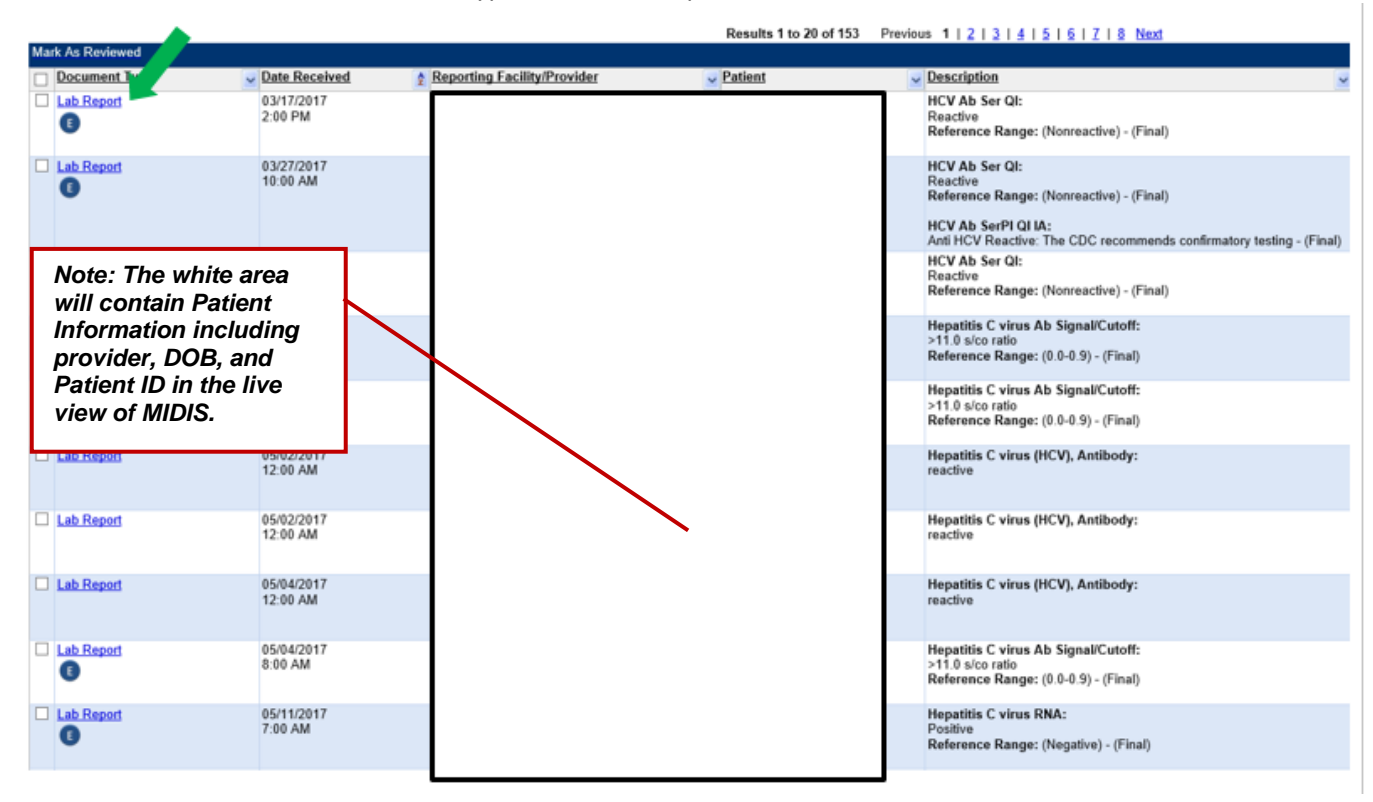

To print a lab, the best method is Control P. This will give you a 2-page document of all laboratory data elements.

### **Transfer Jurisdiction of Laboratory Reports**

When viewing lab reports in MIDIS, your initial investigation may find that the patient resides in another jurisdiction. Just like with a faxed lab report, you will need to notify DPHHS that this is the case. To do this, take the following steps:

1. Open the laboratory report and scroll towards the bottom to the Lab Report Comment Section. In the comment box, please indicate the jurisdiction where the patient resides by entering as much demographic information as possible. (Hint: think about what you would like to receive if the lab was sent to you.) Click ADD button.

| Lab Report Comments     Collapse Subsections     Add Comment |                                                |      | Back to top      |
|--------------------------------------------------------------|------------------------------------------------|------|------------------|
| User Report Comments                                         |                                                | Date | Added/Updated By |
| User Report Comments:                                        | OOJ- 123 Main Street Bozeman, MT. Please trans | fer. | Add              |

2. Your comment will now be visible in the lab report.

| Lab Report Comments     Back to 1       Collapse Subsections     Add Comment |                                                    |  |                    |                  |  |
|------------------------------------------------------------------------------|----------------------------------------------------|--|--------------------|------------------|--|
|                                                                              | User Report Comments                               |  | Date               | Added/Updated By |  |
|                                                                              | OOJ- 123 Main Street Bozeman, MT. Please transfer. |  | 07/16/202<br>15:19 | 1 Sam Saycich    |  |
|                                                                              |                                                    |  |                    |                  |  |

 In the same laboratory report, click on TRANSFER OWNERSHIP at the top of the page. Note: it is important that you have entered the proper jurisdiction in the Lab Comment field BEFORE you do this step. If you haven't, click CANCEL to go back.

| Home   Data Entry   Merge Patients   Open Investigations   Repo | orts   System Management | Help   Logout                      |                    |
|-----------------------------------------------------------------|--------------------------|------------------------------------|--------------------|
| View Lab Report                                                 |                          | User : Sam Saycich                 | TEST               |
|                                                                 | View File   Ret          | turn to Documents Requiring Review | <u>View Events</u> |
| Mark as Reviewed Transfer Ownership                             | Delete Create Inves      | tigation Associate Investigation   | ns Print           |

- 4. In the Jurisdiction drop-down menu, select (or type) MTDPHHS and click SUBMIT.
- 5. You will see a confirmation that the lab report has been transferred to DPHHS for review. DPHHS will notify the correct jurisdiction of the pending lab report.

Note: Once you Transfer Ownership, you will no longer be able to view the lab as it is no longer assigned to your jurisdiction.

### Mark as reviewed

When viewing laboratory reports, you may find that some results are not for reportable diseases or do not need to be turned into an investigation in MIDIS (immunity checks for varicella, blood lead results  $<5 \mu g/dL$ , etc.). You will want to remove these results from your queue.

To remove a lab report from your queue, in the upper left-hand corner of the laboratory report, click the radial dial that says **MARK AS REVIEWED**. The laboratory report will now be removed from your list of reports needing review.

| nome   Data Entry   1  | nerger duents   Open investigations   Reports   System |
|------------------------|--------------------------------------------------------|
| View Lab Report        |                                                        |
|                        |                                                        |
| Mark as Poviowod       | Transfor Ownership                                     |
| Wark as Nevieweu       |                                                        |
| Charlie Brown   N      | lale   08/19/2016 (4 Years)                            |
| Address: 123 Linus and | d Lucy Drive., Great Pumpkin, MT 59601                 |
| Lab ID: OBS17001283N   | ИТ01                                                   |
| Accession Number: 12   | 23456789                                               |
|                        |                                                        |

If the lab report is for an STD, you will need to indicate the reason for marking the lab as reviewed. Select **ADMINISTRATIVE CLOSURE** and click **SUBMIT**. The lab will then be removed from your queue.

| BNBS: Select Processing Decision Webpage Dialog                                                                                               | 8                            |
|----------------------------------------------------------------------------------------------------|------------------------------|
| Mark as Reviewed - Processing Decision                                                                                                    |                              |
|                                                                                                    | Submit Cancel                |
|                                                                                                    | * Indicates a Required Field |
| Please select a reason for deciding to mark as reviewed to indicate w required. Select OK to continue, or select Cancel to cancel this action | why no further action is n.  |
| Reason For No Further Action                                                                                                    |                              |
| * Processing Decision: Administrative Closure                                                                                                 | *                            |
|                                                                                                    | Submit Cancel                |

Note: lab reports that are marked as reviewed are not deleted. You will still be able to find the report in MIDIS by searching for the patient's name or ID and retrieving the Patient File.

### **Associate Investigations**

When viewing laboratory reports, you may find that a patient received a test result that is related to a previously known condition. Instead of creating a new investigation or marking these lab reports as reviewed, you can electronically "staple" these lab reports to the patient's previous open or closed investigation.

| Home   Data Entry   Merge Patients   Open Inves      | stigations   Reports   System Management | Help   Logout                              |
|------------------------------------------------------|------------------------------------------|--------------------------------------------|
| View Lab Report                                      |                                          | User : Sam Saycich                         |
|                                                      |                                          | Return to File: Events                     |
| Mark as Reviewed Transfer Ownership                  | Edit Delete Create Inve                  | Associate Investigations Print             |
|                                                      |                                          |                                            |
| Charlie Brown   Male   08/19/2016 (4 Yea             | rs)                                      | Patient ID: 2921217                        |
| Address: 123 Linus and Lucy Drive., Great Pumpkin, I | MT 59601                                 | SSN:                                       |
| Lab ID: OBS17001283MT01                              | Created: 07/16/2021                      | By: Sam Saycich                            |
| Accession Number: 123456789                          | Last Updated: 07/16/2021                 | By: Sam Saycich                            |
| Collection Date: 04/13/2021                          | Lab Report Date: 04/16/2021              | Date Received by Public Health: 04/18/2021 |
| Processing Decision:                                 | Processing Decision Notes:               |                                            |
|                                                      | ·                                        | * Indicates a Required Field               |

After selecting "Associate Investigations", all past investigations that are in the patient file in MIDIS will come up, allowing you to associate the lab with the proper investigation. Check the box next to the appropriate investigation and then select "Submit".

| Home   Da               | ata Entry   Mer                      | ge Patients                        | Open Investigations   Repo                                         | rts   System Management      | H                           | lelp   Logout    |                   |
|-------------------------|--------------------------------------|------------------------------------|--------------------------------------------------------------------|------------------------------|-----------------------------|------------------|-------------------|
| Associat                | te Lab Repo                          | rt to Inves                        | tigation(s)                                                        |                              | User                        | : Sam Saycich    | TEST              |
|                         |                                      |                                    |                                                                    |                              |                             | * Indicates      | Submit Cancel     |
| To associa<br>STD or HI | ate the Lab Rep<br>IV investigation( | oort to investi<br>(s), a report p | gation(s), please select one or<br>processing decision is required | more investigations and choo | se Submit. If associating a | a STD or HIV rep | ort to Closed     |
| Charlie E               | Brown   Male                         | e   08/19/2                        | 016 (4 Years)                                                      |                              |                             | Patient ID:      | 2921217           |
|                         |                                      |                                    |                                                                    |                              |                             | Remove           | All Filters/Sorts |
| Associate               | Start Date           04/18/2021      | Status<br>Open                     | Condition<br>Varicella (Chickenpox)                                | ✓ <u>CaseStatus</u>          | LEWIS AND CLARK             | Saycich, Sar     | r 🔽<br>mantha     |
|                         |                                      |                                    |                                                                    |                              |                             | 📄 🖶 Pr           | rint   🗋 Expor    |
|                         |                                      |                                    |                                                                    |                              |                             |                  |                   |

The laboratory report will then be removed from your "Documents Requiring Review" queue and will be associated with the patient's past investigation.

### **Data Entry**

MIDIS is a patient-centered system, and a patient record should only be entered once. Multiple investigations and other records can be added to the same patient record over time. This allows Public Health to view all co-morbidities for a single patient.

The following section describes how to enter all patient information into MIDIS.

### Search for a Patient or ADD a New Patient

Before you begin, complete a search for the patient to ensure that a patient record does not already exist in MIDIS.

On the MIDIS homepage, find the **PATIENT SEARCH** box in the top left-hand corner.

|                             | To avoid entering duplicate records, search using the first   |   |
|-----------------------------|---------------------------------------------------------------|---|
| Patient Search              | three letters of the patient's last name and first initial of | ⊡ |
| Search Demographics         | the patient's DOB.                                            |   |
| Last Name:                  |                                                               |   |
| First Name:                 |                                                               |   |
| DOB:                        |                                                               |   |
| Current Sex:                | ~                                                             |   |
| Search Identifiers          |                                                               |   |
| Event ID Type:              | ~                                                             |   |
| Patient ID(s):              |                                                               |   |
| (Separate IDs by commas, se | emicolons, or spaces)                                         |   |

You will be brought to the search results page. If you find the patient, click on the patient ID number to make sure that it is the correct patient.

| Home   Dat     | a Entry   Merge Patient     | s   Open Investigations   Rep       | oorts   System Management                           | He                                | lp   Logout                      |                   |
|----------------|-----------------------------|-------------------------------------|-----------------------------------------------------|-----------------------------------|----------------------------------|-------------------|
| Search Re      | esults                      |                                     |                                                     | User :                            | Sam Saycich                      | TEST              |
|                |                             |                                     |                                                     |                                   | New Search                       | Refine Search     |
|                |                             |                                     |                                                     |                                   |                                  | Add New           |
| Your Se        | arch Criteria: Last Name Co | ontains 'Duck', First Name Starts V | Vith 'da', resulted in 4 possible match             | hes. Would you like to refine you | <u>ir search</u> or <u>add a</u> | new patient ?     |
|                |                             |                                     | Results 1 to 4 of 4                                 |                                   |                                  |                   |
|                |                             |                                     |                                                     |                                   | Remove                           | All Filters/Sorts |
| Patient ID     | , <u>Name</u>               | 2 Age/DOB/Sex                       | Address                                             | Phone/Email                       |                                  | ~                 |
| <u>2912003</u> | Legal<br>DUCK, DAFFY        | 31 Years<br>01/31/1990<br>Male      | <b>Home</b><br>Montana                              |                                   |                                  |                   |
| <u>'34968</u>  | <b>Legal</b><br>Duck, Daffy | 71 Years<br>01/01/1950<br>Male      | <b>Home</b><br>123 Main St<br>Helena, Montana 59062 | Home<br>406-444-1234              |                                  |                   |
|                |                             |                                     | <b>Home</b><br>123 Main St<br>Helena, Montana 59062 |                                   |                                  |                   |
| <u>34971</u>   | <b>Legal</b><br>Duck, Daisy | 66 Years<br>01/01/1955<br>Female    | <b>Home</b><br>123 Main St<br>Helena, Montana 59602 | Home<br>406-444-1233              |                                  |                   |
|                |                             |                                     | <b>Home</b><br>123 Main St<br>Helena, Montana 59602 |                                   |                                  |                   |

The minimum data elements to match a patient are: Last Name, First Name, DOB and Sex. Keep in mind that some patients may be entered under nicknames as well (e.g., William vs. Bill).

If it is NOT the correct patient, return to the home page and search again by the patient's date of birth (DOB). This is to ensure that the patient doesn't already exist in MIDIS and prevent duplicate records.

If there is no result (meaning the patient does not have a record in MIDIS) you can add a new patient record by clicking on the ADD NEW button.

| Home   Data   | Entry   Merge Patients   Ope        | n Investigations   Repo          | rts   System Management                                                                      | Help                                  | Logout           |                  |
|---------------|-------------------------------------|----------------------------------|----------------------------------------------------------------------------------------------|---------------------------------------|------------------|------------------|
| Search Re     | sults                               |                                  |                                                                                              | User : Sam                            | Saycich          | TEST             |
|               |                                     |                                  |                                                                                              | N                                     | lew Search       | Refine Search    |
|               |                                     |                                  |                                                                                              |                                       |                  | Add New          |
| Your Sea      | rch Criteria: Last Name Contains 'D | uck', First Name Starts Wit      | h 'da', resulted in 4 possible matche                                                        | es. Would you like to refine your sea | arch or add a ne | ew patient ?     |
|               |                                     |                                  | Results 1 to 4 of 4                                                                          |                                       |                  |                  |
|               |                                     |                                  |                                                                                              |                                       | Remove A         | Il Filters/Sorts |
| Patient ID    | Name 🍨                              | Age/DOB/Sex                      | Address                                                                                      | Phone/Email                           | ID               | ~                |
| 2912003       | <b>Legal</b><br>DUCK, DAFFY         | 31 Years<br>01/31/1990<br>Male   | Home<br>Montana                                                                              |                                       |                  |                  |
| <u>734968</u> | <b>Legal</b><br>Duck, Daffy         | 71 Years<br>01/01/1950<br>Male   | Home<br>123 Main St<br>Helena, Montana 59062<br>Home<br>123 Main St<br>Helena, Montana 59062 | Home<br>406-444-1234                  |                  |                  |
| <u>734971</u> | Legal<br>Duck, Daisy                | 66 Years<br>01/01/1955<br>Female | Home<br>123 Main St<br>Helena, Montana 59602<br>Home<br>123 Main St<br>Helena, Montana 59602 | Home<br>406-444-1233                  |                  |                  |

You will then be directed to the Add Patient - Basic screen. Enter <u>basic demographic data</u>: Last Name, First Name, DOB, and Current Sex. If known, please enter address, contact information, and race/ethnicity information.

| Home   Data Entry   Merge Patients   Open Investigations | Reports   System Management | Help   Logout      |               |
|----------------------------------------------------------|-----------------------------|--------------------|---------------|
| Add Patient - Basic                                      | u                           | lser : Sam Saycich | TEST          |
|                                                          |                             | mit Cancol Add     | Extended Data |
|                                                          | Suc                         |                    | Extended Data |
| Basic Demographic Data                                   |                             |                    |               |
| Collapse Subsections General Information                 |                             |                    |               |
| * Information As of Date:                                | 07/16/2021                  |                    |               |
|                                                          |                             |                    |               |
| Comments:                                                |                             |                    | 4             |
| Name Information                                         |                             |                    |               |
| Last Name:                                               | Duck                        |                    |               |
| First Name:                                              | Daffy                       |                    |               |
| Middle Name:                                             |                             |                    |               |
| Suffix:                                                  | ×                           |                    |               |
| Other Personal Details                                   |                             |                    |               |
| DOB:<br>Current Age:                                     |                             |                    |               |
| Current Sec                                              | ~                           |                    |               |
| Birth Sex:                                               |                             |                    |               |
| Is the patient deceased?                                 |                             |                    |               |
| Date of Death:                                           |                             |                    |               |
| Marital Status:                                          |                             |                    |               |
| State HIV Case ID:                                       |                             |                    |               |

When you are finished, click on the **SUBMIT** button.

### Add a Laboratory Report (if provided)

Not all lab reports are available via ELR. The following explains how to enter paper copies of laboratory reports that you receive by fax or mail from your local providers.

1. Search for the patient you want to add laboratory results for. If the patient does not exist **ADD** the patient and basic demographic information first. (See 'Search for Patient' in the previous section.)

2. When you find the patient record or when you **ADD** a patient and **SUBMIT**, the **PATIENT FILE** screen will appear. There are three tabs shown on this page: Summary, Events and Demographics. Click on the **EVENTS** tab.

| Home   Data Entry   Merge Patients   Open Investigations   Reports   System Management |                                |                                             |                         |                                                                      |                                                              |                    |                               | Help                              | Logout                         |                |                        |
|----------------------------------------------------------------------------------------|--------------------------------|---------------------------------------------|-------------------------|----------------------------------------------------------------------|--------------------------------------------------------------|--------------------|-------------------------------|-----------------------------------|--------------------------------|----------------|------------------------|
| Patient File                                                                           |                                |                                             |                         |                                                                      |                                                              |                    |                               | ų                                 | Jser : Sam                     | n Saycich      | TEST                   |
|                                                                                        |                                |                                             |                         |                                                                      |                                                              |                    |                               |                                   |                                | Delete         | Print                  |
| Charlie Bro                                                                            | wn   Ma                        | ale   08/19/2016                            | (4 Years)               |                                                                      |                                                              |                    |                               |                                   | F                              | atient ID:     | 2921217                |
| Summary                                                                                |                                | Events De                                   | mographics              |                                                                      |                                                              |                    |                               |                                   |                                |                |                        |
|                                                                                        |                                |                                             |                         | IT                                                                   |                                                              |                    |                               |                                   |                                | Expand Al      | Collapse All           |
| Go to: Investig                                                                        | ations   La                    | b Reports Mo. rait                          | <u>y Reports   Vacc</u> | <u>:inations   Tre</u>                                               | eatments   Docu                                              | ments Conta        | act Red                       | <u>cords</u>                      |                                |                |                        |
| Investigat                                                                             | ions (1)                       | ory                                         |                         |                                                                      |                                                              |                    |                               |                                   | Compare                        | Add New        | Back To Top            |
| Start Date                                                                             | <u>Status</u>                  | Condition                                   |                         | <u>Case</u><br><u>Status</u>                                         | Notification                                                 | Jurisdictior       | n                             | <u>Investigator</u>               | Inve                           | estigation ID  | Co-<br>Infection<br>ID |
| 04/18/2021                                                                             | Closed                         | Varicella (Chickenp                         | ox)                     | Confirmed                                                            |                                                              | LEWIS AND<br>CLARK | 1                             | Samantha Sayo                     | cich CAS                       | 510768000MT    | 01                     |
|                                                                                        |                                |                                             |                         |                                                                      |                                                              |                    |                               |                                   |                                |                |                        |
| 🖃 Lab Repo                                                                             | rts (1)                        |                                             |                         |                                                                      |                                                              |                    |                               |                                   |                                | Add New        | Back To Top            |
| Date<br>Received                                                                       | Reportin<br>Facility/          | ig<br>Provider                              | Date<br>Collected       | Test Result                                                          | ts                                                           |                    | Asso                          | ociated With                      | Program                        | Area Event     | <u>ID</u>              |
| 04/18/2021<br>12:00 AM                                                                 | Reportin<br>BENEFIS<br>SERVICI | I <b>g Facility:</b><br>3 EAST HEALTH<br>ES | 04/13/2021              | Varicella zo<br>[Units/volui<br>detected<br>Reference<br>Detected) - | ster virus IgG<br>me] in Serum:<br>Range: (Not De<br>(Final) | Ab<br>:tected-     | <u>CAS1</u><br>Varic<br>(Chic | i0768000MT01<br>:ella<br>:kenpox) | General<br>Communi<br>Diseases | OBS17<br>cable | 001283MT01             |

3. Under Lab Reports, click on ADD NEW.

4. You will be brought to the Add Lab Report screen. Enter data into the appropriate fields. Table 2 below displays requirements (in red) for lab report data entry.

### Table 2: MIDIS Data Entry Rules for Laboratory Reports

| Field                          | Rules for Data Entry            | Comments                                                                                                    |
|--------------------------------|---------------------------------|----------------------------------------------------------------------------------------------------|
| Order Information              |                                 |                                                                                                    |
| Reporting Facility             | Required                        | Click <b>Search</b> to find/select the facility that is reporting the lab result.                                                                                                    |
| Ordering Facility              | Enter if available              | Facility that ordered the test                                                                                                    |
| Ordering Provider              | Enter if available              | Provider that ordered the test                                                                                                    |
| Program Area                   | Required                        | <ul> <li>Choices are:</li> <li>General Communicable Diseases</li> <li>Hepatitis</li> <li>HIV/AIDS</li> <li>Lead</li> <li>Vaccine Preventable Diseases</li> <li>Sexually Transmitted Diseases</li> <li>Tuberculosis</li> </ul> |
| Jurisdiction                   | Required                        | The jurisdiction is the same as the county or tribal area<br>where the patient resides. This field is usually defaulted<br>based on the jurisdiction that is in the patient address<br>portion of the lab report.             |
| Lab Report Date                | Required                        | Date of the lab result                                                                                                    |
| Date received by Public Health | Required                        | This is auto-populated by the current date. If needed, change to the date that the report was received by your jurisdiction.                                                                                                  |
| Ordered Test                   | Enter if available              | Use the search box to find the name of the test                                                                                                    |
| Accession Number               | Not required                    | This is also called the "Specimen ID". This can sometimes be found on a laboratory report.                                                                                                    |
| Specimen Source                | Required (when<br>available)    | Source of specimen is often important in meeting the case definition for a notifiable disease (e.g., Pertussis serology (blood) vs. PCR (NP swab))                                                                            |
| Specimen site                  | Not required                    |                                                                                                    |
| Date Specimen collected        | Required                        | Enter the specimen collection date from the lab report.                                                                                                    |
| Test Result(s)                 |                                 |                                                                                                    |
| Resulted Test                  | Required                        | Use the search box to find the name of the test                                                                                                    |
| Coded Result                   | At least one of these is        | e.g., 'positive', 'detected'                                                                                                    |
| Numeric Result                 | when available, please          | e.g., 1234                                                                                                    |
| Text Result                    | enter the numeric value.        | e.g., 'Giardia lamblia cysts present.'                                                                                                    |
| Administrative                 | ·                               |                                                                                                    |
| Comments                       | Enter pathogen if<br>applicable | Enter the <u>exact name</u> of the pathogen identified (e.g.,<br><i>Campylobacter jejuni</i> or <i>STEC</i> O157:H7)<br>Any additional info that does not fit in the other fields can<br>also be entered here as needed.      |

5. After you have entered information into the Test Result section, note the grey button called **ADD TEST RESULT**. You will need to click on that to log the result into the laboratory report before you submit the entire report.

| Resulted<br>Test        | Coded Result /<br>Organism Name                                           | Numeric<br>Result    | Units    | Text<br>Result | Ref<br>Range<br>From | Ref<br>Range To | Status C  | lesult<br>Comme | nts   |
|-------------------------|---------------------------------------------------------------------------|----------------------|----------|----------------|----------------------|-----------------|-----------|-----------------|-------|
| No Data has been entere | ed.                                                                       |                      |          |                |                      |                 |           |                 |       |
| * Ri<br>Ci<br>Nur       | esulted Test: Varicell<br>oded Result: detecte<br>neric Result:<br>Units: | la zoster viru<br>ed | is IgG / | Ab [Units/vo   | olume] in Se         | erum (8047-     | 3) Sear   | ch C            | Clear |
|                         | Text Result:                                                              |                      |          |                |                      |                 |           |                 |       |
| Reference I             | Range From: Not De                                                        | tected               |          | 7              |                      | DENEN           |           |                 |       |
| Reference               | ce Range To: Detect                                                       | ed                   |          | ī              |                      |                 |           | ICK             |       |
|                         | Status: Final                                                             |                      |          | ~              |                      | RESUL           | T for eac | ch              |       |
| Result                  | t Comments:                                                               |                      |          |                |                      | test you        | enter!    |                 |       |

6. If you are going to create an investigation for the patient, click on the **SUBMIT AND CREATE INVESTIGATION** button. If the laboratory results being entered are for a patient who already has a corresponding investigation in MIDIS, then select **SUBMIT**.

| Submit | Submit and Create Investigation | Cancel |
|--------|---------------------------------|--------|

### Creating an Investigation (aka: entering a new Case Report)

There are two ways to create an investigation in MIDIS. The first creates an investigation from a lab report as discussed in the previous section. The other allows you to create an investigation from the **SEARCH** and **EVENTS** tabs.

### Method 1 – Create Investigation After Creating Laboratory Report:

After filling out the Lab Report information, click the **SUBMIT AND CREATE INVESTIGATION** button.

| Other Information     Collapse Subsecti     Participant(s) | ation<br>ons |          |        | B                               | <u>Back to top</u> |
|------------------------------------------------------------|--------------|----------|--------|---------------------------------|--------------------|
|                                                            |              | Previous | Next   |                                 |                    |
| Patient                                                    | Lab Report   |          |        |                                 |                    |
|                                                            |              |          | Submit | Submit and Create Investigation | Cancel             |

### Method 2 – Create Investigation without a laboratory report:

When you search for or add a new patient, you can then continue to create an investigation from the **EVENTS** tab on the **PATIENT FILE** page. Click **ADD NEW** under Investigations.

| Fatient File           |                               |                                             |                   |                                                      |                                                    |                    |                                              | user : sam                      | saycicn       | 1651                   |
|------------------------|-------------------------------|---------------------------------------------|-------------------|------------------------------------------------------|----------------------------------------------------|--------------------|----------------------------------------------|---------------------------------|---------------|------------------------|
|                        |                               |                                             |                   |                                                      |                                                    |                    |                                              |                                 | Delete        | Print                  |
| Charlie Bro            | wn   Ma                       | ak 08/19/2016                               | (4 Years)         |                                                      |                                                    |                    |                                              | Pa                              | atient ID: 29 | 921217                 |
| Summary                |                               | Events De                                   | mographics        |                                                      |                                                    |                    |                                              |                                 |               |                        |
|                        |                               |                                             |                   |                                                      |                                                    |                    |                                              |                                 | Expand All    | Collapse All           |
| Go to: Investig        | ations La                     | ab Reports   Morbidit                       | y Reports Vac     | cinations   Tre                                      | eatments   Docu                                    | ments Conta        | act Records                                  |                                 |               |                        |
| Patient Eve            | nts Hisi                      | tory                                        |                   |                                                      |                                                    |                    |                                              |                                 |               |                        |
| Investigation          | ions (1)                      |                                             |                   |                                                      |                                                    |                    | l                                            | Compare                         | Add New       | Back To Top            |
| Start Date             | <u>Status</u>                 | Condition                                   |                   | <u>Case</u><br><u>Status</u>                         | Notification                                       | Jurisdictior       | <u>Investigator</u>                          | Inve                            | stigation ID  | Co-<br>Infection<br>ID |
| 04/18/2021             | Closed                        | Varicella (Chickenp                         | oox)              | Confirmed                                            |                                                    | LEWIS AND<br>CLARK | Samantha Say                                 | cich CAS                        | 10768000MT0   | 1                      |
|                        |                               |                                             |                   |                                                      |                                                    |                    |                                              |                                 |               |                        |
| 🖃 Lab Repor            | rts (1)                       |                                             |                   |                                                      |                                                    |                    |                                              |                                 | Add New       | Back To Top            |
| Date<br>Received       | Reportin<br>Facility/         | <u>1g</u><br>Provider                       | Date<br>Collected | Test Result                                          | <u>ts</u>                                          |                    | Associated With                              | Program /                       | Area Event ID |                        |
| 04/18/2021<br>12:00 AM | Reportir<br>BENEFIS<br>SERVIC | n <b>g Facility:</b><br>S EAST HEALTH<br>ES | 04/13/2021        | Varicella zo<br>[Units/volu<br>detected<br>Reference | oster virus IgG<br>me] in Serum:<br>Range: (Not De | Ab                 | CAS10768000MT01<br>Varicella<br>(Chickenpox) | General<br>Communic<br>Diseases | OBS1700       | 01283MT01              |

Either Method 1 or 2 will take you to the **SELECT CONDITION** page.

There is a drop-down menu to choose the condition OR you can type in the first 3-4 letters of the condition being reported to auto-populate the field (e.g., typing 'camp' will auto-populate 'Campylobacteriosis').

| Home   Data Entry   Merge Patients   Open Investigati | ions   Reports   System Management   Help   Logout |
|-------------------------------------------------------|----------------------------------------------------|
| Select Condition                                      | User: Sam Saycich                                  |
|                                                       |                                                    |
|                                                       | Submit Cancel                                      |
| Please select a condition:                            |                                                    |
| Campylobacteriosis                                    | ×                                                  |
|                                                       | Submit Cancel                                      |

Once you have selected a condition, click **SUBMIT**. You will then be taken to the **CREATE INVESTIGATION** page.

There are three tabs in the **CREATE INVESTIGATION** page: **PATIENT, DISEASE,** and **CONTACT TRACING**.

| Create Investigation                                                                                                    | User: Sam Saycich                                                                                               |                                                                                                |
|----------------------------------------------------------------------------------------------------|----------------------------------------------------------------------------------------------------|------------------------------------------------------------------------------------------------|
| atient ID: 2921217                                                                                                    | Submit Cancel                                                                                                   | Patient is where all of the demographic information for the patient is entered.                |
| Patient Commulaborativisia Contact Trains                                                                                                    |                                                                                                    | -                                                                                              |
| Patent V Campylobacteriosis V Contact Fracing<br>nvestigation Summary   Reporting Source   Clinice!   =pidemiologic   Adm<br>2ustom Fields   Day Care   Food Frandler   Travel History   Drinking Water<br>Contact   Underlying Conditions   Related Cases   FoodNet   Other Clinica | ninistrative   Custom Fields   Condition Specific<br>Exposure   Recreational Water Exposure   Animal<br>al Data | <b>Disease</b> is where all of the case information is entered. Note that the disease tab will |
| Investigation Summary * Jurisdiction: LEWIS AND CLARK                                                                                                    | Back to Top                                                                                                    | vary depending on the<br>condition that is being<br>reported.                                  |
| Program Area: General Communicable Diseases                                                                                                    |                                                                                                    |                                                                                                |
| Investigation Start Date:<br>mm/dd/yyyy<br>Investigation Status: Open                                                                                                    | ogram Area and Jurisdiction                                                                                     | <b>Contact Tracing</b> is used to log information on any contact investigations                |
| Investigator                                                                                                    |                                                                                                    | Telated to the case.                                                                           |
| Search Clear Investigator selected.                                                                                                    | Code Lookup                                                                                                    |                                                                                                |
| Reporting Source                                                                                                    | Back to Top                                                                                                    |                                                                                                |

Data entry requirements for the Patient tab are in Table 3 (in red) below.

#### Table 3. MIDIS Data Entry Rules for the Patient Tab of Investigations\*

| Field                    | Rules for Data Entry | Comments                                                                                                    |  |
|--------------------------|----------------------|----------------------------------------------------------------------------------------------------|--|
| Basic Demographic Data   |                      |                                                                                                    |  |
| Last Name                | Required             | Patient's Last Name                                                                                                    |  |
| First Name               | Required             | Patient's First Name                                                                                                    |  |
| Middle Name              | Enter if available   |                                                                                                    |  |
| DOB                      | Required             | Patient's Date of Birth. PHEP contract deliverable data element.                                                            |  |
| Reported Age             | Enter if available   | This may pre-populate if<br>investigation is created from the<br>laboratory report                                          |  |
| Current Sex              | Required             | Patient's gender                                                                                                    |  |
| Is the patient deceased? | Enter if available   |                                                                                                    |  |
| Marital Status           | Not Required         |                                                                                                    |  |
| SSN                      | Not used by DPHHS    | Do not enter SSN in MIDIS                                                                                                   |  |
| Type, Authority, Value   | Do not use           |                                                                                                    |  |
| Street Address           | Enter if available   | Address of patient residence                                                                                                |  |
| City                     | Enter if available   |                                                                                                    |  |
| State                    | Required             |                                                                                                    |  |
| Zip                      | Required             | Zip code of residence. PHEP contract deliverable data element.                                                              |  |
| County                   | Required             | County of residence                                                                                                    |  |
| Home Phone               | Enter if available   |                                                                                                    |  |
| Work Phone               | Enter if available   |                                                                                                    |  |
| Ethnicity                | Required             | Ethnic group of patient. PHEP deliverable data element.                                                                     |  |
| Race                     | Required             | Race of patient. PHEP contract<br>deliverable data element. You can<br>choose multiple categories. Do not<br>check unknown. |  |

\*Note: If you create an investigation from a lab report, some of the data may be pre-populated in the investigation.

Data entry requirements for the Disease tab are in table 4 (in red) below. Note that this list is present in all investigations. Additional disease-specific questions will vary depending on the condition being reported.

### Table 4. MIDIS Data Entry Rules for the Disease Tab of Investigations

| Field                            | Rules for Data Entry | Comments                                                                                                    |  |  |
|----------------------------------|----------------------|----------------------------------------------------------------------------------------------------|--|--|
| Investigation Summary            |                      |                                                                                                    |  |  |
| Jurisdiction                     | Populated or Enter   | Select jurisdiction. If the investigation is created from a lab report, the jurisdiction is auto populated.                                                                                                    |  |  |
| Program Area                     | Populated or Enter   | If investigation is created from a lab report,<br>the Program Area is auto populated.<br>Otherwise, select from the following:<br>General Communicable Diseases<br>Hepatitis<br>HIV/AIDS<br>Lead<br>Sexually Transmitted Diseases<br>Vaccine Preventable Diseases<br>Tuberculosis |  |  |
| State Case ID                    | Not used by DPHHS    |                                                                                                    |  |  |
| Investigation Start Date         | Required             | Date that your jurisdiction began the investigation.                                                                                                    |  |  |
| Investigation Status             | Required             | Default is 'Open.' Select 'Closed' once:<br>1. the investigation is complete<br>2. all relevant case information is added<br>3. disease-specific forms have been<br>faxed to DPHHS                                                                                                |  |  |
| Investigator                     | Required             | Enter your Quick Code OR use the search box to find your name/organization.                                                                                                    |  |  |
| Reporting Source                 |                      |                                                                                                    |  |  |
| Date of report                   | Required             | Date that public health received notification of the case.                                                                                                    |  |  |
| Reporting Source                 | Enter if available   | Search and select source of the case notification.                                                                                                    |  |  |
| Earliest Date Reported to County | Required             | Date that case notification was received by your jurisdiction.                                                                                                    |  |  |
| Earliest Date Reported to State  | Required             | Date that your jurisdiction notified DPHHS of the case.                                                                                                    |  |  |
| Reporter                         | Not used by DPHHS    |                                                                                                    |  |  |
| Clinical                         |                      |                                                                                                    |  |  |
| Physician                        | Enter if available   | Search and select provider name. (see<br>Appendix C for information on how to<br>enter provider information into MIDIS)                                                                                                    |  |  |
| Was the patient Hospitalized?    | Required             | Check yes or no. Note: if 'yes' is selected, a<br>drop-down menu will appear to enter data<br>specific to the hospitalization. <b>PHEP</b><br>contract deliverable data element.                                                                                                  |  |  |

| Diagnosis Date                                      | Required                                                                                                    | Date of the laboratory result, or the date<br>of physician diagnosis. PHEP contract<br>deliverable data element.                                                                                                    |  |  |
|-----------------------------------------------------|----------------------------------------------------------------------------------------------------|----------------------------------------------------------------------------------------------------|--|--|
| Illness Onset Date                                  | Required                                                                                                    | Date of the onset of symptoms. PHEP contract deliverable data element.                                                                                                    |  |  |
| Illness End Date                                    | Enter if known                                                                                                    |                                                                                                    |  |  |
| Illness Duration                                    | Enter if known                                                                                                    |                                                                                                    |  |  |
| Age at Onset                                        | Enter if available                                                                                                    |                                                                                                    |  |  |
| Is the patient pregnant?                            | Enter if applicable                                                                                                    |                                                                                                    |  |  |
| Does the patient have pelvic inflammatory disease?  | Enter if applicable                                                                                                    |                                                                                                    |  |  |
| Did the patient die from this illness?              | Required                                                                                                    | Select yes or no.                                                                                                    |  |  |
| Epidemiologic                                       |                                                                                                    |                                                                                                    |  |  |
| Is this patient associated with a daycare facility? | Required                                                                                                    | Select yes or no.                                                                                                    |  |  |
| Is this patient a food handler?                     | Required                                                                                                    | Select yes or no.                                                                                                    |  |  |
| Is this case part of an outbreak?                   | Required                                                                                                    | Select yes or no. <b>Note:</b> if yes, a drop-down<br>menu will appear that will allow you to<br>assign an outbreak code and enter<br>outbreak specific questions.                                                                           |  |  |
| Where was the disease acquired?                     | Enter if available                                                                                                    |                                                                                                    |  |  |
| Transmission mode                                   | Enter if available                                                                                                    |                                                                                                    |  |  |
| Detection method                                    | Enter if available                                                                                                    |                                                                                                    |  |  |
| Confirmation method                                 | Required                                                                                                    | Method used to confirm case.                                                                                                    |  |  |
| Confirmation date                                   | Enter if known                                                                                                    | Date the lab/physician confirmed the case.                                                                                                    |  |  |
| Case Status                                         | Required for notification to CDC.<br>Please refer to <u>CDC Case Definition</u><br>guidance to select the appropriate<br>status for the condition being<br>reported. | <ul> <li>Choose:</li> <li>Confirmed</li> <li>Probable</li> <li>Suspect (some diseases only)</li> <li>Not a case (only use this if you are editing a previous investigation that has been determined not to meet case definition.)</li> </ul> |  |  |
| MMWR Week                                           | Required for notification to CDC                                                                                                    | The default MMWR week is generated by<br>the current date. If you are entering a case<br>from a different week, remember to<br>change the number to reflect the<br>appropriate week.                                                         |  |  |
| MMWR Year                                           | Required for notification to CDC                                                                                                    | The default MMWR Year is generated by the current date.                                                                                                    |  |  |
| Administrative                                      |                                                                                                    |                                                                                                    |  |  |
| General comments                                    | Enter if needed                                                                                                    | You may enter any additional information<br>that you feel is applicable to the case here<br>(free text.)                                                                                                    |  |  |

### When you are finished entering all of the information, click **SUBMIT**.

| Other Clinical Data                                                | Back to Top                   |
|--------------------------------------------------------------------|-------------------------------|
| Was the isolate identified as Campylobacter?                       | Yes 🗸                         |
| What was the EIA result at clinical laboratory?                    | Positive V                    |
| What was the PCR result at clinical laboratory?                    | Positive V                    |
| What was the species result at clinical laboratory?                | Campylobacter coli (organism) |
| What was the EIA result at SPHL?                                   | Positive V                    |
| What was the PCR result at SPHL?                                   | Positive V                    |
| What was the species result at SPHL?                               | Campylobacter coli (organism) |
| What was the PCR result at CDC?                                    | Positive V                    |
| Did the patient have bloody diarrhea during this<br>illness?       | Yes 🗸                         |
| Did the patient have diarrhea (self-reported)?                     | Yes 🗸                         |
| Did the patient have fever (self-reported) during this<br>illness? | Yes 🗸                         |
|                                                                    |                               |
| Patient Campyiobacteriosis Contact Tracing                         |                               |
|                                                                    | Submit Cancel                 |

### Associating (aka attaching) a Lab Report with an Investigation

To support the case investigation, all available confirmatory laboratory reports need to be associated with the investigation. This is the electronic version of stapling a laboratory report to a case report. You can do this two different ways:

Option 1: From Lab Report in Documents Requiring Review Queue

- 1. From your Documents Requiring Review queue, select Lab Report.
- 2. Select Associate Investigations in the top-right corner of the lab.

| Home   Data Entry   I   | Merge Patients   Open Inv                                                             | estigations   Re                              | eports    | System Man | agement                     |                           | Help   Logout           |                    |
|-------------------------|---------------------------------------------------------------------------------------|-----------------------------------------------|-----------|------------|-----------------------------|---------------------------|-------------------------|--------------------|
| View Lab Report         |                                                                                       |                                               |           |            |                             |                           | User : Sam Saycich      | TEST               |
|                         |                                                                                       |                                               |           |            | <u>View File</u>   <u>R</u> | eturn to Doc              | uments Requiring Review | <u>  View Even</u> |
| Mark as Reviewed        | Transfer Ownership                                                                    |                                               | Edit      | Delete     | Create Inve                 | stig                      | Associate Investigation | ns Print           |
| Charlie Brown   M       | lale   08/19/2016 (4 Ye                                                               | ars)                                          |           |            |                             |                           | Patient ID: 2           | 2921217            |
| Address: 123 Linus and  | d Lucy Drive., Great Pumpkin                                                          | , MT 59601                                    |           |            |                             | SSN:                      |                         |                    |
| Lab ID: OBS17006003N    | b ID: OBS17006003MT01 Created: 08/05/2021 By: Sam Saycich                             |                                               |           |            |                             | Saycich                   |                         |                    |
| Accession Number: 12    | 3456789                                                                               | Base Last Updated: 08/05/2021 By: Sam Saycich |           |            |                             |                           |                         |                    |
| Collection Date: 08/02/ | Collection Date: 08/02/2021 Lab Report Date: 08/05/2021 Date Received by Public Healt |                                               |           |            |                             | eived by Public Health: 0 | 8/05/2021               |                    |
| Processing Decision:    |                                                                                       | Processing D                                  | ecision N | Notes:     |                             |                           |                         |                    |
|                         |                                                                                       |                                               |           |            |                             |                           | * Indicates a R         | equired Fie        |

3. Select the checkbox next to the investigation that you want to associate the lab report to and select **Submit**.

| Home   Data Entry   Merge Patients   Open Investigations   Reports   System Management | Help   Logout      |      |
|----------------------------------------------------------------------------------------|--------------------|------|
| Associate Lab Report to Investigation(s)                                               | User : Sam Saycich | TEST |

Submit Cancel

Submit Cancel

\* Indicates a Required Field

To associate the Lab Report to investigation(s), please select one or more investigations and choose Submit. If associating a STD or HIV report to Closed STD or HIV investigation(s), a report processing decision is required.

| _       |                                                                 |                   |   |               |   |                               |   |                   |   |                 |   |                   |          |
|---------|-----------------------------------------------------------------|-------------------|---|---------------|---|-------------------------------|---|-------------------|---|-----------------|---|-------------------|----------|
| Charl   | Charlie Brown   Male   08/19/2016 (4 Years) Patient ID: 2921217 |                   |   |               |   |                               |   |                   |   | 217             |   |                   |          |
|         |                                                                 |                   |   |               |   |                               |   |                   |   |                 |   | Remove All Filter | rs/Sorts |
| Associa | ate                                                             | <u>Start Date</u> | ~ | <u>Status</u> | ~ | Condition                     | ~ | <u>CaseStatus</u> | ~ | Jurisdiction    | ~ | Investigator      | ~        |
|         | (                                                               | 08/05/2021        |   | Open          |   | Campylobacteriosis            |   | Confirmed         |   | LEWIS AND CLARK |   |                   |          |
|         | (                                                               | 04/18/2021        |   | Closed        |   | <u>Varicella (Chickenpox)</u> |   | Confirmed         |   | LEWIS AND CLARK |   | Saycich, Samantha |          |
|         |                                                                 |                   |   |               |   |                               |   |                   |   |                 |   | 🖨 Print   🗋       | Expor    |
|         |                                                                 |                   |   |               |   |                               |   |                   |   |                 |   |                   |          |

Option 2: Going Through the Patient File

- 1. Click the **EVENTS** tab on the **VIEW FILE** page.
- 2. Click the hyperlinked start date of the investigation. The investigation will open.
- 3. Click the MANAGE ASSOCIATIONS radial button.

| View Investigation                                                                                                    | User: Sam Saycich                                              |
|----------------------------------------------------------------------------------------------------|----------------------------------------------------------------|
| Patient ID: 2921217   Investigation ID: CAS10770001MT01                                                                                                    | Return to File: Summ                                           |
|                                                                                                    |                                                                |
| Manage Create Share Transfer                                                                                                    | Edit Delete Print                                              |
| Associations Notifications Document Ownership                                                                                                    |                                                                |
| Created: 08/05/2021 by: Sam Saycich Updated: 08/05/2021 by: Sam Saycic                                                                                                    | h                                                              |
| Name: Charlie Brown DOB: 08/19/2016 Current Sex: Male                                                                                                    |                                                                |
| Patient Campylobacteriosis Contact Tracing                                                                                                    |                                                                |
| Specific Custom Fields   Day Care   Food Handler   Iravel History   Drinking Wat<br>Exposure   Animal Contact   Underlying Conditions   Related Cases   FoodNet   !                | <u>er Exposure   Recreational Water</u><br>Other Clinical Data |
|                                                                                                    |                                                                |
| Investigation Summary                                                                                                    | Back to To                                                     |
| Investigation Summary  * Jurisdiction: LEWIS AND CLARK                                                                                                    | Back to To                                                     |
| Investigation Summary<br>* Jurisdiction: LEWIS AND CLARK<br>Program Area: General Communicable Diseases                                                                            | Back to To                                                     |
| Investigation Summary<br>* Jurisdiction: LEWIS AND CLARK<br>Program Area: General Communicable Diseases<br>State Case ID:                                                          | Back to To                                                     |
| Investigation Summary  * Jurisdiction: LEWIS AND CLARK  Program Area: General Communicable Diseases State Case ID: Investigation Start 08/05/2021                                  | Back to To                                                     |
| Investigation Summary  * Jurisdiction: LEWIS AND CLARK  Program Area: General Communicable Diseases State Case ID: Investigation Start 08/05/2021 Date: Investigation Status: Open | Back to To                                                     |

4. Find the laboratory report that you want to associate and click the checkbox next to it.

| Home   | e   Data Entry         | Merge Patients   Open Invest                                              | tigations   Repo | orts   System Management                                                                                                    | Help   Log                          | out                     |
|--------|------------------------|---------------------------------------------------------------------------|------------------|----------------------------------------------------------------------------------------------------|-------------------------------------|-------------------------|
| Mana   | age Associat           | tions                                                                     |                  |                                                                                                    | User : Sam Say                      | cich TEST               |
|        |                        |                                                                           |                  |                                                                                                    |                                     | COC<br>Print Submit Can |
| Char   | rlie Brown   I         | Male   08/19/2016 (4 Year                                                 | s)               |                                                                                                    |                                     |                         |
| Inves  | tigation ID: CAS       | 10770001MT01                                                              | Condition: Ca    | mpylobacteriosis C                                                                                                    | Case Status: Confirmed              |                         |
|        |                        |                                                                           |                  |                                                                                                    |                                     |                         |
| Dollap | b Reports              | Reporting Facility/Provider                                               | Date Collected   | Test Results                                                                                                    | Program Area                        | Event ID                |
|        | 04/18/2021<br>12:00 AM | Reporting Facility:<br>BENEFIS EAST HEALTH<br>SERVICES                    | 04/13/2021       | Varicella zoster virus IgG Ab<br>[Units/volume] in Serum:<br>detected                                                                            | General<br>Communicable<br>Diseases | OBS17001283MT           |
|        |                        |                                                                           |                  | (Final)                                                                                                    | cled) -                             |                         |
|        | 08/05/2021<br>12:00 AM | Reporting Facility:<br>Montana Department of Health<br>and Human Services | 08/02/2021       | Campylobacter coli+jejuni tuf gene<br>[Presence] in Stool by Probe and targ<br>amplification method:<br>Campylobacter coli - (Final)<br>detected | jet                                 |                         |
|        |                        |                                                                           |                  |                                                                                                    |                                     |                         |

5. Click SUBMIT.

(

The **VIEW INVESTIGATION** page will reopen and now displays the lab report in the Associated Observations area towards the bottom of the page.

| Associated Obs    | ervations      |                                                                                                    | Back to Top     |
|-------------------|----------------|----------------------------------------------------------------------------------------------------|-----------------|
| ab Reports        |                |                                                                                                    |                 |
| Date Received     | Date Collected | Ordered Test                                                                                                  | Observation ID  |
| <u>08/05/2021</u> | 08/02/2021     | Campylobacter coli+jejuni tuf gene [Presence]<br>in Stool by Probe and target amplification<br>method         | OBS17006003MT01 |
|                   |                | Campylobacter coli+jejuni tuf gene detecte<br>[Presence] in Stool by Probe and<br>target amplification method | ed              |

### **Creating a Notification**

Once you have completed an investigation and associated laboratory reports, you must create a notification of the new investigation that will be forwarded to DPHSS for review.

1. In the View Investigation screen, click on the **CREATE NOTIFICATION** button at the top of the investigation page.

| Home   Data Entry   Merge Patients   Open Investigations                                                                                                    | Reports   System Management   Help   Logout                                                                                                    |  |  |  |  |  |  |
|----------------------------------------------------------------------------------------------------|----------------------------------------------------------------------------------------------------|--|--|--|--|--|--|
| View Investigation                                                                                                    | User: Sam Saycich                                                                                                    |  |  |  |  |  |  |
| Patient ID: 2921217   Investigation ID: CAS10770001MT01                                                                                                    | Return to File: Summary                                                                                                    |  |  |  |  |  |  |
| Manage Create Share Transfer<br>Associations Notifications Document Ownership<br>Created: 08/05/2021 by: Sam Saycich Updated: 08/05/2021                                                                                                    | by: Sam Saycich                                                                                                    |  |  |  |  |  |  |
| Name: Charlie Brown DOB: 08/19/2016 Current Sex: Male                                                                                                    |                                                                                                    |  |  |  |  |  |  |
| Patient Campylobacteriosis Contact Tracing                                                                                                    |                                                                                                    |  |  |  |  |  |  |
| Investigation Summary   Reporting Source   Clinical   Epidemiol<br>Observations   Treatments   Associated Vaccinations   Associated<br>Specific Custom Fields   Day Care   Food Handler   Travel Histo<br>Exposure   Animal Contact   Underlying Conditions   Related Ca | logic   Administrative   Associated<br>ed Documents   Notifications   Custom Fields   Condition<br>ory   Drinking Water Exposure   Recreational Water<br>ases   FoodNet   Other Clinical Data |  |  |  |  |  |  |

2. Check the notification for accuracy and then click the **SUBMIT** button.

| Home   Data Entry   Merge Patients   Open Investigations   R                                                                                                 | eports   System Management   Help   Logout  |
|----------------------------------------------------------------------------------------------------|---------------------------------------------|
| Create Notification                                                                                                    | User: Sam Saycich                           |
| Patient ID: 2921217   Investigation ID: CAS10770001MT01                                                                                                    | 0.0                                         |
| Investigation ID: CAS10770001MT01<br>Case Status: Confirmed<br>General Comments:                                                                             | Submit Cancel Condition: Campylobacteriosis |
| o not enter any protected health information<br>HI) into the notification comment box, as it<br>es to CDC. Comments should be entered ir<br>e investigation. | Submit Cancel                               |
3. The notification has been submitted. It will be reviewed by DPHHS CDEpi for completeness and a notification will be sent to CDC as a Montana case.

Note: Notification history and status can be viewed at the bottom of the View Investigation page.

| History     Collapse Subsection     Investigation H | ons<br>History       |              |          |                 |                      |          |           |                                  |   | Back to top |
|-----------------------------------------------------|----------------------|--------------|----------|-----------------|----------------------|----------|-----------|----------------------------------|---|-------------|
| Change Date User                                    |                      | Jurisdiction |          |                 | Case Status          | Version  |           |                                  |   |             |
| 08/05/2021                                          |                      |              |          |                 | FLATHEAD             | FLATHEAD |           | Confirmed                        | 1 |             |
| Notification Hi                                     | Notification History |              |          |                 |                      |          |           |                                  |   |             |
| Status Chang                                        | e Date               | [            | ate Sent | Jurisdiction    | Case Status          |          | Status    | Туре                             |   | Recipient   |
| 08/05/2021                                          |                      |              |          | FLATHEAD        | Confirmed            |          | PEND_APPR | NND Individual Case Notification |   | CDC         |
| Comments:                                           |                      |              |          |                 |                      |          |           |                                  |   |             |
| Previous Next                                       |                      |              |          |                 |                      |          |           |                                  |   |             |
| Patient                                             | Case Info            |              | COVID    | Contact Records | Supplemental<br>Info |          |           |                                  |   |             |

Once you have submitted a notification to DPHHS, the investigation will reside in an Approval Queue for Initial Notifications at DPHHS.

If the investigation is approved by DPHHS, a notification of the case will be sent to CDC.

If the investigation is rejected by DPHHS, it means that there is additional information that is required before a notification can be sent to CDC. This may occur for one of the following reasons:

- A CDC required data element is missing (e.g., Jurisdiction, Case Status)
- Case defining information is not present (i.e., it does not meet the requirements established by CDC case definitions)
- The lab confirmation came back negative, and the investigation is no longer a case.

Rejected investigations can be viewed in the Rejected Notifications Queue found in the My Queues widget.

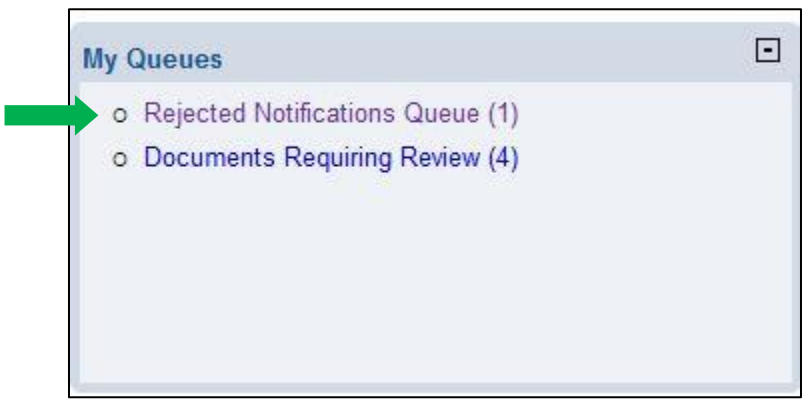

When viewing the list of rejected Investigations, note the comments. This is where DPHHS will indicate changes that are needed in order for notification to be sent to CDC.

|               |   |              |   |           |   |                                           |   |                            |   |                                            |   |               |   | E               | lem | ove All Filters/Sorts                                                                                                    |
|---------------|---|--------------|---|-----------|---|-------------------------------------------|---|----------------------------|---|--------------------------------------------|---|---------------|---|-----------------|-----|----------------------------------------------------------------------------------------------------|
| Submit Date 🔮 | 2 | Submitted By | ~ | Recipient | ~ | <u>Type</u>                               | ~ | Patient                    | ~ | Condition 5                                | 7 | <u>Status</u> | ~ | Rejected By     | ~   | Comments                                                                                                    |
| 11/09/2020    |   |              |   | Local     |   | NND<br>Individual<br>Case<br>Notification | n | 2021-6706,<br>Domestic Cat |   | Rabies, post-exposure<br>prophylaxis (PEP) | 2 | Unknown       |   | Jennifer Miller |     | Hey this<br>case was created<br>on a laboratory<br>report on the cat,<br>so the cat shows<br>up as the patient.<br>If you had rPEP<br>administered to a<br>person, you'd have<br>to enter it under<br>the person's<br>name. Ca |

Once corrections/updates are made and submitted (see Editing an Investigation below) **you must create another notification (see above) to notify DPHHS that changes have been made.** It is helpful if you add a comment describing the updates you made.

## **Editing an Investigation**

To add information or make changes to an investigation, click on the hyperlinked date in the **EVENTS** tab to open the investigation.

In the upper right-hand corner, click **EDIT**.

| Home   Data Entry   Merge Patients   Open Investigations   Reports   System Management   Help   Logout                                                                                                    |  |  |  |  |  |  |  |
|----------------------------------------------------------------------------------------------------|--|--|--|--|--|--|--|
| View Investigation                                                                                                    |  |  |  |  |  |  |  |
|                                                                                                    |  |  |  |  |  |  |  |
| Patient ID: 2921217   Investigation ID: CAS10770001MT01 Return to File: Summa                                                                                                    |  |  |  |  |  |  |  |
| Manage Create Share Transfer<br>Associations Notifications Document Ownership<br>Created: 08/05/2021 by: Sam Saycich Updated: 08/05/2021 by: Sam Saycich                                                                                                    |  |  |  |  |  |  |  |
| Name: Charlie Brown DOB: 08/19/2016 Current Sex: Male                                                                                                    |  |  |  |  |  |  |  |
| Patient Campylobacteriosis Contact Tracing                                                                                                    |  |  |  |  |  |  |  |
| Investigation Summary   Reporting Source   Clinical   Epidemiologic   Administrative   Associated<br>Observations   Treatments   Associated Vaccinations   Associated Documents   Notifications   Custom Fields   Condition<br>Specific Custom Fields   Day Care   Food Handler   Travel History   Drinking Water Exposure   Recreational Water<br>Exposure   Animal Contact   Underlying Conditions   Related Cases   FoodNet   Other Clinical Data |  |  |  |  |  |  |  |
| Investigation Summary Back to Top                                                                                                    |  |  |  |  |  |  |  |
| * Jurisdiction: LEWIS AND CLARK                                                                                                    |  |  |  |  |  |  |  |
| Program Area: General Communicable Diseases                                                                                                    |  |  |  |  |  |  |  |
| State Case ID:                                                                                                    |  |  |  |  |  |  |  |
| Investigation Start 08/05/2021                                                                                                    |  |  |  |  |  |  |  |
| Date:                                                                                                    |  |  |  |  |  |  |  |
| Investigation Status: Open                                                                                                    |  |  |  |  |  |  |  |
| Share record with Guests for this Program Area and Jurisdiction                                                                                                    |  |  |  |  |  |  |  |

If you have already sent a notification for this case, you will see the following message appear:

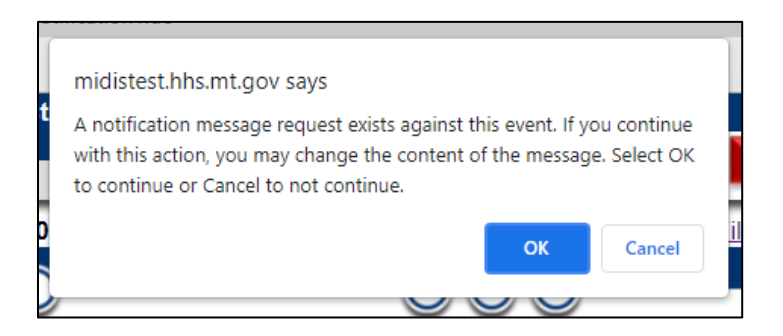

Click **OK** to continue.

Make any changes to the investigation, then click **SUBMIT** to save your changes. You do not need to resend a notification; MIDIS does this automatically for you.

## **Entering Vaccination Information**

Basic vaccination information can be added to supplement an investigation of a Vaccine Preventable Disease (e.g., Pertussis, Chickenpox). A patient's complete vaccination record can be queried or manually entered into MIDIS within the patient record.

#### To Query ImMTrax for a Vaccination:

- 1. Open the Investigation that you would like to associate a vaccination record to.
- 2. Select Manage Associations.
- 3. Scroll down to vaccinations and select Query Registry.

| Charlie Brown   Male   08/19/2016 (4 Years) |                               |                                                                           |                |                                                                                                    |                                             |                 |  |  |
|---------------------------------------------|-------------------------------|---------------------------------------------------------------------------|----------------|----------------------------------------------------------------------------------------------------|---------------------------------------------|-----------------|--|--|
| Inves                                       | tigation ID: CAS              | 10770001MT01                                                              | Condition: Ca  | mpylobacteriosis Ca                                                                                                    | Case Status: Confirmed                      |                 |  |  |
|                                             |                               |                                                                           |                |                                                                                                    |                                             |                 |  |  |
| Asso                                        | ciations                      |                                                                           |                |                                                                                                    |                                             |                 |  |  |
| Collap                                      | bse Subsections<br>b Reports  |                                                                           |                |                                                                                                    |                                             |                 |  |  |
|                                             | Date Received                 | Reporting Facility/Provider                                               | Date Collected | Test Results                                                                                                    | Program Area                                | Event ID        |  |  |
|                                             | 04/18/2021<br>12:00 AM        | Reporting Facility:<br>BENEFIS EAST HEALTH<br>SERVICES                    | 04/13/2021     | Varicella zoster virus IgG Ab<br>[Units/volume] in Serum:<br>detected<br>Reference Range: (Not Detected-Detecte<br>(Final)                         | General<br>Communicable<br>Diseases<br>d) - | OBS17001283MT01 |  |  |
|                                             | <u>08/05/2021</u><br>12:00 AM | Reporting Facility:<br>Montana Department of Health<br>and Human Services | 08/02/2021     | Campylobacter coli+jejuni tuf gene<br>[Presence] in Stool by Probe and target<br>amplification method:<br>Campylobacter coli - (Final)<br>detected | General<br>Communicable<br>Diseases         | OBS17006003MT01 |  |  |

Add Lab Report

#### Morbidity Reports

|   | Date Received             | Condition | Report Date | Туре | Observation ID |
|---|---------------------------|-----------|-------------|------|----------------|
| Ν | lothing found to display. |           |             |      |                |

|                           |                      | Add Morbidity Report           |
|---------------------------|----------------------|--------------------------------|
| Vaccinations              |                      |                                |
| Date Administered         | Vaccine Administered | Vaccination ID                 |
| Nothing found to display. |                      |                                |
|                           |                      | Query Registry Add Vaccination |

4. The search criteria will automatically populate based on information currently present in the patient file. CDEpi recommends removing quite a bit of this so you just search for the name and DOB. Select Submit Query.

|                 | Search Criteria           |                 | Search Criteria |   |  |  |  |  |
|-----------------|---------------------------|-----------------|-----------------|---|--|--|--|--|
| Last Name:      | Brown                     | Last Name:      | Brown           |   |  |  |  |  |
| First Name:     | Charlie                   | First Name:     | Charlie         |   |  |  |  |  |
| Middle Name:    |                           | Middle Name:    |                 |   |  |  |  |  |
| Date of Birth:  | 08 19 2016                | Date of Birth:  | 08 19 2016      |   |  |  |  |  |
| Current Sex:    | Male                      | Current Sex:    | ~               |   |  |  |  |  |
| Street Address: | 123 Linus and Lucy Drive. | Street Address: |                 |   |  |  |  |  |
| City:           | Great Pumpkin             | City:           |                 |   |  |  |  |  |
| State:          | Montana                   | State:          |                 | ~ |  |  |  |  |
| Zip:            | 59601                     | Zip:            |                 |   |  |  |  |  |
| Phone:          |                           | Phone:          |                 |   |  |  |  |  |

#### 5. Select the Registry Patient ID.

| Immunization Registry Patient Search Results                                                                                                    |                                                                      |
|----------------------------------------------------------------------------------------------------|----------------------------------------------------------------------|
|                                                                                                    | Cancel                                                               |
| Search Results                                                                                                    |                                                                      |
|                                                                                                    | New Search   Refine Search                                           |
| Your Search Criteria: Last Name Equal <b>Control</b> , First Name Equal <b>Control</b> , Date of Birth Equal 'Montana' resulted in 1 possible matches in the immunization registry. Please select a patient to see vacci import. If the patient you are searching does not appear below, you can <u>refine your search</u> to re-query the | ', State Equal<br>nation data for possible<br>immunization registry. |
| Results 1 to 1 of 1                                                                                                    |                                                                      |
|                                                                                                    | Remove All Filters/Sorts                                             |
| Registry Patient ID     Patient Name     Age/DOB/Sex     Address                                                                                                    | Mother's Name                                                        |
|                                                                                                    |                                                                      |
| Results 1 to 1 of 1                                                                                                    |                                                                      |

6. Select the checkbox next to the vaccination that you would like to associate with the investigation and select **Import Selected Records**.

| In | nmunization Registry | y Vaccination     |                                |                                              |              |                |                       |                |
|----|----------------------|-------------------|--------------------------------|----------------------------------------------|--------------|----------------|-----------------------|----------------|
|    |                      |                   |                                |                                              |              | Import Selecte | ed Records            | Cancel         |
| s  | earch Results        |                   |                                |                                              |              |                |                       |                |
|    |                      |                   |                                |                                              |              | <u>Retu</u>    | rn to Search          | <u>Results</u> |
|    |                      | I                 |                                |                                              | R            | egistry Patie  | ent ID: 76            | 7885           |
|    |                      | Resu              | Its 1 to 10 of 36 Previou      | is <b>1</b>   <u>2</u>   <u>3</u>   <u>4</u> | Next         |                |                       |                |
|    |                      |                   |                                |                                              |              | <u>R</u> e     | emove All Filt        | ters/Sorts     |
|    | Provider             | Date Administered | Vaccine Administered           | Lot Inform                                   | <u>ation</u> | ~              | nformation            | Source         |
|    | ✓ 02                 | 2/17/2017         | Vaccine Type:<br>typhoid, oral | Lot #:<br>3003153                            |              | l<br>r         | New immuniz<br>record | zation         |

- 7. You will have a popup that notifies you that you are about to associate a vaccine record to an investigation. Select **OK**.
- 8. Once the Manage Associations window reloads, check that the vaccine was associated and then select Submit in the right-hand corner of the screen.

#### To Manually Enter a Vaccination:

1. Open the **PATIENT FILE** page and click on the **EVENTS** tab.

#### 2. Scroll down to VACCINATIONS and select ADD NEW.

| <b>Charlie Brown</b> | Male   08/19   | 9/2016 (4 Years)    |              |        |       |         |           |           | Pa      | tient ID: | 29212            | 17            |
|----------------------|----------------|---------------------|--------------|--------|-------|---------|-----------|-----------|---------|-----------|------------------|---------------|
| Summary              | Events         | Demographics        |              |        |       |         |           |           |         |           |                  |               |
|                      | -              |                     |              |        |       |         |           |           |         | Expand Al | I   <u>Colla</u> | pse All       |
| Go to: Investigation | ns Lab Reports | Morbidity Reports V | /accinations | Treatm | nents | Documen | ts Contac | t Records |         |           |                  |               |
| Patient Events       | History        |                     |              |        |       |         |           |           |         |           |                  |               |
| 🔠 Investigations     | ; (2)          |                     |              |        |       |         |           |           | Compare | Add New   | Back             | <u>To Top</u> |
|                      |                |                     |              |        |       |         |           |           |         |           |                  |               |
| 🖶 Lab Reports ()     | 2)             |                     |              |        |       |         |           |           |         | Add New   | Back             | <u>To Top</u> |
|                      |                |                     |              |        |       |         |           |           |         |           |                  |               |
| 🔠 Morbidity Rep      | orts (0)       |                     |              |        |       |         |           |           |         | Add New   | Back             | <u>То Тор</u> |
|                      |                |                     |              |        |       |         |           |           |         |           |                  |               |
| Vaccinations         | (0)            |                     |              |        |       |         |           |           |         | Add New   | Back             | <u>То Тор</u> |

- 3. The Add Vaccination page is displayed. Click on the vaccination tab.
- 4. Enter Vaccination Information. Desired elements are highlighted in red.

#### a. Vaccine Event Information Source

- b. Vaccine Administered Date
- c. Age at Vaccination (auto-calculated based on DOB and administration date)
- d. Age at Vaccination Unit (auto-calculated based on DOB and administration date)
- e. Vaccination Anatomical Site
- f. Vaccination Given By Provider
- g. Vaccination Given By Organization

#### h. Vaccine Type

- i. Vaccine Manufacturer
- j. Vaccine Expiration Date
- k. Vaccine Lot Number
- I. Dose Number

|                                                                                                    | Submit Cancel                |
|----------------------------------------------------------------------------------------------------|------------------------------|
| Charlie Brown   Male   08/19/2016 (4 Years)                                                                                                 | Patient ID: 2921217          |
| Patient Vaccination                                                                                                    | * Indicates a Required Field |
|                                                                                                    | Back to top                  |
| Collapse Subsections<br>Vaccination Administered                                                                                            |                              |
| Please note: Record ALL doses of EVERY vaccine given. Record all information that is known, administered beyond the recommended guidelines. | even data on vaccine doses   |
| Vaccine Event Information Source: Immunization Information System                                                                           | *                            |
| Vaccine Administered Date: 08/02/2017                                                                                                    |                              |
| Age At Vaccination: 11                                                                                                    |                              |
| Age At Vaccination Unit: Months                                                                                                    |                              |
| Vaccination Anatomical Site: Left Arm                                                                                                    |                              |
| Administered By                                                                                                    |                              |
| Vaccination Given By Provider: Search - OR - Quick Co                                                                                       | de Lookup                    |
| Vaccination Given By Provider Selected:                                                                                                    |                              |
| Vaccination Given By Organization: Search - OR - Quick Co                                                                                   | de Lookup                    |
| Vaccination Given By Organization Selected:                                                                                                 |                              |
| * Vaccine Type: Hep B, adolescent or pediatric                                                                                              | ~                            |
| Vaccine Manufacturer: Johnson and Johnson                                                                                                   | ~                            |

Note: CDC adult and child immunization schedules are linked at the bottom of the Vaccination page for easy reference.

5. Click **SUBMIT**. The vaccination added is displayed in the Patient File under Vaccinations.

## **Contact Investigations**

MIDIS has the capability to manage contact investigations for a patient. This is helpful for diseases like pertussis, where the number of contacts can be very large. In addition, contact records are linked to show both contacts named by a patient as well as investigations that a patient has been named a contact for. Contact information is managed within an Investigation, but records are listed on the View File page.

To add a new Contact Tracing Record, you must first submit your investigation for the initial case. Next, click on the **CONTACT TRACING** tab.

| Home   Data Entry   Merge Patients   Open Investiga                                                                                                    | ations   Reports   System Management | Help   Logout                    |  |  |  |  |  |
|----------------------------------------------------------------------------------------------------|--------------------------------------|----------------------------------|--|--|--|--|--|
| View Investigation: Varicella                                                                                                    |                                      | User : Sam Saycich               |  |  |  |  |  |
|                                                                                                    |                                      | <u>Return To File: Events</u>    |  |  |  |  |  |
| Manage Create Share Transfer<br>Associations Notifications Document Ownership                                                                                                    |                                      | Edit Delete Print Print CDC Form |  |  |  |  |  |
| Charlie Brown   Male   08/19/2016                                                                                                    |                                      | Patient ID: 2921217              |  |  |  |  |  |
| Investigation ID: CAS10768000MT01                                                                                                    | Created: 07/16/2021                  | By: Sam Saycich                  |  |  |  |  |  |
| Investigation Status: Closed                                                                                                    | Last Updated: 07/16/2021             | By: Sam Saycich                  |  |  |  |  |  |
| Investigator: Samantha Saycich                                                                                                    | Case Status: Confirmed               | Notification Status:             |  |  |  |  |  |
| Patient Varicella Supplemental                                                                                                    | Contact Tracing                      | * Indicates a Required Field     |  |  |  |  |  |
| Go to: Investigation Information   Reporting Information   Clinical Information   Laboratory Information   Vaccine Information   Vaccination Record  <br>Epidemiologic Information   Investigation Comments |                                      |                                  |  |  |  |  |  |

#### Click ADD NEW CONTACT RECORD.

| Contact Records     Back to top                                                                                     |                                             |                  |                  |                           |                  |  |
|----------------------------------------------------------------------------------------------------|---------------------------------------------|------------------|------------------|---------------------------|------------------|--|
| Collapse Subsections                                                                                                |                                             |                  |                  |                           |                  |  |
| Contacts Named By P                                                                                                 | atient                                      |                  |                  |                           |                  |  |
| The following contacts were                                                                                         | e named within Charlie Brown's investiga    | tion:            |                  |                           |                  |  |
| Date Named                                                                                                    | Contact Record ID                           | Name             | Priority         | Disposition               | Investigation ID |  |
|                                                                                                    | Add New Contact Record                      |                  |                  |                           |                  |  |
| Patient Named By Cor                                                                                                | ntacts                                      |                  |                  |                           |                  |  |
| The following contacts nam                                                                                          | ed Charlie Brown within their investigation | on and have been | associated to Ch | arlie Brown's investigati | on:              |  |
| Date Named         Contact Record ID         Named By         Priority         Disposition         Investigation ID |                                             |                  |                  |                           |                  |  |
| Manage Contact Associations                                                                                         |                                             |                  |                  |                           |                  |  |

Before entering a new contact, you will need to search to determine if the patient already has a record in MIDIS. Enter their personal information into the Contact Search box, and press Submit.

| Contact Search                  |               |
|---------------------------------|---------------|
|                                 | Search Cancel |
| Search by:  Demographics  Event |               |
| Last Name:                      |               |
| First Name:                     |               |
| Date of Birth :                 |               |
| Current Sex:                    |               |
| Patient ID:                     |               |
|                                 | Search Cancel |

If the patient does have a file in MIDIS, a result will be presented to you. If this is the patient that you are looking for, click on the green check mark. If this is NOT the correct patient, then click **ADD NEW** to add a new patient record.

| Contact Search Results     |                                                |                                                                                              |                                                                           |                                                           |                                                      |  |
|----------------------------|------------------------------------------------|----------------------------------------------------------------------------------------------|---------------------------------------------------------------------------|-----------------------------------------------------------|------------------------------------------------------|--|
|                            |                                                |                                                                                              |                                                                           |                                                           | Add New Can                                          |  |
| Sear                       | rch Results                                    |                                                                                              |                                                                           |                                                           |                                                      |  |
| New Search   Refine Search |                                                |                                                                                              |                                                                           |                                                           |                                                      |  |
| Yo                         | our Search Criteria                            | a: Last Name contain                                                                         | s 'van Pelt', Firs                                                        | st Name contains                                          | s 'Lucy' resulted ir                                 |  |
| Yo                         | our Search Criteria<br>Select<br>Name          | a: <i>Last Name contain</i><br>pos<br>t an existing person b<br>Age/DOB/Sex                  | s 'van Pelt', Firs<br>sible matches.<br>elow to add as<br>Address         | st Name contains<br>a contact, or <u>Ado</u>              | s 'Lucy' resulted ir<br>d New<br>Conditions          |  |
| Yo                         | our Search Criteria<br>Select<br>Name<br>Legal | a: <i>Last Name contains</i><br>posit<br>t an existing person b<br>Age/DOB/Sex<br>09/17/2016 | s 'van Pelt', Firs<br>sible matches.<br>elow to add as<br>Address<br>Home | st Name contains<br>a contact, or <u>Add</u><br>Telephone | s ' <i>Lucy</i> ' resulted in<br>d New<br>Conditions |  |

There are four tabs in a Contact Record.

|                   |                 |                      |                      | * Indicates a Required Field |
|-------------------|-----------------|----------------------|----------------------|------------------------------|
| Lucy van Pelt     | Female   09/17/ | 2016 (4 Years)       |                      | Patient ID: 2924024          |
|                   |                 |                      |                      |                              |
| Contact           | Contact Record  | Contact Follow<br>Up | Supplemental<br>Info |                              |
| Go to: Contact Re | cord            |                      |                      |                              |
| Collapse Sections |                 |                      |                      |                              |
| Contact Reco      | ord             |                      |                      |                              |

**CONTACT**: Enter the demographic information of the contact.

**CONTACT RECORD**: Enter information regarding the status and priority of the contact, as well as exposure information.

**CONTACT FOLLOW UP**: Enter signs and symptoms, risk factors, testing, evaluation, and treatment of the contact.

**SUPPLEMENTAL INFO**: This is currently not in use.

Once you have submitted the information, you can view the contact record by clicking on the hyperlinked **CONTACT RECORD ID**.

| Contact Record        | Contact Records Back to                   |                   |          |             |                        |  |  |
|-----------------------|-------------------------------------------|-------------------|----------|-------------|------------------------|--|--|
| Collapse Subsection   | IS                                        |                   |          |             |                        |  |  |
| Contacts Named        | d By Patient                              |                   |          |             |                        |  |  |
| The following contact | ts were named within Charlie Brown'       | 's investigation: |          |             |                        |  |  |
| Date Named            | Contact Record ID                         | Name              | Priority | Disposition | Investigation ID       |  |  |
| 08/05/2021            | 08/05/2021 CON10223000MT01 van Pelt, Lucy |                   |          |             |                        |  |  |
|                       |                                           |                   |          |             | Add New Contact Record |  |  |

If the patient was named by another patient as a contact you will need to manage the contact records in the Patient Named by Contacts section. Click **MANAGE CONTACT ASSOCIATIONS** to open and select the records that should be associated with the investigation.

| Contact Records       Back to top         Collapse Subsections       E         Contacts Named By Patient       The following contacts were named within Charlie Brown's investigation: |                                                                                                    |                       |          |             |                        |  |
|----------------------------------------------------------------------------------------------------|----------------------------------------------------------------------------------------------------|-----------------------|----------|-------------|------------------------|--|
| Date Named                                                                                                    | Contact Record ID                                                                                                    | Name                  | Priority | Disposition | Investigation ID       |  |
| 08/05/2021                                                                                                    | CON10223000MT01                                                                                                    | <u>van Pelt, Lucy</u> |          |             |                        |  |
|                                                                                                    |                                                                                                    |                       |          |             | Add New Contact Record |  |
| Patient Named B                                                                                                    | By Contacts                                                                                                    |                       |          |             |                        |  |
| The following contac                                                                                                    | The following contacts named Charlie Brown within their investigation and have been associated to Charlie Brown's investigation: |                       |          |             |                        |  |
| Date Named                                                                                                    | Date Named         Contact Record ID         Named By         Priority         Disposition         Investigation ID              |                       |          |             |                        |  |
| Manage Contact Associations                                                                                                    |                                                                                                    |                       |          |             |                        |  |

Check the box next to the contact that you want to associate and click **SUBMIT**.

| Manage Contact Associations                                                                                                    |                   |            |                                 |              |              |
|----------------------------------------------------------------------------------------------------|-------------------|------------|---------------------------------|--------------|--------------|
|                                                                                                    |                   |            |                                 | Su           | ubmit Cancel |
| The following is a list of patients who have named Brown, Charlie as a contact for Varicella (Chickenpox) Please select all contact records that should be associated with this investigation |                   |            |                                 |              |              |
|                                                                                                    |                   | Res        | ults 1 to 1 of 1                |              |              |
|                                                                                                    | Name              | Date Named | Age/DOB/Sex                     | Relationship | Disposition  |
| ~                                                                                                    | Patty, Peppermint | 08/01/2021 | 5 Years<br>07/17/2016<br>Female | Classmate    |              |
| Results 1 to 1 of 1                                                                                                    |                   |            |                                 |              |              |
|                                                                                                    |                   |            |                                 | Su           | ubmit Cancel |

You will now be able to view contacts who named your patient as a contact within their investigation.

| Contact Records     Back to top Collapse Subsections     Contacts Named By Patient The following contacts were named within Charlie Brown's investigation: |                                                                             |                             |               |                      |                          |  |
|----------------------------------------------------------------------------------------------------|-----------------------------------------------------------------------------|-----------------------------|---------------|----------------------|--------------------------|--|
| Date Named                                                                                                    | Contact Record ID                                                           | Name                        | Priority      | Disposition          | Investigation ID         |  |
| 08/05/2021                                                                                                    | CON10223000MT01                                                             | <u>van Pelt, Lucy</u>       |               |                      |                          |  |
|                                                                                                    |                                                                             |                             |               |                      | Add New Contact Record   |  |
| Patient Named                                                                                                    | I By Contacts                                                               |                             |               |                      |                          |  |
| The following conta                                                                                                    | acts named Charlie Brown wi                                                 | thin their investigation an | d have been a | associated to Charli | e Brown's investigation: |  |
| Date Named                                                                                                    | Date Named Contact Record ID Named By Priority Disposition Investigation ID |                             |               |                      |                          |  |
| 08/01/2021                                                                                                    | 08/01/2021 CON10223001MT01 Patty, Peppermint CAS10770002MT01                |                             |               |                      |                          |  |
| Manage Contact Associations                                                                                                    |                                                                             |                             |               |                      |                          |  |

## Influenza Aggregate Case Counts, Hospitalizations, and Deaths

#### Step 1: Enter summary data for Influenza case counts in your jurisdiction (each week).

1. From the MIDIS homepage, click on **DATA ENTRY** in the Navigation Bar at the top of the page.

| Home Data Entry Merge Patients   Open Investigations   Reports   System Mana | gement |
|------------------------------------------------------------------------------|--------|
| Release 6.0.7-GA Dashboard                                                   |        |

#### 2. Click on **SUMMARY DATA**

| Home   <mark>Data Entry</mark>   Merge Patients   Open Investigations   Reports   System Management   Help   Logout |                                                                             |      |  |  |
|----------------------------------------------------------------------------------------------------|-----------------------------------------------------------------------------|------|--|--|
| Patient   Org                                                                                                    | anization   Provider   Place   Lab Report   Morbidity Report   Summary Data |      |  |  |
| Data Entry                                                                                                    | User: Sam Saycich                                                           | TEST |  |  |

3. Select your jurisdiction from the **County** drop-down box. \*Check that the date range of the MMWR week reflects the week you are reporting for.

# 4. Click GET SUMMARY REPORTS

5. Select **Flu activity code** (Influenza) from the Condition drop-down box

| Ianage Summary Notifications                                             | User: Sam Saycich   |
|--------------------------------------------------------------------------|---------------------|
|                                                                          |                     |
|                                                                          |                     |
|                                                                          |                     |
| To access Aggregate Reporting for Influenza Outbreak <u>Click Here</u> . |                     |
| Summary Notifications                                                    |                     |
| ummary Report Selection                                                  |                     |
| County: Lewis and Clark County                                           |                     |
| MMWR Year: 2021                                                          |                     |
| MMWR Week: 31 (08/01/2021 - 08/07/2021)                                  |                     |
|                                                                          | Get Summary Reports |
| Summary Reports                                                          |                     |
|                                                                          |                     |
| Condition Total Count Last Updated Status Sent Date                      |                     |
| There is no information to display                                       |                     |
| o add a new Summary Report, please select a condition and click the Ad   | ld button.          |
| Condition: Flu activity code (Influenza)                                 | Add Summary Report  |
|                                                                          |                     |
|                                                                          |                     |

6. Click on the hyperlinked Flu activity code (Influenza) in the grey Summary Reports box.

| Summary Reports               |                |                  |                  |                    |
|-------------------------------|----------------|------------------|------------------|--------------------|
| Condition                     | Total Count    | Last Updated     | Status Sent Dat  | te                 |
| Flu activity code (Influenza) | 0              | 08/05/2021       |                  |                    |
| To add a new Summary Rep      | oort, please s | elect a conditio | on and click the | Add button.        |
| Condition:                    |                |                  | ~                | Add Summary Report |

#### 7. For **SOURCE**, select **ALL**

8. Enter your case count

9. Click on **ADD COUNT** (the information will save in grey)

#### 10. Click SUBMIT

**Note:** If you need to update a previous case count, select the MMWR week you need to update and follow steps 4-6. On the next page: click "Edit" under the "Counts" section, adjust the count, and click "Update Count" and "Submit" to save.

| Summary Reports                         |                                                                         | User: Sam Saycich                                |
|-----------------------------------------|-------------------------------------------------------------------------|--------------------------------------------------|
|                                         |                                                                         | Submit Cancel Submit and<br>Send<br>Notification |
| Flu activity code (Influ                | enza) Summary Report                                                    |                                                  |
| Report Criteria                         |                                                                         |                                                  |
| Count<br>MMWR Yea<br>MMWR Wee<br>Counts | y: Lewis and Clark County<br>r: 2021<br>k: 31 (08/01/2021 - 08/07/2021) |                                                  |
| Source                                  | Count                                                                   | Comments                                         |
| Source: ALL<br>Comments :               | ired ion-old/Update Count)                                              | Count: 15                                        |
|                                         |                                                                         | Add Count                                        |
|                                         |                                                                         | Submit Cancel Submit and<br>Send<br>Notification |

#### Step 2: Enter hospitalizations and deaths due to Influenza

Please create an investigation for each patient who was *hospitalized or died from Influenza*.

1. From the MIDIS homepage, search for the patient by Name or DOB. You will be brought to the search results page. If the patient is not listed in the search results, click on ADD NEW to create a new patient.

2. Go to the **Events** tab of the patient file. To the right of Investigations, click **ADD NEW** to create a new case.

| Home   Data Entry   Merge Patients   Open Investigations   Reports   System Management                            | Help   Logout      |                       |  |  |
|----------------------------------------------------------------------------------------------------|--------------------|-----------------------|--|--|
| Patient File                                                                                                    | User : Sam Saycich | TEST                  |  |  |
|                                                                                                    | Delete             | Print                 |  |  |
| Peppermint Patty   Female   07/17/2016 (5 Years)                                                                  | Patient ID: 2      | 2924026               |  |  |
| Summary Events Demographics                                                                                       |                    |                       |  |  |
|                                                                                                    | Expand All         | <u>  Collapse All</u> |  |  |
| Go to: Investigations   Lab Reports   Morbidity Reports   Vaccinations   Treatments   Documents   Contact Records |                    |                       |  |  |
| Patient Events History                                                                                            |                    |                       |  |  |
| 🖶 Investigations (1)                                                                                              | Compare Add New    | <u> 3ack To Top</u>   |  |  |
| 🛃 Lab Reports (0)                                                                                                 | Add New            | Back To Top           |  |  |

3. On the condition selection drop-down box, choose Influenza, hospitalization or death and click SUBMIT.

| Home   Data Entry   Merge Patients   Open Investigat | ions   Reports   System Management   Help   Logout |
|------------------------------------------------------|----------------------------------------------------|
| Select Condition                                     | User: Sam Saycich                                  |
|                                                      |                                                    |
|                                                      |                                                    |
|                                                      |                                                    |
|                                                      | Submit Cancel                                      |
| Please select a condition:                           |                                                    |
|                                                      |                                                    |
| Influenza, hospitalization or death                  | ✓                                                  |
|                                                      |                                                    |
|                                                      |                                                    |
|                                                      |                                                    |

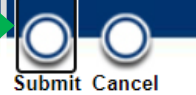

4. The investigation page will open. You should be familiar with this form. Please remember to start with the **PATIENT** tab to enter in all demographic data. Then continue to the **Case Info** tab to fill in the information received for your patient:

| <ul> <li>Hospital</li> <li>**Hospitalization Status is a required data element.</li> <li>Was the patient hospitalized for this illness?: Yes</li> <li>Hospital: Clear/Reassign</li> <li>Hospital Selected: ST PETER'S HOSPITAL LABORATORY<br/>LABORATORY<br/>2475 BROADWAY<br/>Helena, Montana 59601-0000<br/>406-444-2387<br/>406-444-2319</li> <li>Admission Date: 09/25/2021</li> <li>Discharge Date: 09/27/2021</li> <li>Total Duration of Stay in the Hospital (in days): 2</li> <li>Condition</li> <li>**Diagnosis Date are required data elements.<br/>Diagnosis Date: 09/21/2021</li> </ul> | Remember to<br>include:<br>Hospitalization (Yes)<br>Name of Hospital<br>Admission Date<br>Diagnosis Date<br>Illness Onset Date |
|----------------------------------------------------------------------------------------------------|----------------------------------------------------------------------------------------------------|
| Illness Onset Date: 09/18/2021 Illness End Date: Illness End Date: Illness Duration: Illness Duration Units: Age at Onset: 5<br>Age at Onset: 5<br>Influenza virus type: Flu A/H1N1                                                                                                    |                                                                                                    |
| Did subject receive a flu vaccine this No                                                                                                    | и Туре                                                                                                    |
| Select all applicable underlying<br>conditions or comorbidities:<br>Selected Values: Asthma<br>Cancer Treatment<br>Cirrhosis/liver failure<br>Cirrhosis/liver failure<br>Selected Values: Asthma, Cancer Treatment, Neurological disorder                                                                                                    | /hether a flu vaccine was<br>dministered this season<br>and date, if known)<br>nderlying conditions                            |
| Other underlying conditions:                                                                                                    |                                                                                                    |
| Is the patient pregnant?: No                                                                                                    |                                                                                                    |
| Date of Death:                                                                                                    |                                                                                                    |
| Case Status                                                                                                    |                                                                                                    |
| Link to CD Epi Case Definitions and Resources Website Transmission Mode:                                                                                                    |                                                                                                    |
| Detection Method:                                                                                                    | Confirmation Method                                                                                                    |
| Confirmation Method: Active Surveillance<br>Case/Outbreak Investigation<br>Clinical diagnosis (non-laboratory confirmed)<br>Epidemiologically linked                                                                                                    | Confirmation Date                                                                                                    |
| Case Status: Confirmed                                                                                                    | MMWR Week and                                                                                                    |
| MMWR Week: 38                                                                                                    | 1001                                                                                                    |
| **Control Measures and Lost to Follow-up are required data elements.                                                                                                    |                                                                                                    |
| Control Measures Implemented Date:                                                                                                    |                                                                                                    |
| Patient Lost to Follow-up?:                                                                                                    |                                                                                                    |

5. Once you have entered in your case information, please **SUBMIT** to save your work.

6. **CREATE NOTIFICATION** to send the case to CDEpi for review. The create notification button is at the top of the investigation page.

| Home   Data Entry   Merge Patients   Open Investigations   Reports   System Management                                                                                                    |                                                         |                      | Help   Logout        |                  |  |  |
|----------------------------------------------------------------------------------------------------|---------------------------------------------------------|----------------------|----------------------|------------------|--|--|
| View Investigation: Influenza, hospitalizatio                                                                                                    | View Investigation: Influenza, hospitalization or death |                      |                      | TEST             |  |  |
|                                                                                                    |                                                         |                      | Return               | to File: Summary |  |  |
| Manage Create Create Cr |                                                         | E                    | dit Delete Print     |                  |  |  |
| Investigation has been successfully saved in the system                                                                                                    | m.                                                      |                      |                      |                  |  |  |
| Peppermint Patty   Female   07/17/2016 (5 Ye                                                                                                    | ears)                                                   |                      | Patient ID:          | 2924026          |  |  |
| Investigation ID: CAS10770004MT01                                                                                                    | Created: 08/05/2021                                     |                      | By: Sam Saycich      |                  |  |  |
| Investigation Status: Open                                                                                                    | Last Updated: 09/29/202                                 | 21                   | By: Sam Saycich      |                  |  |  |
| Investigator:                                                                                                    | Case Status: Confirmed                                  | l                    | Notification Status: |                  |  |  |
| Patient Case Info Contact Tracing                                                                                                    | Contact Records S                                       | Supplemental<br>Info | * Indicates a        | Required Field   |  |  |
| Patient Information                                                                                                    |                                                         |                      |                      | Back to top      |  |  |
| Collapse Subsections<br>General Information                                                                                                    |                                                         |                      |                      |                  |  |  |
| * Information As of Date: 08/05/2021<br>Comments:                                                                                                    |                                                         |                      |                      |                  |  |  |
| Name Information                                                                                                    |                                                         |                      |                      |                  |  |  |
| Name Information As<br>Firs<br>Middl<br>Las                                                                                                    |                                                         |                      |                      |                  |  |  |

7. Click **SUBMIT** to send the notification. Please leave the comment box on this page empty.

| Investigation has been successfully saved in the system.                                                                                                    |                     |
|----------------------------------------------------------------------------------------------------|---------------------|
| Peppermint Patty   Female   07/17/2016 (5 Years)                                                                                                    | Patient ID: 2924026 |
| Investigat NBS: Create Notification - Google Chrome                                                                                                    | – 🗆 X               |
| Investiga invision investiga invision invision i | Pequired Field      |
| Create Notification: Notification Comments                                                                                                    |                     |
|                                                                                                    | Submit Cancel       |
| Collapse Create Notification                                                                                                    | Back to top         |
| Gener Notification Comments:                                                                                                    |                     |
|                                                                                                    | Submit Cancel       |
|                                                                                                    |                     |

## Step 3: "Associate" Vaccination Records to Investigation.

Basic vaccination information can be added to supplement an investigation of a Vaccine Preventable Disease (e.g., Influenza hospitalization or death, Pertussis, Chickenpox). A patient's complete vaccination record can be queried or manually entered into MIDIS within the patient record.

#### To Query ImMTrax for a Vaccination:

- 1. Open the Investigation that you would like to associate a vaccination record to.
- 2. Select Manage Associations.
- 3. Scroll down to vaccinations and select Query Registry.

| Peppermint Patty   Female   07/17/2016 (5 Years)      |                             |                              |                    |          |                 |                      |  |  |
|-------------------------------------------------------|-----------------------------|------------------------------|--------------------|----------|-----------------|----------------------|--|--|
| Investigation ID: CAS107                              | 770004MT01                  | Condition: Influenza, hospit | alization or death | Case Sta | atus: Confirmed |                      |  |  |
|                                                       |                             |                              |                    |          |                 |                      |  |  |
| Associations                                          |                             |                              |                    |          |                 |                      |  |  |
| Collapse Subsections                                  |                             |                              |                    |          |                 |                      |  |  |
| Lab Reports                                           |                             |                              |                    |          |                 |                      |  |  |
| Date Received                                         | Reporting Facility/Provider | Date Coll                    | ected Test         | Results  | Program Area    | Event ID             |  |  |
| Nothing found to display.                             |                             |                              |                    |          |                 |                      |  |  |
|                                                       |                             |                              |                    |          |                 | Add Lab Report       |  |  |
| Morbidity Reports                                     |                             |                              |                    |          |                 |                      |  |  |
| Date Received                                         | Condition                   | Report Date                  |                    | Туре     | Observation ID  |                      |  |  |
| Nothing found to display.                             |                             |                              |                    |          |                 |                      |  |  |
|                                                       |                             |                              |                    |          | [               | Add Morbidity Report |  |  |
| Vaccinations                                          |                             |                              |                    |          |                 |                      |  |  |
| Date Administered Vaccine Administered Vaccination ID |                             |                              |                    |          |                 |                      |  |  |
| Nothing found to display.                             |                             |                              |                    |          |                 |                      |  |  |
|                                                       |                             |                              |                    |          | Query Regist    | Add Vaccination      |  |  |

4. The search criteria will automatically populate based on information currently present in the patient file. CDEpi recommends removing quite a bit of this so you just search for the name and DOB. Select Submit Query.

|                 | Search Criteria           |   |                 | Search Criteria |   |
|-----------------|---------------------------|---|-----------------|-----------------|---|
| Last Name:      | Brown                     |   | Last Name:      | Brown           |   |
| First Name:     | Charlie                   |   | First Name:     | Charlie         |   |
| Middle Name:    |                           |   | Middle Name:    |                 |   |
| Date of Birth:  | 08 19 2016                |   | Date of Birth:  | 08 19 2016      |   |
| Current Sex:    | Male                      |   | Current Sex:    | ~               |   |
| Street Address: | 123 Linus and Lucy Drive. |   | Street Address: |                 |   |
| City:           | Great Pumpkin             |   | City:           |                 |   |
| State:          | Montana                   | ~ | State:          |                 | ~ |
| Zip:            | 59601                     |   | Zip:            |                 |   |
| Phone:          |                           |   | Phone:          |                 |   |

#### 5. Select the **Registry Patient ID**.

| Immunization Registry Patient Search Results                                                                                                    |                                                                       |
|----------------------------------------------------------------------------------------------------|-----------------------------------------------------------------------|
| Search Bequite                                                                                                    | Cancel                                                                |
|                                                                                                    | New Search   Refine Search                                            |
| Your Search Criteria: Last Name Equal <b>Control</b> , First Name Equal <b>Control</b> , Date of Birth Equal '<br>'Montana' resulted in 1 possible matches in the immunization registry. Please select a patient to see va<br>import. If the patient you are searching does not appear below, you can <u>refine your search</u> to re-query to | ', State Equal ccination data for possible the immunization registry. |
| Results 1 to 1 of 1                                                                                                    |                                                                       |
|                                                                                                    | Remove All Filters/Sorts                                              |
| Registry Patient ID     Patient Name     Age/DOB/Sex     Address                                                                                                    | Mother's Name                                                         |
|                                                                                                    |                                                                       |
| Results 1 to 1 of 1                                                                                                    |                                                                       |

6. Select the checkbox next to the vaccination that you would like to associate with the investigation and select **Import Selected Records**.

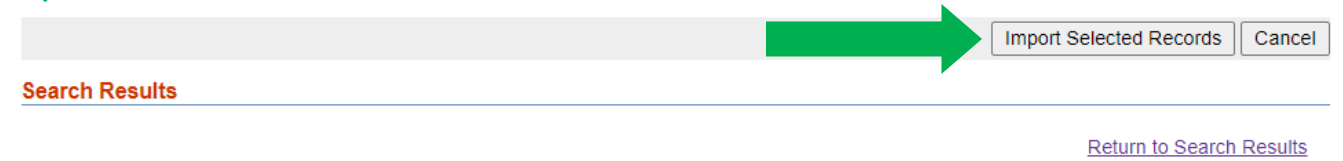

```
Registry Patient ID: 767885
```

#### Results 1 to 10 of 39 Previous 1 2 3 4 Next

|            |                     |                                                                                        | L                                                                                 | Remove All Filters/Sorts   |
|------------|---------------------|----------------------------------------------------------------------------------------|-----------------------------------------------------------------------------------|----------------------------|
| Provider 🗸 | Date Administered 🟅 | Vaccine Administered                                                                   | Lot Information                                                                   | Information Source         |
|            | 04/22/2021          | Vaccine Type:<br>COVID-19, mRNA, LNP-S, PF, 30<br>mcg/0.3 mL dose<br>Dose Number:<br>2 | Manufacturer:<br>Pfizer, Inc<br>Lot #:<br>EW0169<br>Lot Expiration:<br>08/31/2021 | New immunization<br>record |
|            | 03/30/2021          | Vaccine Type:<br>COVID-19, mRNA, LNP-S, PF, 30<br>mcg/0.3 mL dose<br>Dose Number:<br>1 | Manufacturer:<br>Pfizer, Inc<br>Lot #:<br>EP7533<br>Lot Expiration:<br>07/31/2021 | New immunization<br>record |
|            | 10/16/2020          | Vaccine Type:<br>Influenza, injectable, MDCK,<br>preservative free                     | Manufacturer:<br>Seqirus<br>Lot #:<br>276530                                      | New immunization<br>record |

- 7. You will have a popup that notifies you that you are about to associate a vaccine record to an investigation. Select **OK**.
- 8. Once the Manage Associations window reloads, check that the vaccine was associated and then select Submit in the right-hand corner of the screen.

#### To Manually Enter a Vaccination:

- 6. Open the **PATIENT FILE** page and click on the **EVENTS** tab.
- 7. Scroll down to VACCINATIONS and select ADD NEW.

| Peppermint       | Patty         | Female   07/17/2016 (5 Years            | ;)                           |                       |                    |                     | Pa      | tient ID: 2 | 2924026                |
|------------------|---------------|-----------------------------------------|------------------------------|-----------------------|--------------------|---------------------|---------|-------------|------------------------|
| Summary          |               | Events Demographics                     |                              |                       |                    |                     |         |             |                        |
|                  |               |                                         |                              |                       |                    |                     |         | Expand All  | <u>Collapse All</u>    |
| Go to: Investiga | ations Liet   | ab Reports   Morbidity Reports   Vaccin | ations I reat                | <u>ments   Docume</u> | nts Contact Recor  | <u>ds</u>           |         |             |                        |
|                  |               |                                         |                              |                       |                    |                     |         |             |                        |
| Investigation    | ons (1)       |                                         |                              |                       |                    |                     | Compare | Add New     | Back To Top            |
| Start Date       | <u>Status</u> | Condition                               | <u>Case</u><br><u>Status</u> | Notification          | Jurisdiction       | <u>Investigator</u> | Inves   | tigation ID | Co-<br>Infection<br>ID |
| 08/05/2021       | Open          | Influenza, hospitalization or death     | Confirmed                    | APPROVED              | LEWIS AND<br>CLARK |                     | CAS1    | 0770004MT(  | 01                     |
|                  |               |                                         |                              |                       |                    |                     |         |             |                        |
| 🚹 Lab Report     | ts (0)        |                                         |                              |                       |                    |                     |         | Add New     | Back To Top            |
| 🗄 Morbidity F    | Reports (     | 0)                                      |                              |                       |                    |                     |         | Add New     | Back To Top            |
| H Vaccination    | ns (0)        |                                         |                              |                       |                    |                     |         | Add New     | Back To Top            |

- 8. The Add Vaccination page is displayed. Click on the vaccination tab.
- 9. Enter Vaccination Information. Required elements are highlighted in red. Click "Submit" when done.

| Vaccine Event Information<br>Source | Add Vaccination                                                                                                    |
|-------------------------------------|----------------------------------------------------------------------------------------------------|
|                                     |                                                                                                    |
| Vaccine Administered Date           | Peppermint Patty   Female   0//1//2016 (5 Years) Patient ID: 2924026                                                                                                   |
| Age at Vaccination (auto-           | Patient Vaccination Back to top                                                                                                    |
| calculated based on DOB and         | Collapse Subsections                                                                                                    |
| administration date)                | Please note: Record ALL doses of EVERY vaccine given. Record all information that is known, even data on vaccine doses administered beyond the recommended guidelines. |
|                                     | Vaccine Event Information Source: Immunization Information System                                                                                                    |
| Age at Vaccination Unit (auto-      | Vaccine Administered Date: 09/15/2021                                                                                                    |
| calculated based on DOB and         | Age At Vaccination: 5                                                                                                    |
| administration date)                | Age At Vaccination Unit: Years                                                                                                    |
|                                     | Vaccination Anatomical Site: Left Arm                                                                                                    |
| Vaccination Anatomical Site         | Administered By                                                                                                    |
| Vaccination Anatomical Site         | Vaccination Given By Provider: Clear/Reassign                                                                                                    |
| Vaccination Given By Provider       | CDEPI<br>Montana DPHHS, Montana<br>406-444-0018                                                                                                    |
| Vaccination Civan By                | Vaccination Given By Organization: Clear/Reassign                                                                                                    |
| vaccillation Given by               | Vaccination Given By Organization Selected: Care Here<br>405 Saddle Dr                                                                                                 |
| Organization                        | Helena, Montana 59601                                                                                                    |
|                                     | * Vaccine Type: Influenza, injectable quadrivalent, preservative free, padiatric                                                                                       |
| Vaccine Type                        |                                                                                                    |
|                                     | Vaccine Expiration Date: 12/01/2021                                                                                                    |
| Vaccine Manufacturer                | Vaccine Lot Number:                                                                                                    |
|                                     | Dd                                                                                                    |
| Vaccine Expiration Date             | □ Vaccine Schedule Links                                                                                                    |
|                                     | Adult Schedule (Over 18 years) schedules are linked at the bottom of the                                                                                               |
| Vaccine Lot Number                  | Vaccination page for easy reference.                                                                                                    |
|                                     |                                                                                                    |
| Dose Number                         | Patient vaccination                                                                                                    |

#### Influenza Comorbidities

Use the list below to determine if the reported case has any of the risk factors or medical conditions/comorbidities and add the pre-existing medical conditions/comorbidities in MIDIS in the "Case Investigation" section of the investigation.

- Asthma (medical diagnosis of asthma or reactive airway disease)
- *Cardiovascular Disease* (such as congenital heart disease, congestive heart failure, coronary artery disease, heart attack, stroke)
- *Chronic lung disease* (such as COPD, emphysema, or cystic fibrosis)
- *Immune suppression due to disease or medication* (such as people with HIV or AIDS, those on immunosuppressive therapies, those receiving cancer treatments, or those on chronic steroids)
- *Metabolic disorders* (such as inherited metabolic disorders, mitochondrial disorders, diabetes mellitus, obesity, thyroid dysfunction, adrenal insufficiency, liver disease)
- Neurologic disorders (such as seizure disorder, cerebral palsy and cognitive dysfunction)
- Neuromuscular disorders (such as multiple sclerosis and muscular dystrophy)
- *Renal disease* (such as acute or chronic renal failure, nephrotic syndrome, glomerulonephritis, impaired creatinine clearance)
- *Smoking Status* (smoker-current, smoker-former)

## Reports

You can pull reports in MIDIS to help you find collections of data related to information in MIDIS! There are many reports that came 'pre-packaged' with MIDIS, as well as others that have been created by DPHHS. Reports can also be customized for private use.

## **Running and Exporting Reports**

To select and run a report, click on **REPORTS** in the Navigation Bar at the top of the MIDIS homepage.

| Home   Data Entry   Merge Patients   Open Investigations Reports System Management Help   Logout |                                                                                                    |                    |                                                        |                         |
|--------------------------------------------------------------------------------------------------|----------------------------------------------------------------------------------------------------|--------------------|--------------------------------------------------------|-------------------------|
| Release 6.0.7-GA Dashboard                                                                       |                                                                                                    |                    | User : Sam Sayo                                        | ich MIDIS               |
|                                                                                                  |                                                                                                    |                    |                                                        |                         |
| Patient Search                                                                                   | My Queues                                                                                                    | E My R             | eports                                                 | ⊡                       |
| Search Demographics Last Name:                                                                   | <ul> <li>Open Investigations (12992)</li> <li>Approval Queue for Initial Notifications (1229)</li> <li>Undated Notifications Queue (282)</li> </ul> | 1                  | Run COVID LTC/ALF<br>Report                            | Date Created 09/13/2021 |
| First Name:                                                                                      | <ul> <li>Rejected Notifications Queue (18)</li> </ul>                                                                                               | F                  | Run COVID School Report<br>Created 9.11.2021           | 09/11/2021              |
| Current Sex:                                                                                     | <ul> <li>Documents Requiring Security Assignment (33)</li> <li>Documents Requiring Review (2532)</li> </ul>                                         | 30) F              | Run NNDSS<br>Reconciliation Report                     | 09/09/2021              |
| Search Identifiers                                                                               | <ul> <li>Messages Queue (0)</li> <li>Supervisor Review Queue (26)</li> </ul>                                                                        | F                  | Run Rabies- Animal Test<br>Result Lab Report           | 07/30/2021              |
| Event ID Type:                                                                                   |                                                                                                    | F                  | Run Laboratory Test<br>Report                          | 07/09/2021              |
| (Separate IDs by commas, semicolons, or s                                                        |                                                                                                    | F                  | Run Rabies PEP Datamart<br>06.21.2021                  | 06/21/2021              |
| Search Clear Advanced Searc                                                                      |                                                                                                    | F                  | Run Missoula COVID-19<br>Resident vs. Non-<br>Resident | 06/18/2021              |
| <                                                                                                |                                                                                                    |                    | CMUD Coop Depart                                       | 06/00/2021              |
|                                                                                                  | Reports that you build and save in<br>can be found conveniently on you<br>screen!                                                                   | n MIDIS<br>ir home |                                                        |                         |

This will bring you to a page of all available reports by category (Private, Public, Template, and Reporting Facility).

Expand any of these categories to view all available reports. **Note: reports that are most commonly used are in the Public Reports section under Montana CDEpi Reports and Montana LHJ Reports.** 

| Home   Data Entry   Merge Patients   Open Investigations   Reports   System Management  |
|-----------------------------------------------------------------------------------------|
| Reports                                                                                 |
| Go to: Private Reports   Public Reports   Template Reports   Reporting Facility Reports |
| Collapse Sections                                                                       |
| Private Reports                                                                         |
| Expand Subsections                                                                      |
| Archived                                                                                |
| Default Report Section                                                                  |
| 🗄 Montana CDEpi Reports                                                                 |
|                                                                                         |
| Public Reports                                                                          |
| Expand Subsections                                                                      |
| Archived     Default Papert Section                                                     |
| Montana CDEni Penorte                                                                   |
|                                                                                         |
|                                                                                         |
| I STD Report Section                                                                    |
| Template Reports                                                                        |
| Expand Subsections                                                                      |
| Default Report Section                                                                  |
|                                                                                         |
| Reporting Facility Reports                                                              |
| Expand Subsections                                                                      |
| Default Report Section                                                                  |
| Montana LHJ Reports                                                                     |

Click on **RUN** next to the report that you would like to use.

| Public Reports         |                                          |  |  |  |  |
|------------------------|------------------------------------------|--|--|--|--|
| Expand Subsections     |                                          |  |  |  |  |
| ± Archived             |                                          |  |  |  |  |
| Default Report Section |                                          |  |  |  |  |
| - Monta                | ana CDEpi Reports                        |  |  |  |  |
|                        | Report Title                             |  |  |  |  |
| Run                    | Basic Case Line List Report              |  |  |  |  |
| <br><u>Run</u>         | Breakthrough Case Numbers                |  |  |  |  |
| Run                    | CDC HCV reconciliations                  |  |  |  |  |
| Run                    | CDC Reconciliation                       |  |  |  |  |
| Run                    | COVID Breakthrough Cases for REDCAP      |  |  |  |  |
| Run                    | COVID ELC 2021-2022 Monthly Report       |  |  |  |  |
| Run                    | COVID EPI PROFILE                        |  |  |  |  |
| Run                    | COVID Epi Variant Report                 |  |  |  |  |
| Run                    | COVID Investigations                     |  |  |  |  |
| Run                    | COVID LTC/ALF Report                     |  |  |  |  |
| Run                    | COVID Lab Reports                        |  |  |  |  |
| Run                    | COVID Laboratory Variant Analysis Report |  |  |  |  |
| Run                    | COVID Map Extract                        |  |  |  |  |
| Run                    | COVID School Report Created 9.11.2021    |  |  |  |  |
| Run                    | Cascade County Monthly Report            |  |  |  |  |
| Run                    | Daily DCIPHER Extract                    |  |  |  |  |
| <u>Run</u>             | Daily MIS DCIPHER Extract                |  |  |  |  |
| Run                    | ELR check                                |  |  |  |  |
|                        |                                          |  |  |  |  |

Reports have a three-tabbed format similar to what you find in MIDIS investigations. The tabs are named: **BASIC FILTER**, **ADVANCED FILTER**, and **COLUMN SELECTION**.

The following example will run a report that will give you a **basic line list of cases** in your jurisdiction. On the **BASIC FILTER** tab, select the disease(s)/condition(s) you wish to include. You can select one or use Ctrl + click to select multiple diseases/conditions. There is also a checkbox option to simply "select all" conditions.

| Basic Filter A | Advanced Filter Column Selection                                                                                             |        |     |        |        |
|----------------|----------------------------------------------------------------------------------------------------|--------|-----|--------|--------|
| Basic Case Li  | ne List Report                                                                                                    |        |     |        |        |
| Condition      |                                                                                                    |        |     |        |        |
| Diseases:      | Select All Chaingona Cholera Ciguatera fish poisoning Coccidioidomycosis Colorado tick fever Crimean-Congo hemorrhagic fever | *<br>* |     |        |        |
|                |                                                                                                    |        | Run | Export | Cancel |

The **ADVANCED FILTER** tab allows you to narrow the scope of your report by many different variables. You can select and insert your parameters in each of the drop-down menus, using logic language (e.g., equals, less than, between). For example, you could choose to look at all cases for the MMWR Year 2012:

| 04-4                          |                           |                             |                    |               |
|-------------------------------|---------------------------|-----------------------------|--------------------|---------------|
| Statements                    |                           |                             |                    |               |
| Field:                        |                           | Logic:                      |                    | Value:        |
| MMWR Year                     | ~                         | Equals                      | *                  | 2021          |
| Click on a button to start or | end parenthetical stateme | ents and/or click a connect | or button to inclu | ude or except |
|                               |                           |                             |                    |               |
| Advanced Criteria Lis         | t                         |                             |                    |               |

You can select as many variables in the Advanced Filter as you would like (using the **INSERT** button and using the **AND** or **OR** buttons to connect each). You can also choose to leave this filter section blank.

Note: If you cannot select items in the drop-down menu of the Advanced Filter tab please see 'Important Settings for Reports' in Appendix B.

On the **COLUMN SELECTION** tab, you may choose the variables that you would like to display in your report. Some reports already come with columns selected.

| Basic Filter Advanced Filter Column Se                                                                                                    | ection                                           | Run                     | Export Cancel             |
|----------------------------------------------------------------------------------------------------|--------------------------------------------------|-------------------------|---------------------------|
| Please select the column variables you would like<br>the order you would like them to appear when the re-<br>Available Columns:<br>Age Category Code<br>Age Reported<br>Age Reported Time<br>Age Reported Unit Code<br>Birth Gender Code<br>Birth Gender Code<br>Birth Order Number<br>Case Type Code<br>City<br>Concatenated Race Category Code<br>Concatenated Race Description | to include in this report. Then mereport is run. | nove them up or down ur | ntil they are arranged in |
| Sort By: MMWR Year                                                                                                    | Sort Order: As                                   | icending                | Export Cancel             |

You can add, delete, or rearrange columns if needed! You can choose to have all of the columns in your export by clicking on the >> **button** or you can move them one at a time by selecting a variable and moving them to the "Selected Columns" box with the > **button**. You can rearrange the order that the variables are displayed by using the up/down toggle buttons:

| ltem | Description                              |  |
|------|------------------------------------------|--|
| ٨    | Move Up. Moves the selected item up.     |  |
| V    | Move Down. Moves the selected item down. |  |
| <    | Remove. Removes the selected item.       |  |
| <<   | Remove All. Removes all items.           |  |

At the bottom of this screen, select the variable that you would like the output to **SORT** by. In the example above, MMWR Year is selected. Then choose either **RUN** or **EXPORT** to run your report.

If you choose **RUN** the result will be an HTML output in a new tab of your web browser:

| J | ■ NBS                             |              | × SAS Output       | t              | × +                |
|---|-----------------------------------|--------------|--------------------|----------------|--------------------|
|   | ← → C △ 	midis.hhs.mt.gov/nbs/nfc |              |                    |                |                    |
|   | 🔛 Apps 🗐 MIDIS 🛄 ETC              |              |                    |                |                    |
|   |                                   |              |                    |                |                    |
|   |                                   |              |                    |                |                    |
|   | MMWR<br>Year                      | MMWR<br>Week | Condition          | Case<br>Status | Person Local<br>Id |
|   | 2021                              | 16           | Coccidioidomycosis | С              | PSN12621309MT01    |
|   | 2021                              | 19           | Coccidioidomycosis | С              | PSN13154773MT01    |
|   | 2021                              | 23           | Coccidioidomycosis | Ν              | PSN13250433MT01    |

More often, you will want to export your data for analysis with other software (e.g., Excel). To do this, click on **EXPORT**. You will be prompted to save the file.

| Basic Filter Advanced Filter Colum                                                                                                    | n Selection                                |                                                                                                    | The Developed                                                                                                    |
|----------------------------------------------------------------------------------------------------|--------------------------------------------|----------------------------------------------------------------------------------------------------|----------------------------------------------------------------------------------------------------|
| Please select the column variables you would<br>the order you would like them to appear when<br>Available Columns:<br>Age Reported<br>Age Reported<br>Age Reported Time<br>Age Reported Time<br>Age Reported Time<br>Age Reported Time<br>Case Type Code<br>City<br>Concatenated Race Category Code<br>Concatenated Race Description | like to include in t<br>the report is run. | his report.<br>Selected<br>MMWR V<br>Conditior<br>Case Sta<br>Person N<br>Birth Tim<br>County<br>Jurisdicti<br>OnSet Da<br>Report T | Do you want to open or save this file?<br>Name: ReportOutput.csv<br>Type: Microsoft Excel 97-2003 Worksheet<br>From: midis.mt.gov<br>Open Save Cancel<br>Aways ask before opening this type of file<br>While files from the Internet can be useful, some files can potentially<br>harm your computer. If you do not trust the source, do not open or<br>save this file. What's the risk? |
| Sort By: MMWR Year                                                                                                    | *                                          | Sort Order                                                                                                    | ler: Ascending                                                                                                    |

Click **SAVE** (or **SAVE AS**) and provide a destination to save the file (i.e., desktop, computer drive, etc). The file will download to that location. The downloaded file will be in .csv format, which will open in Microsoft Excel. You can now work in Excel to analyze the data from your MIDIS report!

Note: This file will contain protected health information. Please remember to save to a secure location.

## Saving Reports

Reports can be saved as Private or Public Reports if you want to access a report you customized later. Private reports are not visible to other users and display in the My Reports widget on the MIDIS home page. Public reports are visible to other users and display in the My Reports section as well as the Public reports section of the Reports page.

To save a report, click through each of your tabs to set your parameters as explained in Running and Exporting Reports. Then click **RUN**.

| Basic Filter Advanced Filter Column Selection                                                                                                    | Run Export Cancel                                                                                                    |
|----------------------------------------------------------------------------------------------------|----------------------------------------------------------------------------------------------------|
| Please select the column variables you would like to include in the order you would like them to appear when the report is run.                                                                                           | this report. Then move them up or down until they are arranged in Selected Columns:                                                                |
| Age Category Code<br>Age Reported<br>Age Reported Time<br>Age Reported Unit Code<br>Birth Gender Code<br>Birth Order Number<br>Case Type Code<br>City<br>Concatenated Race Category Code<br>Concatenated Race Description | MMWR Year<br>MMWR Week<br>Condition<br>Case Status<br>Person Name<br>Birth Time<br>County<br>Jurisdiction<br>OnSet Date<br>Report To County Time ▼ |
| Sort By: MMWR Year                                                                                                    | Sort Order: Ascending                                                                                                    |

The following screen will be displayed. Click on SAVE AS NEW.

| Refine Criteria                                                       | Save As New | Run New Report |
|-----------------------------------------------------------------------|-------------|----------------|
| Line List of Individual Cases with Program Area and Jurisdiction Secu | rity        |                |
| The selected report has been run and is displayed in a new window.    |             |                |
| Refine Criteria                                                       | Save As New | Run New Report |
|                                                                       |             |                |

You will be prompted to give your report a name and location to save the report in MIDIS. When you save a report for your own use, please select **PRIVATE**, give it a title, and select **MONTANA LHJ REPORTS** under Report Section. Click **SAVE** to save the report.

| Refine Criteria                                                                                         | Save Cancel                   |
|----------------------------------------------------------------------------------------------------|-------------------------------|
| Line List of Cases                                                                                      |                               |
| * Indicates a Required Field<br>Save this report design as:  Private  Publi * Report Name: Description: | c <u>C</u> Reporting Facility |
| * Report Section: Montana LHJ Report                                                                    | ts                            |
| Refine Criteria                                                                                         | Save Cancel                   |

If you need to update a saved report, you will notice that the page has an additional radial dial, **SAVE**. In this case, instead of clicking on Save as New you will click on **SAVE**. You will be warned that the saved report will overwrite any previous versions. Click **YES** to do so.

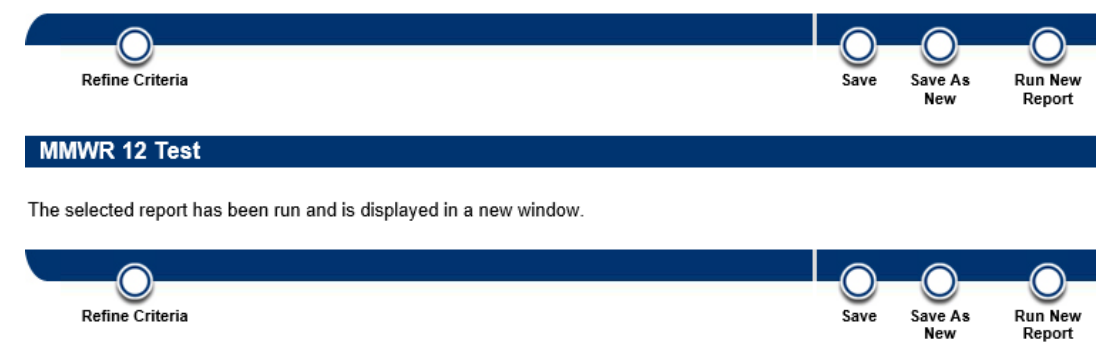

## Need Help?

## MIDIS CDEpi Help Desk: 444-0273

 ✓ CDEpi Contact: Samantha Saycich, MPH Phone: 444-0018 Email: <u>samantha.saycich@mt.gov</u>

## MIDIS STD Help Desk: 444-9028

 ✓ STD Contact: Peggy Baker Phone: 444-9028 Email: <u>pebaker@mt.gov</u>

Do not hesitate to call about any questions or concerns!

## APPENDIX A: Reportable Diseases for the State of Montana as of 9/29/2021

The following is a list of conditions that are reportable to DPHHS.

AIDS and HIV infection Anaplasmosis Anthrax Arboviral diseases, neuroinvasive and nonneuroinvasive (California serogroup, Chikungunya, Eastern equine encephalitis, Powassan, Saint Louis encephalitis, West Nile virus, Western equine encephalitis, Zika virus infection) Arsenic poisoning ( $\geq$  70 micrograms per liter (µg/L) total arsenic in urine; or  $\geq$  35 µg/L methylated plus inorganic arsenic in urine) Babesiosis **Botulism** Brucellosis Cadmium poisoning (≥ five µg/L total blood cadmium levels: or  $\geq$  three µg/L total cadmium in urine) Candida auris (C. auris) Campylobacteriosis Chancroid Chlamydia trachomatis infection Cholera Coccidioidomycosis Colorado tick fever Cryptosporidiosis Cyclosporiasis Dengue virus infections Diphtheria Ehrlichiosis Escherichia coli, Shiga toxin-producing (STEC) Gastroenteritis outbreak Giardiasis Gonorrheal infection Granuloma inquinale Haemophilus influenzae invasive disease Hansen's disease (leprosy) Hantavirus pulmonary syndrome or infection Hemolytic uremic syndrome, post diarrheal Hepatitis A, acute Hepatitis B, acute, chronic, perinatal Hepatitis C, acute, chronic Influenza Lead poisoning (≥ five micrograms per deciliter µg/dL total blood lead levels) Legionellosis Leptospirosis Listeriosis

Lyme disease Lymphogranuloma venereum Malaria Measles (rubeola) Meningococcal disease (Neisseria meningitidis) Mercury poisoning ( $\geq 200 \ \mu g/L$  total mercury in urine or  $\geq 20 \ \mu g$ elemental mercury/g creatinine in urine or  $\geq$  10 µg/L elemental, organic, and inorganic blood mercury levels) Mumps Pertussis Plague Poliomyelitis, paralytic or nonparalytic Psittacosis Q-fever (acute and chronic) Rabies in a human or animal exposure to a human by a species susceptible to rabies infection Rubella (including congenital) Salmonellosis (including Salmonella Typhi and Paratyphi) Severe acute respiratory syndrome-associated coronavirus (SARS-CoV) disease Shigellosis Smallpox Spotted fever rickettsiosis Streptococcus pneumoniae, invasive disease Streptococcal toxic shock syndrome (STSS) Syphilis Tetanus Tickborne relapsing fever Toxic shock syndrome (TSS) (nonstreptococcal) Transmissible spongiform encephalopathies (including Creutzfeldt Jakob Disease) Trichinellosis (trichinosis) Tuberculosis (TB) including latent tuberculosis infection Tularemia Varicella (chickenpox) Vibriosis Viral hemorrhagic fevers Yellow fever

Also reportable is an outbreak of any communicable disease listed in the "Control of Communicable Diseases Manual, an Official Report of the American Public Health Association" (20th edition, 2015) in an institutional or congregate setting and any unusual incident of unexplained illness or death in a human or animal with potential human health implications.

Note: An up-to-date list of Reportable Diseases in Montana is maintained on the CDEpi website. To view the current list, please visit: https://dphhs.mt.gov/publichealth/cdepi/reporting/index

### **APPENDIX B: Adding Providers to MIDIS**

When completing an investigation, there is a place to search and enter provider information. You may find that a provider for your jurisdiction is missing in MIDIS. To add a provider to MIDIS, please do the following:

In the MIDIS Navigation Ribbon, click on DATA ENTRY. In the submenu, click PROVIDER.

| Home | ne   <mark>Data Entry</mark>   Merge Patients   Open Investigations   Reports   System Management   Help   Logor |  |  |  |  |  |  |  |  |
|------|----------------------------------------------------------------------------------------------------|--|--|--|--|--|--|--|--|
|      | Patient   Organization   Provider   Place   Lab Report   Morbidity Report   Summary Data                         |  |  |  |  |  |  |  |  |
|      |                                                                                                    |  |  |  |  |  |  |  |  |
|      |                                                                                                    |  |  |  |  |  |  |  |  |

Search for the provider by name.

| ch Criteria                    |            |
|--------------------------------|------------|
| Operators Search               | h Criteria |
| Last Name: Starts With Provide | er         |
| First Name: Starts With Jane   |            |
| Street Address: Contains       |            |
| City: Contains                 |            |
| State:                         |            |
| Zip:                           |            |
| Telephone:                     | H -        |
| ID Type:                       |            |
|                                |            |

If the search result does not bring up the provider you are looking for, then click ADD to add new provider information.

|                                                                                                    |         |           | <u>ew Search   Refine Search</u> |  |  |  |  |  |
|----------------------------------------------------------------------------------------------------|---------|-----------|----------------------------------|--|--|--|--|--|
| Add<br>Your Search Criteria: Last Name Starts With 'Provider', First Name Starts With 'Jane' resulted in 0 possible matches.<br>Would you like to refine your search? |         |           |                                  |  |  |  |  |  |
| Full Name                                                                                                    | Address | Telephone | ID                               |  |  |  |  |  |
| There is no information to displa                                                                                                    | ау      |           |                                  |  |  |  |  |  |
|                                                                                                    |         |           |                                  |  |  |  |  |  |
|                                                                                                    |         | Add       |                                  |  |  |  |  |  |

Fill out the fields for the provider's name and office address. You can also assign a Quick Code for the provider. The Quick Code will allow you to look up the provider within an investigation. An example of a Quick Code could be the provider's initials.

| Administrative Information   N     | ame   Id | entification Infor                                                                      | rmation   <u>Address</u>             | Information | Submit Cancel | Custom Fields |
|------------------------------------|----------|-----------------------------------------------------------------------------------------|--------------------------------------|-------------|---------------|---------------|
| Administrative Inform              | ation    |                                                                                         |                                      |             |               | Back to Top   |
| Quick                              | Code:    |                                                                                         |                                      |             |               |               |
| General Comm                       | Role: (( | Use Ctrl to select<br>Consulting Provi<br>Counselor<br>Health Officer<br>Lab Technician | t more than one)<br>ider (Copies To) | •           | ×<br>         |               |
| Name                               |          |                                                                                         |                                      |             |               | Back to Top   |
| Last Name: Prov                    | vider    |                                                                                         |                                      | First Nan   | ne: Jane      |               |
| Middle Name:<br>Suffix:<br>Degree: | Y        |                                                                                         |                                      |             |               |               |

When you are finished, click **SUBMIT**.

You will now be able to search and select the provider within an Investigation or Laboratory Report.

### GLOSSARY

**ARM:** Administrative Rules of Montana

**CDC:** Centers for Disease Control and Prevention

**DOB:** Date of Birth

Documents Requiring Review: This queue is where new electronic laboratory reports are put for review.

**ELR:** Electronic Laboratory Reporting. This is the electronic version of a paper lab report.

Hyperlink: A link from one document to another. Hyperlinks in MIDIS are highlighted in blue underlined text.

**Investigation:** Information that supports the case definition for notifying DPHHS of a reportable disease. This is the same as a case report.

**Keyfob:** A token that contains a randomly generated number that is used in combination with a user ID and PIN to securely log into MIDIS.

LHJ: Local Health Jurisdiction

**Metrics AVR Viewer:** Widget on the MIDIS homepage that allows the user to view charts and graphs of activity over the last 7 days. The user can select one of several views from a drop-down menu.

MIDIS: Montana Infectious Disease Information System

**MMWR:** Morbidity and Mortality Weekly Reports. This is a publication prepared by the CDC that contains data on specific diseases reported by state and territorial health departments.

**MMWR Week:** The week of the year when a notifiable disease/condition is reported.

**MT DPHHS:** Montana Department of Health and Human Services

**My Reports:** Widget on the MIDIS homepage that allows quick access to the private reports that have been customized and saved by the current user.

My Queues: Widget on the MIDIS homepage that allows access to the work queues in MIDIS.

**NBS:** NEDSS Base System. MIDIS is an example of an NBS.

**NEDSS:** National Electronic Disease Surveillance System

**News Feeds:** Widget on the MIDIS homepage that allows the user to access the RSS (Really Simple Syndication) feed(s) that will be set up by DPHHS.

NNDSS: National Notifiable Disease Surveillance Systems

**Notices:** Widget on the MIDIS homepage that allows a user to view any alerts, announcements, etc. that have been created by DPHHS.

Ordering Facility: The facility/practice where the Ordering Provider (Physician) works.

**Ordering Provider:** In a laboratory report, this is the physician or healthcare provider that ordered the laboratory test to be performed.

**Passcode:** A MIDIS user's PIN plus the six digit number displayed on the user key fob.

**Patient File:** Information that contains all data on a patient in MIDIS. This includes demographics and events (laboratory results, case reports, vaccination record, and contact information.)

**Patient Search:** Widget on the MIDIS homepage that allows a user to find a patient in the system using either a demographic search or a patient ID.

**PIN:** Personal Identification Number created when you first log in with your MIDIS key fob.

**Protected Health Information (PHI):** any information about health status, provision of health care, or payment for health care that can be linked to a specific individual.

**Rejected Notification Queue:** A list of investigations that require additional information before they can be sent to CDC for notification.

**Reportable Condition:** A disease or condition that is required to be reported to the state of Montana. The list of reportable conditions is found in Appendix A of this user guide.

**Reporting Facility:** The laboratory name or provider that is reporting the laboratory result in a lab report.

**Session Time Out:** The length of time that a MIDIS window can remain open with no activity. It is currently set to 45 minutes.

**Specimen Collection Date:** The date that the specimen was collected.

**UserID:** The user identification to log into MIDIS. This is typically the first initial of the first name followed by the full last name and '-nedssmt.'

**Widget:** A component of MIDIS that enables a user to perform a function or access another location within the system. For example, the Reports widget provides access to a specific report.

## **REVISION HISTORY**

| DATE      | CHANGE(S)                                                                                                    | AUTHOR            |
|-----------|----------------------------------------------------------------------------------------------------|-------------------|
| 12/12/12  | Initial Document                                                                                                    | Stacey Anderson   |
| 1/3/17    | <ul> <li>Update MIDIS URL</li> <li>Added STD reporting section</li> <li>Added influenza reporting section</li> <li>Updated MIDIS Program areas</li> </ul>                                                              | Stacey Anderson   |
| 3/14/17   | <ul><li>Edited MIDIS Help Desk Contact information</li><li>Added the STD User Guide</li></ul>                                                                                                    | Rachel Hinnenkamp |
| 5/30/19   | Added new screen shots with Page Builder pages for flu                                                                                                    | Magdalena Scott   |
| 7/16/2021 | <ul> <li>Updated URLs</li> <li>Updated contact information</li> <li>Updated screenshots</li> <li>Added new screen shots</li> <li>Created vaccination query instructions</li> <li>Removed the STD User Guide</li> </ul> | Samantha Saycich  |

- Yellow required data
- Blue syphilis only

#### 1) Patient Tab

The **Patient** tab contains the patient's name, demographic information, ID numbers, address information, and telephone contact information. The STD/HIV investigation Patient tab includes the following subsections: patient information, address information, telephone/email contact information and race/ethnicity information.

| Patient Case Info Case Management Core Info Conta                                       | tact Tracing Contact Reco              | supplemental Into                                                                                                    |
|-----------------------------------------------------------------------------------------|----------------------------------------|----------------------------------------------------------------------------------------------------|
| Go to: Patient Information   Address Information   Telephone and Email Contact Informat | tion Race and Ethnicity Infor          | mation   Other Identifying Information                                                                                                    |
| Collapse Sections                                                                       |                                        |                                                                                                    |
| Patient Information     Collapse Subsections                                            |                                        | Back to top                                                                                                    |
| General Information                                                                     |                                        |                                                                                                    |
|                                                                                         | * Information As of Date:              | 10/17/2016                                                                                                    |
|                                                                                         |                                        |                                                                                                    |
|                                                                                         | Comments:                              |                                                                                                    |
|                                                                                         |                                        |                                                                                                    |
|                                                                                         |                                        |                                                                                                    |
| L Name Information                                                                      | Last Name:                             |                                                                                                    |
|                                                                                         | First Name:                            |                                                                                                    |
|                                                                                         | Middle Name:                           |                                                                                                    |
|                                                                                         | Suffix:                                |                                                                                                    |
|                                                                                         | Aliae/Nickname:                        |                                                                                                    |
| Other Personal Details                                                                  | Anashrickhame.                         |                                                                                                    |
|                                                                                         | Date of Birth:                         | 03/23/2000                                                                                                    |
|                                                                                         | Reported Age:                          | 16                                                                                                    |
|                                                                                         | Reported Age Units:                    | Years v                                                                                                    |
|                                                                                         | Current Sex:                           | Female v                                                                                                    |
|                                                                                         | Unknown Reason:                        | w literature and the second second se |
|                                                                                         | Transgender Information:               | × ×                                                                                                    |
|                                                                                         | Additional Gender:                     |                                                                                                    |
|                                                                                         | Country of Birth:                      | ×                                                                                                    |
|                                                                                         | is the patient deceased?:              | ▼                                                                                                    |
|                                                                                         | Deceased Date:                         |                                                                                                    |
|                                                                                         | Marital Status:                        |                                                                                                    |
| Telephone And Email Contact Information                                                 |                                        | Back to too                                                                                                    |
| Collapse Subsections                                                                    |                                        | artista artista artista artista artista artista artista artista artista artista artista artista artista artist                                                                                                    |
| Telephone Information                                                                   | Street Address 1:<br>Street Address 2: | 406-262-4590                                                                                                    |
|                                                                                         | Succession 2.                          |                                                                                                    |
|                                                                                         | City:<br>State:                        |                                                                                                    |
|                                                                                         | Cell Phone:                            |                                                                                                    |
|                                                                                         | Email                                  |                                                                                                    |
|                                                                                         | Country                                |                                                                                                    |
| Race And Ethnicity Information                                                          | Country                                | Back to top                                                                                                    |
| Collapse Subsections                                                                    |                                        |                                                                                                    |
|                                                                                         | Ethnicity:                             | v                                                                                                    |
|                                                                                         | Home Phone:                            |                                                                                                    |
|                                                                                         |                                        | American Indian or Alaska Native                                                                                                    |
|                                                                                         |                                        | Asian                                                                                                    |
|                                                                                         |                                        | Black or African American                                                                                                    |
|                                                                                         |                                        | Native Hawaiian or Other Pacific Islander                                                                                                    |
|                                                                                         |                                        | ✓ White                                                                                                    |
|                                                                                         |                                        | Other      Refused to answer                                                                                                    |
|                                                                                         | Ethnicity:                             | Not Asked                                                                                                    |
|                                                                                         |                                        | Unknown                                                                                                    |
|                                                                                         | Press                                  | Previous_Next                                                                                                    |
|                                                                                         | nace:                                  |                                                                                                    |

Click on Next hyperlink to proceed to next tab

### 2) Case Info Tab

The **Case Info** tab for an STD/HIV investigation contains detailed information. The STD/HIV investigation Case Info tab includes the following subsections: investigation information, OOJ Initiating Agency information (used by STD Program), reporting information, clinical information and epidemiologic data.

| Patient                              | Case Info           | Case<br>Management     | Core Info             | Contact Tracing      | Contact Records                          | Supplemental Info                                                                                                    |
|--------------------------------------|---------------------|------------------------|-----------------------|----------------------|------------------------------------------|----------------------------------------------------------------------------------------------------|
| Go to: Investigatio                  | n Information   OOJ | Initiating Agency Info | mation   Reporting II | nformation Clinical  | Epidemiologic   Co                       | Comments                                                                                                    |
| Collapse Sections                    |                     |                        |                       |                      |                                          |                                                                                                    |
| Investigation                        | Information         |                        |                       |                      |                                          | Back to top                                                                                                    |
| Investigation I                      | Details             |                        |                       |                      |                                          |                                                                                                    |
|                                      |                     |                        |                       |                      | * Jurisdiction: Hill<br>Program Area: Se | : HILL<br>: Sexually Transmitted Diseases                                                                                                    |
|                                      |                     |                        |                       |                      | Referral Basis: T1                       | T1-Positive Test                                                                                                    |
|                                      |                     |                        |                       | * Invest             | igation Status: O                        | Open w                                                                                                    |
|                                      |                     |                        |                       | Current F            | Process Stage: Fil                       | Field Follow-up                                                                                                    |
|                                      |                     |                        |                       | *Investigatio        | n Start Date: 10                         | 10/17/2016 ×                                                                                                    |
|                                      |                     |                        |                       | Investigati          | on Close Date:                           |                                                                                                    |
| Investigator                         |                     |                        |                       | * Sh                 | ared Indicator: 🔽                        |                                                                                                    |
|                                      |                     |                        |                       |                      | Ca                                       | Cara Murolo                                                                                                    |
|                                      |                     |                        |                       | Current Investig     | ator Selected: DF                        | DPHHS                                                                                                    |
|                                      |                     |                        |                       |                      | He                                       | Heiena, Montana                                                                                                    |
| OOJ Initiatin<br>Collapse Subsection | g Agency Inform     | nation                 |                       |                      |                                          | Backtolop                                                                                                    |
| OOJ Agency In<br>OOJ Agency In       | nitiating Report    |                        |                       |                      | inting Annay                             |                                                                                                    |
|                                      |                     |                        |                       | Date Received from   | n init Agency:                           |                                                                                                    |
|                                      |                     |                        |                       |                      |                                          |                                                                                                    |
|                                      |                     |                        |                       | Date                 | OOJ Info Sent:                           |                                                                                                    |
| Reporting Inf                        | ormation            |                        |                       |                      |                                          | Back to top                                                                                                    |
| Collapse Subsectio                   | ns<br>tes           |                        |                       |                      |                                          |                                                                                                    |
|                                      |                     |                        |                       | Dat                  | e of Report: 09                          | 09/13/2016                                                                                                    |
|                                      |                     |                        | Ea                    | rliest Date Reporte  | d to County:                             | 2                                                                                                    |
|                                      |                     |                        |                       | arliest Daye Report  |                                          |                                                                                                    |
| Reporting Orga                       | anization           |                        |                       | Reporting S          | ource Type:                              |                                                                                                    |
|                                      |                     |                        |                       | Reporting            | Organization:                            | Clear/Reassign                                                                                                    |
|                                      |                     |                        |                       | Reporting Organiza   | tion Selected: PA                        | PAML                                                                                                    |
| Reporting Prov                       | rider               |                        |                       | Repor                | ting Provider:                           | Search OD Duick Code Lookun                                                                                                    |
|                                      |                     |                        |                       | Reporting Prov       | ider Selected:                           | Concer - OK - denois coore coorep                                                                                                    |
| E Clinical                           |                     |                        |                       |                      |                                          | Back to the                                                                                                    |
| Collapse Subsectio                   | ins                 |                        |                       |                      |                                          | Million and Million and Million an |
| El Physician                         |                     |                        |                       |                      | Physician:                               | Clear/Reassign                                                                                                    |
|                                      |                     |                        |                       |                      | CA                                       | CABINET PEAKS MED CTR LAB HL7                                                                                                    |
|                                      |                     |                        |                       | Physi                | cian Selected: Lib                       | Libby, Montana 59923-2130                                                                                                    |
| Hospital                             |                     |                        |                       |                      | 401                                      | 400-205-1020                                                                                                    |
|                                      |                     |                        | Was the pati          | ent hospitalized for | this illness?:                           | Unknown                                                                                                    |
|                                      |                     |                        |                       |                      | Hospital: S                              | Search - OR - Quick Code Lookup                                                                                                    |
|                                      |                     |                        |                       | HOS                  |                                          |                                                                                                    |
|                                      |                     |                        |                       |                      | ischarge Date:                           |                                                                                                    |
|                                      |                     |                        | Total duratio         | n of stay in the hos | pital (in days):                         |                                                                                                    |
| Condition                            |                     |                        |                       | Dia                  |                                          |                                                                                                    |
|                                      |                     |                        |                       | Diag                 | nosis Date: 10                           | 10/12/2016                                                                                                    |
|                                      |                     |                        |                       | lline:               | ss Onset Date:                           |                                                                                                    |
|                                      |                     |                        |                       | 1110                 | ness Duration                            |                                                                                                    |
|                                      |                     |                        |                       | lliness D            | Ouration Units:                          |                                                                                                    |
|                                      |                     |                        |                       |                      | Age at Onset:                            |                                                                                                    |
|                                      |                     |                        |                       | Age a                | t Onset Units:                           |                                                                                                    |
|                                      |                     |                        | Did                   | the patient die from | n this illness?:                         |                                                                                                    |
|                                      |                     |                        |                       |                      | Date of Death:                           |                                                                                                    |
|                                      |                     |                        |                       | Treatm               | ent Start Date:                          |                                                                                                    |
|                                      |                     |                        |                       | Date of Initia       | Health Exam:                             |                                                                                                    |

| Epidemiologic             |                                                     |                                                                              |                      | Back to top |
|---------------------------|-----------------------------------------------------|------------------------------------------------------------------------------|----------------------|-------------|
| Epi-Link                  |                                                     |                                                                              |                      |             |
|                           | Is this person associated with a day care facility? | ·                                                                            |                      |             |
|                           | is this person a food handler?                      | ×                                                                            |                      |             |
|                           | is this case part of an outbreak?                   |                                                                              |                      |             |
|                           | Outbreak Name                                       |                                                                              |                      |             |
| E Benerting County        |                                                     | <u>×</u>                                                                     |                      |             |
| El Reporting County       |                                                     |                                                                              |                      |             |
| Exposure Location         | Reporting County:                                   |                                                                              |                      |             |
| Country of Exposure       | State or Browince of E                              | City of Exposure                                                             | County of Exposure   |             |
| No Data has been entered. |                                                     |                                                                              | county of Exposition |             |
| -                         | Country of Exposure                                 | ×                                                                            |                      |             |
|                           | State or Province of Exposure                       |                                                                              |                      |             |
|                           |                                                     |                                                                              |                      |             |
|                           | City of Exposure                                    |                                                                              |                      |             |
|                           |                                                     | ×                                                                            |                      |             |
|                           |                                                     |                                                                              |                      | Add         |
| 🖻 Case Status             |                                                     |                                                                              |                      |             |
|                           |                                                     | (Use Ctri to select more than one)                                           |                      |             |
|                           | Confirmation Method:                                | Active Surveillance                                                          |                      |             |
|                           |                                                     | Case/Outbreak Investigation<br>Clinical diagnosis (non-laboratory confirmed) |                      |             |
|                           |                                                     | Selected Values:                                                             |                      |             |
|                           | Confirmation Date:                                  |                                                                              |                      |             |
|                           | Case Status:                                        |                                                                              |                      |             |
|                           | Diagnosis Reported to CDC:                          | ×                                                                            |                      |             |
|                           | MMWR Week:                                          | ×                                                                            |                      |             |
|                           | MMWR Year:                                          | 42                                                                           |                      |             |
|                           | Patient Lost to Follow-up?                          | 2016                                                                         |                      |             |
|                           | Immediate National Notifiable Condition:            | No                                                                           |                      |             |
|                           |                                                     |                                                                              |                      |             |
| Collapse Subsections      |                                                     |                                                                              |                      | Back to top |
| General Comments          |                                                     |                                                                              |                      |             |
|                           |                                                     |                                                                              |                      |             |
|                           |                                                     |                                                                              |                      |             |
|                           | General Comments                                    | 1                                                                            |                      |             |
|                           |                                                     |                                                                              |                      |             |
| Syphilis Manifestations   |                                                     | SYPHILIS ONLY:                                                               |                      |             |
|                           | Neurological Manifestations                         |                                                                              |                      |             |
|                           | Neurologic Signs/Symptoms                           | :                                                                            |                      |             |
|                           | Other Neurologic Signs/Symptoms                     | :                                                                            |                      |             |
|                           | Ocular Manifestations                               | ح ،                                                                          |                      |             |
|                           | Otic Manifestations                                 | :                                                                            |                      |             |
|                           | Late Clinical Manifestations                        |                                                                              |                      |             |
| Other Manifestations      |                                                     |                                                                              |                      |             |
|                           | PID                                                 |                                                                              |                      |             |
|                           | Disseminated                                        |                                                                              |                      |             |
|                           | Conjunctivitie                                      |                                                                              |                      |             |
|                           | Bosistant to                                        |                                                                              |                      |             |
|                           | Resistant to                                        |                                                                              |                      |             |
|                           | Conjunctivitis<br>Resistant to                      |                                                                              |                      |             |
|                           |                                                     |                                                                              |                      |             |

For syphilis: If neurological manifestations; document neurologic, ocular, otic and late clinical info for above data elements is required

If female: PID data element is required

Click on Next hyperlink to proceed to next tab
## 3) Case Management Tab

The **Case Management** tab for an STD/HIV investigation assists the user in managing assignment and completion of the phases of the investigations. The STD/HIV investigation Case Management tab includes the following subsections: initial follow-up (per populated), Surveillance (not used), notification of exposure information, field follow-up information, interview case assignment and case closure.

| Patient                               | Case Info                                           | Case<br>Management                          | Core Info                   | Contact Tracing        | Contact Records            | Supplemental Info        |                                                                              |                  |                  |             |
|---------------------------------------|-----------------------------------------------------|---------------------------------------------|-----------------------------|------------------------|----------------------------|--------------------------|------------------------------------------------------------------------------|------------------|------------------|-------------|
| Go to: Case Num                       | bers Initial Follow-up                              | Surveillance Notif                          | ication of Exposure I       | Information   Field Fo | llow-up Information        | Interview Case Assign    | ment Case Closure                                                            |                  |                  |             |
| Collapse Sections                     | d lo                                                |                                             |                             |                        |                            |                          |                                                                              |                  |                  | Back to top |
| Collapse Subsecti                     | ons<br>un Case Assignment                           |                                             |                             |                        |                            |                          |                                                                              |                  |                  | 0000 10 100 |
|                                       | ap ouse Assignment                                  |                                             |                             |                        | Investigator:              | Clear/Reassign           |                                                                              |                  |                  |             |
|                                       |                                                     |                                             |                             | Investigat             | or Selected: SI            | Ira Murolo<br>D Program  |                                                                              |                  |                  |             |
|                                       |                                                     |                                             |                             |                        | H                          | elena, Montana           |                                                                              |                  |                  |             |
|                                       |                                                     |                                             |                             | Ini                    | Date Closed:               | eid Pollow-up            | ×                                                                            |                  |                  |             |
| Notification                          | Of Exposure Infor                                   | mation                                      |                             |                        |                            |                          |                                                                              |                  |                  | Back to top |
| Collapse Subsect     Patient Notifi   | cation                                              |                                             |                             |                        |                            |                          |                                                                              |                  |                  |             |
|                                       |                                                     |                                             | *Patient Elig               | gible for Notification | of Exposure:               |                          | ¥                                                                            |                  |                  |             |
|                                       |                                                     |                                             |                             | Actua                  | I Referral Type:           | Y                        |                                                                              |                  |                  |             |
|                                       |                                                     |                                             |                             |                        |                            |                          |                                                                              |                  |                  |             |
| Field Follow                          | -Up Information                                     |                                             |                             |                        |                            |                          |                                                                              |                  |                  |             |
| Collapse Subsect                      | <u>tions</u><br>up Case Assignment                  |                                             |                             |                        |                            |                          |                                                                              |                  |                  |             |
| **Investigator an<br>**Update Field F | id Date Assigned are re<br>ollow-up Investigator fo | quired data elemen<br>or automatically crea | ts.<br>ited investigations. |                        |                            | * Investigatory          |                                                                              |                  |                  |             |
|                                       |                                                     |                                             |                             |                        |                            | Investigator Selected    | Clear/Reassign<br>: Sarah Pacheco, RN                                        |                  |                  |             |
|                                       |                                                     |                                             |                             |                        |                            | -                        | Flathead C-C Health Department<br>1035 1st Ave W.                            |                  |                  |             |
|                                       |                                                     |                                             |                             |                        |                            | *Date Assigned:          | Kalispell, Montana 59901<br>: 08/24/2021                                     |                  |                  |             |
|                                       |                                                     |                                             |                             |                        | Ini                        | tially Assigned Selected | : Sarah Pacheco, RN                                                          |                  |                  |             |
|                                       |                                                     |                                             |                             |                        |                            |                          | 1035 1st Ave W.<br>Kalispell, Montana 59901                                  |                  |                  |             |
| Eield Follow                          | un Exam Information                                 |                                             |                             |                        |                            | Initial Assignment Date  | : 08/24/2021                                                                 |                  |                  |             |
| **Exam Reason                         | and Exam Date are rec                               | uired data element                          | 8.                          |                        |                            | Exam Reason:             |                                                                              |                  |                  |             |
|                                       |                                                     |                                             |                             |                        |                            | Exam Date:               | 08/21/2021                                                                   |                  |                  |             |
|                                       |                                                     |                                             |                             |                        |                            | Deswides Calastad        | Clear/Reassign                                                               |                  |                  |             |
|                                       |                                                     |                                             |                             |                        |                            | Facility                 | : Clear/Reassign                                                             |                  |                  |             |
|                                       |                                                     |                                             |                             |                        |                            | Facility Selected        | : Logan Primary Care<br>1287 Burns Way                                       |                  |                  |             |
| **Treatment Dat                       | e and Appropriate Trea                              | tment are required (                        | lata elements.              |                        |                            |                          | Kalispell, Montana 59901                                                     |                  |                  |             |
|                                       |                                                     |                                             |                             |                        |                            | Treatment Start Date     | : 08/21/2021                                                                 |                  |                  |             |
| Case Disposi                          | ition                                               |                                             |                             | Is appropriat          | e treatment for thi        | s disease documented?    | Yes M                                                                        |                  |                  |             |
| **Case Dispositi                      | on information is a requ                            | ired data element.                          |                             |                        |                            | Disposition:             | C - Infected, Brought to Treatment                                           |                  |                  |             |
|                                       |                                                     |                                             |                             |                        |                            | *Disposition Date:       | 08/27/2021                                                                   |                  |                  |             |
|                                       |                                                     |                                             |                             |                        |                            | *Dispositioned by:       | Clear/Reassign<br>Sarah Pacheco, RN                                          |                  |                  |             |
|                                       |                                                     |                                             |                             |                        |                            |                          | Flathead C-C Health Department<br>1035 1st Ave W.<br>Kalispell Montana 59901 |                  |                  |             |
|                                       |                                                     |                                             |                             |                        |                            | *Supervisor:             | Clear/Reassign                                                               |                  |                  |             |
|                                       |                                                     |                                             |                             |                        |                            | Supervisor Selected      | : Sarah Pacheco, RN<br>Flathead C-C Health Department                        |                  |                  |             |
|                                       |                                                     |                                             |                             |                        |                            |                          | Kalispell, Montana 59901                                                     |                  |                  |             |
|                                       |                                                     |                                             |                             |                        |                            |                          |                                                                              |                  |                  | 1           |
| Collapse Subsecti                     | se Assignment                                       |                                             |                             |                        |                            |                          |                                                                              |                  |                  | Back to top |
| El Interview Casi                     | e Assignment                                        |                                             |                             |                        | Interviewer:               | iearch - OR -            | Quick Code Lookup                                                            |                  |                  |             |
|                                       |                                                     |                                             |                             | Intervi                | ewer Selected:             | -                        |                                                                              |                  |                  |             |
|                                       |                                                     |                                             |                             | Dat<br>Initially Assi  | gned Selected:             | -                        |                                                                              |                  |                  |             |
|                                       |                                                     |                                             |                             | Initial Ass            | signment Date:             | 2                        |                                                                              |                  |                  |             |
|                                       |                                                     |                                             |                             | Super                  | Supervisor:                | iearch - OR -            | Quick Code Lookup                                                            |                  |                  |             |
| _                                     |                                                     |                                             |                             | Patient Inte           | rview Status:              |                          | ×                                                                            |                  |                  |             |
| Interview/Inve                        | stigation Notes<br>Note                             |                                             |                             |                        |                            |                          |                                                                              | Date             | Added/Updated By |             |
| No Data has bee                       | en entered.                                         |                                             |                             |                        |                            |                          |                                                                              |                  |                  |             |
|                                       |                                                     |                                             |                             |                        |                            |                          |                                                                              | ^                |                  |             |
|                                       |                                                     |                                             |                             |                        | Note:                      |                          |                                                                              |                  |                  |             |
|                                       |                                                     |                                             |                             |                        |                            |                          |                                                                              | ~                |                  |             |
| E Care Clar                           |                                                     |                                             |                             |                        |                            |                          |                                                                              |                  |                  | Add         |
| Collapse Subsecti                     | e<br>ons                                            |                                             |                             |                        |                            |                          |                                                                              |                  |                  | Back to top |
| Investigation may                     | not be closed while in                              | terview status is aw                        | aiting or investigation     | n is pending supervis  | or approval of field       | record closure. Also all | contact records identified in this investigation must hav                    | e a disposition. |                  |             |
|                                       |                                                     |                                             |                             | 1                      | Date Closed:<br>Closed By: | iaerch OD                | Quick Code Lookup                                                            |                  |                  |             |
|                                       |                                                     |                                             |                             | Close                  | d By Selected:             |                          | amon cone covrop                                                             |                  |                  |             |

Click on Next hyperlink to proceed to next tab

## 4) Core Info Tab

The **Core Info** tab contains questions that are common across STDs, but not disease-specific. For the most part, they are found on the CDC Interview Record form. This tab will be the same across Co-Infections. Linked investigations share a common Co-infection ID and maintain synchronization of the answers to these co-infection questions across the investigations. The STD/HIV investigation Case Management tab includes the following subsections: pregnancy information, 900 case status, risk factors-last 12 months, hangouts, partner information, target population, STD testing (for syphilis only), signs and symptoms (syphilis only), STD history, and 900 partner services information.

| 0                                                                                                    |                                                    |                                   |                      |                                              |                                                                                                    |
|----------------------------------------------------------------------------------------------------|----------------------------------------------------|-----------------------------------|----------------------|----------------------------------------------|----------------------------------------------------------------------------------------------------|
| Patient Case Info Case Con<br>Management Con                                                                                                    | e Info Contact Tracing Contact Reco                | rds Supplemental Info             |                      |                                              |                                                                                                    |
| Go to: Pregnant Information   900 Case Status   Risk Factors-Last 12                                                                                                    | Months   Hangouts   Partner Information   Targe    | t Populations   STD Testing   Sig | ins and Symptoms STD | History 900 Partner Services Information     |                                                                                                    |
| Collapse Sections                                                                                                    |                                                    |                                   |                      |                                              |                                                                                                    |
| Pregnant Information                                                                                                    |                                                    |                                   |                      |                                              | Back to top                                                                                                    |
| Collapse Subsections                                                                                                    |                                                    |                                   |                      |                                              |                                                                                                    |
| Pregnant information                                                                                                    | is the patient pregnant?:                          |                                   |                      |                                              |                                                                                                    |
|                                                                                                    | Weeke                                              |                                   |                      |                                              |                                                                                                    |
|                                                                                                    | weeks.                                             |                                   |                      |                                              |                                                                                                    |
|                                                                                                    | Pregnant at Exam:                                  | M                                 |                      |                                              |                                                                                                    |
|                                                                                                    |                                                    |                                   |                      |                                              |                                                                                                    |
|                                                                                                    | Pregnant at Interview:                             | Y                                 |                      |                                              |                                                                                                    |
|                                                                                                    |                                                    |                                   |                      |                                              |                                                                                                    |
|                                                                                                    | Currently in Prenatal Care:                        | ¥                                 |                      |                                              |                                                                                                    |
|                                                                                                    | Pregnant in Last 12 Months:                        | ~                                 |                      |                                              |                                                                                                    |
|                                                                                                    | Pregnancy Outcome:                                 | ×                                 |                      |                                              |                                                                                                    |
| 900 Case Status                                                                                                    |                                                    |                                   |                      |                                              | Back to top                                                                                                    |
| Collapse Subsections                                                                                                    |                                                    |                                   |                      |                                              |                                                                                                    |
| Patient HIV Status                                                                                                    | HIV Status (aka 900 status):                       |                                   |                      |                                              |                                                                                                    |
|                                                                                                    | niv Status (aka 500 status).                       |                                   | <u> </u>             |                                              |                                                                                                    |
| Risk Factors-Last 12 Months     Collapse Subsections                                                                                                    |                                                    |                                   |                      |                                              | Back to top                                                                                                    |
| Risk Factors (Last 12 Months)                                                                                                    |                                                    |                                   |                      |                                              |                                                                                                    |
|                                                                                                    | Was Behavior Risk Assessed:                        |                                   | Complete             | the questions for GC and syphilis, CT option | nal second second second second second second second second second second second second second second second s |
| Sex Partners                                                                                                    |                                                    |                                   |                      |                                              |                                                                                                    |
|                                                                                                    | Had Sex with Male:                                 | 0                                 |                      |                                              |                                                                                                    |
|                                                                                                    | Had Sex with Female:                               | 3                                 | 1                    |                                              |                                                                                                    |
|                                                                                                    | Had Sex with Transgender.                          | 0                                 | •                    |                                              |                                                                                                    |
|                                                                                                    | Had Sex with Anonymous Partner.                    | 8                                 |                      |                                              |                                                                                                    |
| Sex Behavior                                                                                                    |                                                    |                                   | -                    |                                              |                                                                                                    |
|                                                                                                    | Had Sex Without a Condom:                          |                                   |                      |                                              |                                                                                                    |
|                                                                                                    | Had Sex While Intoxicated/High:                    |                                   |                      |                                              |                                                                                                    |
|                                                                                                    | Exchanged Drugs/Money for Sex:                     |                                   | <                    |                                              |                                                                                                    |
|                                                                                                    | Females - Had Sex with Known MSM:                  |                                   | t.                   |                                              |                                                                                                    |
|                                                                                                    | Had Sex with Known IDU:                            | 8                                 | 2                    |                                              |                                                                                                    |
| Risk Behavior                                                                                                    |                                                    |                                   |                      |                                              |                                                                                                    |
|                                                                                                    | Been Incarcerated:                                 | <u> </u>                          |                      |                                              |                                                                                                    |
|                                                                                                    | Injection Drug Use:                                | <u> </u>                          |                      | (                                            |                                                                                                    |
|                                                                                                    | Shared Injection Equipment:                        | ×                                 |                      |                                              |                                                                                                    |
| Drug Use Past 12 Months      Drug use Past 12 months      Interview of the protection of the protection of the prot | on of the following intertion or non-intertion dro | 9 <i>8</i>                        |                      |                                              |                                                                                                    |
|                                                                                                    | No drug use reported:                              | 92<br>                            |                      |                                              |                                                                                                    |
|                                                                                                    | Cortina                                            |                                   |                      |                                              |                                                                                                    |
|                                                                                                    | Graek                                              |                                   |                      |                                              |                                                                                                    |
|                                                                                                    | Hernin                                             |                                   |                      |                                              |                                                                                                    |
|                                                                                                    | Helbrachstanias                                    |                                   |                      |                                              |                                                                                                    |
|                                                                                                    | methamphetamine.                                   |                                   |                      |                                              |                                                                                                    |
|                                                                                                    | Nitrates/Poppers:                                  | M                                 |                      |                                              |                                                                                                    |
|                                                                                                    | Erectile Dystunction Medications:                  | <u> </u>                          |                      |                                              |                                                                                                    |
|                                                                                                    | Other drug used:                                   | ×                                 |                      |                                              |                                                                                                    |
|                                                                                                    | Specify Other Drug Used:                           |                                   |                      |                                              |                                                                                                    |
| Hangouts                                                                                                    |                                                    |                                   |                      |                                              | Back to top                                                                                                    |
| Collapse Subsections                                                                                                    |                                                    |                                   |                      |                                              |                                                                                                    |
|                                                                                                    | *Places to Meet Partners:                          | ×                                 |                      |                                              |                                                                                                    |
| Places to have Sex                                                                                                    | *Places to Have Serv                               |                                   |                      |                                              |                                                                                                    |
|                                                                                                    | Flaces to have Sex:                                | ~                                 |                      |                                              |                                                                                                    |
| Partner Information                                                                                                    |                                                    |                                   |                      |                                              | Back to too                                                                                                    |
| Collapse Subsections                                                                                                    |                                                    |                                   |                      |                                              | Datk 10 log                                                                                                    |
| Partners Past Year                                                                                                    | *Female Partners (Past Year):                      |                                   |                      |                                              |                                                                                                    |
|                                                                                                    | Number Female (Past Year):                         | ×                                 |                      |                                              |                                                                                                    |
|                                                                                                    | *Male Partners (Past Year:                         |                                   |                      |                                              |                                                                                                    |
|                                                                                                    | Number Male (Past Year):                           | ×                                 |                      |                                              |                                                                                                    |
|                                                                                                    | *Transgender Partners (Past Year):                 |                                   |                      |                                              |                                                                                                    |
|                                                                                                    | Number Transgender (Past Year):                    | ~                                 |                      |                                              |                                                                                                    |
|                                                                                                    | number fransgender (rast real).                    |                                   |                      |                                              |                                                                                                    |
| Partners in Interview Period                                                                                                    | *Female Partners (Interview Period):               |                                   |                      |                                              |                                                                                                    |
|                                                                                                    | Number Female (Interview Period):                  | ~                                 |                      |                                              |                                                                                                    |
|                                                                                                    | *Male Partners (Past Year:                         |                                   |                      |                                              |                                                                                                    |
|                                                                                                    | Number Male (Past Year):                           | ~                                 |                      |                                              |                                                                                                    |
|                                                                                                    | *Transgender Partners (Past Year):                 |                                   |                      |                                              |                                                                                                    |
|                                                                                                    | Number Transgender (Past Year)                     | ~                                 |                      |                                              |                                                                                                    |
|                                                                                                    | Senaci ( stried).                                  |                                   |                      |                                              |                                                                                                    |
| Partner Internet Information                                                                                                    | *Male Sex Partners through Internet:               |                                   |                      |                                              |                                                                                                    |
|                                                                                                    |                                                    | ~                                 |                      |                                              |                                                                                                    |

5) <u>Core Info Tab-cont.</u>

| Target Populations                                                         |                                            |              |                           |                                      | Back to top |
|----------------------------------------------------------------------------|--------------------------------------------|--------------|---------------------------|--------------------------------------|-------------|
| Target Populations                                                         |                                            |              |                           |                                      |             |
|                                                                            | (Use Ctri to select more than one)         |              |                           |                                      |             |
|                                                                            | High risk heterosexual                     |              |                           |                                      |             |
| Target Population (s):                                                     | IDU V<br>MSM                               |              |                           |                                      |             |
|                                                                            | Selected Values:                           |              |                           |                                      |             |
| E STD Testing                                                              |                                            |              |                           |                                      | Back to top |
| Collapse Subsections                                                       |                                            |              |                           |                                      | Dack to top |
| Syphilis Test Results     Tests Reformed?                                  | SYPHILIS ON                                | NLY:         |                           |                                      |             |
| Type of Nontrenonemal Sarologic Test for Synhilis                          |                                            |              |                           |                                      |             |
| Nontreponemal Serologic Synhilis Test Result (Quantitative):               |                                            |              |                           |                                      |             |
| Nontreponemal Serologic Syphilis Test Result (Qualitative):                | ·                                          | $\geq$       |                           |                                      |             |
| Type of Treponemal SerologicTest for Syphilis:                             | ~                                          |              |                           |                                      |             |
| Treponemal Serologic Syphilis Test Result (Qualitative):                   |                                            | J            |                           |                                      |             |
| Signe And Symptome                                                         |                                            |              |                           |                                      | Back to top |
| Collapse Subsections                                                       |                                            |              |                           |                                      | DOCK TO TOP |
| Signs and Symptoms                                                         | Observation/Operat Date                    | Ciun/Cumatam |                           |                                      |             |
| No Data has been entered.                                                  | Observation/Onset Date                     | sign/symptom | SYPHILIS Primary and Seco | ndary ONLY:                          |             |
| * Source:                                                                  | <b>~</b>                                   |              |                           |                                      |             |
| Observation/Onset Date:                                                    |                                            |              |                           |                                      |             |
| * Sign/Symptom:                                                            | ~                                          |              | $\succ$                   |                                      |             |
| * Anatomic Site:                                                           |                                            | <b>~</b>     |                           |                                      |             |
| Other Anatomic Site, Specify:                                              |                                            |              |                           |                                      |             |
| Duration (Days):                                                           |                                            |              | -                         |                                      |             |
|                                                                            |                                            |              |                           |                                      |             |
| ETD Winters                                                                |                                            |              |                           |                                      |             |
| Collarse Subsections                                                       |                                            |              |                           |                                      |             |
| Previous STD History                                                       |                                            |              |                           |                                      |             |
| **Previous STD History is a grant-required data element.                   |                                            |              |                           |                                      |             |
|                                                                            | * Previous STD History (Self-Reported)?:   | -            | ~                         |                                      |             |
|                                                                            |                                            | - L          |                           |                                      |             |
| 900 Partner Services Information                                           |                                            |              |                           |                                      |             |
| Collapse Subsections                                                       |                                            |              |                           |                                      |             |
| Referred to Testing                                                        |                                            |              |                           |                                      |             |
| **HIV test referral is a required data element.                            |                                            |              |                           |                                      |             |
|                                                                            | * Refer for Test:                          | ~            |                           |                                      |             |
|                                                                            | Referral Date:                             |              |                           |                                      |             |
|                                                                            |                                            |              |                           |                                      |             |
|                                                                            | 900 Test:                                  |              | ~                         |                                      |             |
|                                                                            | 900 Result:                                |              |                           | ~                                    |             |
|                                                                            | Result provided                            | : 🗸          |                           |                                      |             |
|                                                                            | P. (1, 10, 11)                             |              |                           |                                      |             |
|                                                                            | Post-test Counselling                      | 3:           | *                         |                                      |             |
| Consented to Enrollment in Partner Services                                |                                            |              |                           |                                      |             |
| I hese remaining sections only for cases possibly exposed to HIV+ partner. |                                            |              |                           |                                      |             |
|                                                                            | Enrolled in Partner Services               | 5:           | *                         |                                      |             |
| Self-Reported Results                                                      |                                            |              |                           | SYPHILIS Primary and Secondary UNLY: |             |
|                                                                            | Previous 900 Test                          | t            | ~                         | )                                    |             |
|                                                                            | Self-reported or Documented Result         | +            |                           |                                      |             |
|                                                                            | Senseported of Documented Result           |              |                           |                                      |             |
|                                                                            | Date Last 900 Test                         | t            |                           |                                      |             |
| Referred to Medical Testing (900 +)                                        |                                            |              |                           |                                      |             |
|                                                                            | Refer for Care                             | • •          |                           |                                      |             |
|                                                                            | Keen Annointment                           | f-           |                           |                                      |             |
| P. Des Guerneurs Brechulauis (D-CD)                                        | Кеер Арропинен                             |              |                           |                                      |             |
| E FTE Exposure Prophylaxis (PTEP)                                          |                                            |              |                           | SYPHILIS early ONLY:                 |             |
|                                                                            | Is the Client Currently on PrEP?           | 2:           | Y ≥ 1                     |                                      |             |
|                                                                            | las Client Been Referred to PrEP Provider? | 2:           | *                         |                                      |             |
| Anti-Retroviral Therapy for HIV Infection                                  |                                            |              |                           |                                      |             |
|                                                                            | Anti-viral Therapy - Last 12 Months        | 5:           | ~                         |                                      |             |
|                                                                            |                                            |              |                           |                                      |             |
|                                                                            | Anti-viral Therapy - Ever                  | r:           | ~                         |                                      |             |
|                                                                            |                                            |              | Previous                  | Next                                 |             |

Click on Submit button and then select Manage Associations button

# 6) Treatment Info

## Adding Treatment Information: Select Manage Associations button and then Add Treatment button.

| Collapse Subsections     Lab Reports                                                                             |                                                                                                    |                                                        |                                                                    |                                                                      |                                    |                                  |                      |
|----------------------------------------------------------------------------------------------------|----------------------------------------------------------------------------------------------------|--------------------------------------------------------|--------------------------------------------------------------------|----------------------------------------------------------------------|------------------------------------|----------------------------------|----------------------|
| Date Received                                                                                                    | Reporting Facility/Prov                                                                                      | vider Date C                                           | ollected Test Results                                              |                                                                      |                                    | Program Area                     | Event ID             |
| <ul> <li>✓ 08/16/2021</li> <li>12:19 PM</li> </ul>                                                               | Reporting Facility:<br>BENEFIS<br>Ordering Provider:<br>MICHAEL JASUMBACK                                    | 08/16/2                                                | 021 Chlamydia trac<br>panel - Urethra<br>method:<br>Chlamydia trac | chomatis and Neisseri<br>by Probe and target a<br>nomatis (organism) | a gonorrhoeae DNA<br>amplification | Sexually Transmitted<br>Diseases | OBS19946496MT0       |
|                                                                                                    |                                                                                                    |                                                        |                                                                    |                                                                      |                                    |                                  | Add Lab Report       |
| Morbidity Reports                                                                                                |                                                                                                    |                                                        |                                                                    |                                                                      |                                    |                                  |                      |
| Date Received                                                                                                    | ,                                                                                                    | Condition                                              | Report Date                                                        |                                                                      | Туре                               | Observation ID                   |                      |
| votning found to display                                                                                         | /.                                                                                                    |                                                        |                                                                    |                                                                      |                                    |                                  | Add Markidity Danast |
| <ul> <li>Vaccinations</li> </ul>                                                                                 |                                                                                                    |                                                        |                                                                    |                                                                      |                                    |                                  | Add Morbidity Report |
| Date Administered                                                                                                |                                                                                                    | Vac                                                    | ine Administered                                                   |                                                                      | V                                  | accination ID                    |                      |
| Nothing found to display                                                                                         | 1.                                                                                                    |                                                        |                                                                    |                                                                      | · · · · ·                          |                                  |                      |
|                                                                                                    |                                                                                                    |                                                        |                                                                    |                                                                      |                                    | Query Regis                      | try Add Vaccination  |
| Treatments                                                                                                    |                                                                                                    |                                                        |                                                                    |                                                                      |                                    |                                  |                      |
| 08/16/2021                                                                                                    | Doxycycline, 100                                                                                             | mg, PO, BID x 7 days                                   | 3                                                                  |                                                                      |                                    | TRT102                           | 220005MT01           |
|                                                                                                    |                                                                                                    |                                                        | -                                                                  |                                                                      |                                    | 1                                | Add Treatment        |
| Pacifity and Provider Clear<br>Provider: Micha<br>11011:<br>Great<br>406-4<br>Search Clear<br>Reporting Facility | el Jasumback, MD<br>26th St S<br>Falls, Montana 5940<br>55-5000<br>, Benefis Emergenc;<br>1101 26th Street S | on<br>er or Reporting Fa<br>5<br>5<br>y Room<br>outh   | ncility)                                                           |                                                                      | Code                               | Lookup                           |                      |
| Treatm                                                                                                    | Great Falls, Monta<br>406-455-5000<br>-Treatment Date: 08<br>n<br>-Treatment: Do<br>nent Comments:           | na 59405<br>/16/2021<br>nm/dd/yyyy<br>xycycline, 100 m | g, PO, BID x 7 days                                                | _                                                                    | ×                                  |                                  |                      |
| C                                                                                                    |                                                                                                    |                                                        |                                                                    | Submit Cancel                                                        |                                    |                                  |                      |

Click on Submit button twice to return to Investigation screen

# 7) Contact Records Tab

The **Contact Records** tab includes the functionality to add Interviews and Contact Records and to manage Contact Associations.

#### 7a) Contact Records Tab-Add New Interview

From the **Contact Records** tab, choose **Add New Interview** Add New Interview. The system displays the Add Interview page.

| Add Interview                           |                                                                        |      |                          | - |
|-----------------------------------------|------------------------------------------------------------------------|------|--------------------------|---|
|                                         |                                                                        |      | Submit Cancel            |   |
|                                         |                                                                        | * In | dicates a Required Field |   |
| Interview Details                       |                                                                        | "    | uicates a Required Field |   |
|                                         |                                                                        |      | D. L.C.                  |   |
| Collapse Subsections                    |                                                                        |      | Васк то тор              |   |
| Details                                 |                                                                        |      |                          |   |
| * Interview Status                      | : Closed/Completed                                                     |      |                          |   |
| *Date of Interview:                     |                                                                        |      |                          |   |
| Interviewer                             | Clear/Reassign                                                         |      |                          |   |
| Interviewer Selected                    | Atlanta, Georgia 30322<br>404-785-6000                                 |      |                          |   |
| * Interviewee Role                      | : Subject of Investigation                                             |      |                          |   |
| Interviewee Selected                    | Brittney Wilcox<br>1234 Shady Lane<br>Georgia 30333<br>bm:770 555 5555 |      |                          |   |
| * Interview Type:                       | ······································                                 |      |                          |   |
| *Interview Location:                    | ~                                                                      |      |                          |   |
| Were contacts named at this interview?: | ~                                                                      |      |                          |   |
| Interview Notes                         |                                                                        |      |                          |   |
| Interview Notes                         |                                                                        | Date | Added/Updated By         |   |
| No Data has been entered.               |                                                                        |      |                          |   |
| Interview Notes:                        |                                                                        |      | A                        |   |
| Inter in Details                        |                                                                        |      | Add                      |   |
| Interview Details                       |                                                                        |      |                          | - |

### 7b) Contact Records Tab-Add New Contact Record (Entry of Partners)

| Collance Subcectiv                                                                                                    | NPC .                                                                                                    |                                                    |                                                                     |                                    |                    |                                         |                                      |                                                                                    | Back to t           |
|----------------------------------------------------------------------------------------------------|----------------------------------------------------------------------------------------------------|----------------------------------------------------|---------------------------------------------------------------------|------------------------------------|--------------------|-----------------------------------------|--------------------------------------|------------------------------------------------------------------------------------|---------------------|
| <ul> <li>Interview</li> </ul>                                                                                              | <u> </u>                                                                                                    |                                                    |                                                                     |                                    |                    |                                         |                                      |                                                                                    |                     |
| he following intervi                                                                                                    | ews are associated with                                                                                                    |                                                    | investigation:                                                      |                                    |                    |                                         |                                      |                                                                                    |                     |
| Date of Interview                                                                                                    | Interview                                                                                                    | ver Intervi                                        | ewee F                                                              | Role                               | Туре               | Location                                | Inte                                 | erview Status                                                                      |                     |
| Jothing found to dis                                                                                                    | splay.                                                                                                    |                                                    |                                                                     |                                    |                    |                                         |                                      |                                                                                    |                     |
|                                                                                                    |                                                                                                    |                                                    |                                                                     |                                    |                    |                                         |                                      | Add New                                                                            | Interview           |
| Contact Rec<br>ollapse Subsection<br>Contacts Name                                                                         | ords<br>ons<br>ed By Patient                                                                                                    |                                                    |                                                                     |                                    |                    |                                         |                                      |                                                                                    | Back to             |
| Contact Rec<br>Collapse Subsection<br>Contacts Name<br>the following contact<br>Date Named                                 | ords<br>ons<br>ed By Patient<br>cts were named within<br>Contact Record ID                                                                         | ) Nan                                              | investigation:                                                      | Priority                           | Disp               | osition                                 | Investi                              | gation ID                                                                          | Back to             |
| Contact Rec<br>Collapse Subsection<br>Contacts Name<br>he following contact<br>Date Named                                  | ords<br>ed By Patient<br>cts were named within<br>Contact Record ID<br>CON10055024GA0                                                              | 0 Nan<br>)1 Smi                                    | investigation:<br>ne I<br>th, Mary                                  | Priority                           | Disp               | osition                                 | Investi<br>CAS10                     | gation ID<br>0299060GA01                                                           | Back to             |
| Contact Rec<br>Collapse Subsection<br>Contacts Name<br>he following contact<br>Cate Named                                  | ords<br>ed By Patient<br>tts were named within<br>Contact Record IE<br>CON10055024GAC                                                              | ) Narr<br>)1 Smi                                   | investigation:<br>ne I<br>th, Mary                                  | Priority                           | Disp               | osition                                 | Investi<br>CAS10                     | gation ID<br>1299060GA01<br>1 New Contact F                                        | Back to             |
| Collapse Subsection Collapse Subsection Contacts Name he following contact Date Named  Patient Named                       | ords<br>ed By Patient<br>cts were named within<br>Contact Record ID<br>CON10055024GA0                                                              | ) Nan<br>)1 Smi                                    | investigation:<br>1e I<br>th, Mary                                  | Priority                           | Disp               | osition                                 | Investi<br>CAS10<br>Add              | gation ID<br>1299060GA01<br>1 New Contact F                                        | Back to             |
| Collapse Subsection Collapse Subsection Contacts Name following contact Coate Named Patient Named                          | ords<br>ed By Patient<br>tts were named within<br>Contact Record ID<br>CON10055024GA0<br>By Contacts<br>tts named Kevin Marcus                     | 0 Nan<br>01 Smi<br>Parker within their im          | investigation:<br>1e f<br>th. Mary<br>vestigation and ha            | Priority<br>ave been a             | Disp               | osition<br>d to Kevin Mar               | Investi<br>CAS10<br>Add              | gation ID<br>1299060GA01<br>I New Contact F<br>1's investigation                   | Back to :<br>Record |
| Contact Rec<br>Collapse Subsectic<br>Contacts Name<br>following contact<br>Patient Named<br>Patient Named<br>Contact Named | ords<br>ed By Patient<br>tts were named within<br>Contact Record ID<br>CON10055024GA0<br>By Contacts<br>tts named Kevin Marcus<br>Contact Record I | D Nan<br>D1 Smi<br>Parker within their im<br>ID Na | investigation:<br>ne I<br>th. Mary<br>vestigation and ha<br>amed By | Priority<br>ave been a<br>Priority | Disp<br>associated | osition<br>d to Kevin Mar<br>isposition | Investi<br>CAS10<br>Add<br>cus Parke | gation ID<br>1299060GA01<br>I New Contact F<br>r's investigation<br>vestigation ID | Back to             |

| C                                                          |                 |
|------------------------------------------------------------|-----------------|
| Contact Search                                             |                 |
|                                                            | Search Cancel   |
| Search by: <ul> <li>Demographics</li> <li>Event</li> </ul> | Epi-Linked List |
| Last Name:                                                 |                 |
| First Name:                                                |                 |
| Date of Birth :                                            |                 |
| Current Sex:                                               | ✓               |
| Patient ID:                                                |                 |
|                                                            | Search Cancel   |
|                                                            |                 |

|              |                     |                                                  |                                                                    |                                                                | Add New Can        |
|--------------|---------------------|--------------------------------------------------|--------------------------------------------------------------------|----------------------------------------------------------------|--------------------|
| Sea          | rch Results         |                                                  |                                                                    |                                                                |                    |
|              |                     |                                                  |                                                                    | New S                                                          | earch   Refine Sea |
|              | Yo                  | our Search Criteria: <i>I</i><br>Select an exist | Last Name contains 'Smith' resu<br>ting person below to add as a c | ulted in <b>2</b> possible match<br>contact, or <u>Add New</u> | es.                |
|              | Name                | Age/DOB/Sex                                      | Address                                                            | Telephone                                                      | Conditions         |
| $\checkmark$ |                     |                                                  |                                                                    |                                                                |                    |
| ~            | Legal<br>Smith,Mary | 03/05/1987<br>Female                             | Home<br>123 Honey Dr<br>Atlanta, Georgia 30032                     | Mobile Contact<br>998-887-8455                                 | Gonorrhea          |
|              | Legal<br>Smith Many | 03/05/1987<br>Female                             | Home<br>123 Honey Dr                                               | Mobile Contact<br>998-887 <mark>-</mark> 8455                  |                    |

#### Contact Records – Contacts Named by Patient

When a patient names a contact, the investigator will enter a contact record associated with the investigation. Creation of a contact record requires the investigator to include exposure and relationship information and permits the inclusion of any additional information related to this investigation. A contact record is composed of fourtabs:

• **Patient**: This tab is used to collect demographic information about the named contact. Name, address, phone, and demographic information, such as race, ethnicity, sex, and age.

| Add Contact Record    |                       |                     |                                                    |
|-----------------------|-----------------------|---------------------|----------------------------------------------------|
|                       |                       |                     | Submit Cancel                                      |
| M                     | ale   01/28/1998 (    | (18 Years)          | Patient ID: 316037<br>* Indicates a Required Field |
| Contact Cont          | tact Record Fol       | low-up<br>stigation |                                                    |
| Patient Information   | 1                     |                     | Back to top                                        |
| Collapse Subsections  |                       |                     |                                                    |
| * Information As      | s of Date: 10/17/2016 |                     |                                                    |
| Co                    | omments:              |                     | ~                                                  |
| Name                  |                       |                     |                                                    |
|                       | First Name:           |                     |                                                    |
|                       | Middle Name:          | :                   |                                                    |
|                       | Last Name:            |                     |                                                    |
|                       | Suffix:               | ~                   |                                                    |
|                       | Alias/Nickname:       | :                   |                                                    |
| Other Personal Detail | s                     |                     |                                                    |
|                       | Date of Birth:        | 01/28/1998          |                                                    |
|                       | Reported Age:         | 18                  |                                                    |
|                       | Reported Age Units:   | Years               |                                                    |
|                       | Current Sex:          | Male                |                                                    |
|                       | Unknown Reason:       | ×                   |                                                    |
| Tran                  | candor Information    |                     | 44                                                 |

• **Contact Record**: This tab is used to collect contact and exposure information that was gathered from the index patient (i.e., the patient who named this contact). It also includes security (program area/jurisdiction) and administrative information, such as priority and disposition.

| Contact               | Contact Record       | Follov<br>Investi | w-up<br>gation | Supplemental Info |                |             |
|-----------------------|----------------------|-------------------|----------------|-------------------|----------------|-------------|
| Go to: Contact Red    | cord   Disposition   | Contact Reco      | ord Comme      | <u>nts</u>        |                |             |
| Collapse Sections     |                      |                   |                |                   |                |             |
| Contact Reco          | ord                  |                   |                |                   |                | Back to top |
| Collapse Subsection   | ons<br>d. Securitu   |                   |                |                   |                |             |
| E Contact Recor       | a security           |                   |                |                   |                |             |
|                       | - JI                 |                   |                |                   | AUTO POPULATED |             |
|                       | Pro                  | gram Area: S      | exually I rai  | nsmitted Diseases |                |             |
| Contact Inform        | ation                |                   | <u>~</u>       |                   |                |             |
| *Relationship with Pa | tient/Other Infected | This patient      |                |                   |                |             |
|                       | Patient?:            | mis patient       |                | <b>~</b>          |                |             |
| Other I               | nfected Patient:     | Search            |                |                   |                |             |
| Other Infected P      | atient Selected:     |                   |                |                   |                |             |
|                       | *Named:              | Kallenberger,     | Bridget - 09   | 9/13/2016         |                |             |
|                       | Health Status:       |                   | *              |                   |                |             |
|                       | Height:              |                   |                |                   |                |             |
|                       | Size/Build:          |                   |                |                   |                |             |
|                       | Hair:                |                   |                |                   |                |             |
|                       | Complexion:          |                   |                |                   |                |             |
|                       |                      |                   |                |                   |                |             |
|                       |                      |                   |                |                   |                | ~           |
| Other Identify        | ing Information:     |                   |                |                   |                |             |
| ,                     | -                    |                   |                |                   |                |             |
|                       |                      |                   |                |                   |                | ×           |

#### Continued;

| *Referral Basis: P1 - Partner, Sex   Last Sexual Exposure: Image: Comparison of the second second seco |
|----------------------------------------------------------------------------------------------------|
| Last Sexual Exposure:                                                                                                    |
| First Needle-Sharing Exposure:<br>Needle-Sharing Frequency:<br>Last Needle-Sharing Exposure:<br>Relationship:                                                                                                    |
| Needle-Sharing Frequency: Last Needle-Sharing Exposure: Relationship:                                                                                                    |
| Last Needle-Sharing Exposure: 🗾 🏛<br>Relationship:                                                                                                    |
| Relationship:                                                                                                    |
|                                                                                                    |
| Disposition     Back to                                                                                                    |
| Collapse Subsections Disposition                                                                                                    |
| *Processing Decision: Field Follow-up                                                                                                    |
| Initiate Follow-up Date:                                                                                                    |
| Investigator: Search - OR - Quick Code Lookup                                                                                                    |
| Investigator Selected:                                                                                                    |
| Date Assigned:                                                                                                    |
| Disposition:                                                                                                    |
| Disposition Date:                                                                                                    |
| Dispositioned By: Search - OR - Quick Code Lookup                                                                                                    |
| Dispositioned By Selected:                                                                                                    |
| Source/Spread: 🖌 🖌                                                                                                    |

• **Contact Follow Up**: This tab is used to collect specific disease-related information about the contact, such as signs and symptoms, risk factors, testing and evaluation, and treatment information.

| Contact                                                                                                    | Contact Record                                | Follow-up<br>Investigation | Supplemental Info |               |  |  |  |  |  |
|----------------------------------------------------------------------------------------------------|-----------------------------------------------|----------------------------|-------------------|---------------|--|--|--|--|--|
| Create Investigation For Follow-Up     Back to top                                                                                                    |                                               |                            |                   |               |  |  |  |  |  |
| Investigation Details                                                                                                    |                                               |                            |                   |               |  |  |  |  |  |
| Enter the following information to start an investigation for Field Follow-up from this Contact Record. This is a one time action on the Add Contact Record. |                                               |                            |                   |               |  |  |  |  |  |
|                                                                                                    | *Investigation Start Date:                    |                            |                   |               |  |  |  |  |  |
|                                                                                                    | Lot                                           | Number: 30105031           | 16                |               |  |  |  |  |  |
|                                                                                                    | Investigator: Search - OR - Quick Code Lookup |                            |                   |               |  |  |  |  |  |
|                                                                                                    | Investigator S                                | elected:                   |                   |               |  |  |  |  |  |
|                                                                                                    | *Date Assigned to Inve                        | itigation:                 |                   |               |  |  |  |  |  |
|                                                                                                    | Internet Fo                                   | llow-Up:                   | ~                 |               |  |  |  |  |  |
|                                                                                                    | *N                                            | otifiable:                 |                   | ~             |  |  |  |  |  |
|                                                                                                    | Previous <u>Next</u>                          |                            |                   |               |  |  |  |  |  |
| Contact                                                                                                    | Contact Record                                | Follow-up<br>Investigation | Supplemental Info |               |  |  |  |  |  |
|                                                                                                    |                                               |                            |                   | Submit Cancel |  |  |  |  |  |

• **Supplemental Info (optional)**: This tab provides an area for including supporting documentation. A user can also view the revision history of the contact record, including investigator notes, as well as a summary of investigations related to the contact person. 7c) Contact Records Tab-Click on Case Investigation ID number

| Collapse Subsectio                                                                                                    | ins                                                                                                    |                                                                                                |                                     |                 |                                           |                                       | Back to                                                                                            |
|----------------------------------------------------------------------------------------------------|----------------------------------------------------------------------------------------------------|------------------------------------------------------------------------------------------------|-------------------------------------|-----------------|-------------------------------------------|---------------------------------------|----------------------------------------------------------------------------------------------------|
| The following intervi                                                                                                    | ews are associated with Kevin M                                                                                                    | larcus Parker's investigat                                                                     | on:                                 |                 |                                           |                                       |                                                                                                    |
| Date of Interview                                                                                                    | Interviewer                                                                                                    | Interviewee                                                                                    | Role                                | Туре            | Location                                  | Interview Status                      |                                                                                                    |
| Nothing found to dis                                                                                                    | splay.                                                                                                    |                                                                                                |                                     |                 |                                           |                                       |                                                                                                    |
|                                                                                                    |                                                                                                    |                                                                                                |                                     |                 |                                           |                                       | Add New Interview                                                                                  |
| Contact Rec<br>Collapse Subsection     Contacts Name                                                                                            | ords<br>Ins<br>ed By Patient                                                                                                    |                                                                                                |                                     |                 |                                           |                                       | Back to                                                                                            |
| Contact Rec<br>Collapse Subsectic<br>Contacts Name<br>The following contact<br>Date Named                                                       | ords<br>ins<br>ed By Patient<br>ts were named within Kevin Mar<br>Contact Record ID                                                                   | cus Parker's investigation                                                                     | Priority                            | Dis             | position                                  | Investi                               | Back to<br>gation ID                                                                               |
| Contact Rec<br>Collapse Subsectic<br>Contacts Nam<br>Contacts Nam<br>Che following contact<br>Date Named                                        | ords<br>ins<br>ed By Patient<br>ts were named within Kevin Mar<br>Contact Record ID<br>CON10055024GA01                                                | rcus Parker's investigation<br>Name<br>Smith, Mary                                             | Priority                            | Dis             | position                                  | Investi<br>CAS10                      | Back to<br>gation ID<br>299060GA01                                                                 |
| Contact Rec<br>Collapse Subsectic<br>Contacts Nam<br>The following contact<br>Date Named                                                        | ords<br>ins<br>ed By Patient<br>ts were named within Kevin Mar<br>Contact Record ID<br><u>CON10055024GA01</u>                                         | rcus Parker's investigation<br>Name<br>Smith, Mary                                             | Priority                            | Dis             | position                                  | Investi<br>CAS10<br>Add               | Back to<br>gation ID<br>299060GA01<br>I New Contact Record                                         |
| Contact Rec<br>Collapse Subsectic<br>Contacts Name<br>The following contact<br>Date Named  Patient Named                                        | ords<br>ins<br>ed By Patient<br>ts were named within Kevin Mar<br>Contact Record ID<br>CON10055024GA01<br>By Contacts                                 | rcus Parker's investigation<br>Name<br>Smith, Mary                                             | Priority                            | Dis             | position                                  | Investi<br>CAS10<br>Add               | Back to<br>gation ID<br>299060GA01<br>I New Contact Record                                         |
| Contact Rec<br>Collapse Subsectic<br>Contacts Name<br>Contacts Name<br>Contacts Named<br>Patient Named<br>Che following contact                 | ords<br>ed By Patient<br>ts were named within Kevin Mar<br>Contact Record ID<br>CON10055024GA01<br>By Contacts<br>ts named Kevin Marcus Parker        | rcus Parker's investigation<br>Name<br>Smith, Mary<br>within their investigation a             | Priority                            | Dis             | position<br>ed to Kevin Ma                | Investi<br>CAS10<br>Add               | Back to<br>gation ID<br>299060GA01<br>I New Contact Record                                         |
| Contact Rec<br>Collapse Subsectic<br>Contacts Name<br>The following contact<br>Date Named  Patient Named<br>The following contact<br>Date Named | ords  ed By Patient  ts were named within Kevin Mar  Contact Record ID  CON10055024GA01  By Contacts  ts named Kevin Marcus Parker  Contact Record ID | rcus Parker's investigation<br>Name<br>Smith, Mary<br>within their investigation a<br>Named By | Priority<br>nd have been<br>Priorit | Dis<br>associat | position<br>ed to Kevin Ma<br>Disposition | Investi<br>CAS10<br>Add<br>rcus Parke | Back to<br>gation ID<br>299060GA01<br>I New Contact Record<br>r's investigation:<br>vestigation ID |

Click on Investigation ID, then Edit button and select Case Management tab

| Patient             | Case Info                                                                                                    | Case<br>Management  | Core Info            | Contact Tracing        | Contact Record                    | cords Supplemental Info                                                                                  |             |  |  |  |  |  |
|---------------------|----------------------------------------------------------------------------------------------------|---------------------|----------------------|------------------------|-----------------------------------|----------------------------------------------------------------------------------------------------|-------------|--|--|--|--|--|
| Go to: Case Num     | bers   Initial Follow-up                                                                                                    | Surveillance   Noti | fication of Exposure | Information   Field Fo | ollow-up Informatic               | nation   Interview Case Assignment   Case Closure                                                        |             |  |  |  |  |  |
| Collapse Sections   | 2                                                                                                    |                     |                      |                        |                                   |                                                                                                    |             |  |  |  |  |  |
| Initial Follow      | 🛛 Initial Follow-Up                                                                                                    |                     |                      |                        |                                   |                                                                                                    |             |  |  |  |  |  |
| Initial Follow-     | Collappe Subjections United Subjections United Subj |                     |                      |                        |                                   |                                                                                                    |             |  |  |  |  |  |
|                     |                                                                                                    |                     |                      |                        | Investigator:                     | r: Clear/Reassign                                                                                        |             |  |  |  |  |  |
|                     |                                                                                                    |                     |                      | Investi                | gator Selected: S                 | d: DPHHS                                                                                                 |             |  |  |  |  |  |
|                     |                                                                                                    |                     |                      |                        | Ĥ                                 | Helena, Montana                                                                                          |             |  |  |  |  |  |
|                     |                                                                                                    |                     |                      | In                     | itial Follow-Up:                  | p: Field Follow-up                                                                                       |             |  |  |  |  |  |
| - Notification      | Of Exposure Info                                                                                                    | rmation             |                      |                        | Date Glosed:                      |                                                                                                    | Back to for |  |  |  |  |  |
| Collapse Subsec     | tions                                                                                                    | ////udon            |                      |                        |                                   |                                                                                                    | Long to the |  |  |  |  |  |
| E Patient Notifi    | ication                                                                                                    |                     | *Patient Eli         | gible for Notification | n of Exposure:                    |                                                                                                    |             |  |  |  |  |  |
|                     |                                                                                                    |                     |                      | N                      | otification Plan:                 | an:                                                                                                    |             |  |  |  |  |  |
|                     |                                                                                                    |                     |                      | Actua                  | al Referral Type:                 | pe:                                                                                                    |             |  |  |  |  |  |
|                     |                                                                                                    |                     |                      |                        |                                   |                                                                                                    |             |  |  |  |  |  |
| Collapse Subsec     | w-Up Information                                                                                                    |                     |                      |                        |                                   |                                                                                                    | Back to top |  |  |  |  |  |
| Field Follow-       | -up Case Assignmen                                                                                                    | it                  |                      |                        | Investigator:                     | Clear/Beassion                                                                                           |             |  |  |  |  |  |
|                     |                                                                                                    |                     |                      |                        | F                                 | Pam Whitney, RN                                                                                          |             |  |  |  |  |  |
|                     |                                                                                                    |                     |                      | Invest                 | igator Selected:                  | de Missoula City-County Health Department<br>Missoula, Montana 59801                                     |             |  |  |  |  |  |
|                     |                                                                                                    |                     |                      | *D                     | ate Assigned:                     | 09/27/2016                                                                                               |             |  |  |  |  |  |
|                     |                                                                                                    |                     |                      | Initially Ass          | igned Selected:                   | d                                                                                                    |             |  |  |  |  |  |
|                     |                                                                                                    |                     |                      | Initial As             | signment Date:                    | te:                                                                                                    |             |  |  |  |  |  |
| E Field Follow-     | -up Exam Information                                                                                                    | n                   |                      |                        | Exam Reason                       | n: v                                                                                                    |             |  |  |  |  |  |
|                     |                                                                                                    |                     | Reporting Pro        | ovider Diagnosis (F    | ield Follow-up):                  | p):                                                                                                    |             |  |  |  |  |  |
|                     |                                                                                                    |                     |                      |                        |                                   |                                                                                                    |             |  |  |  |  |  |
|                     |                                                                                                    |                     |                      |                        | *Exam Date:                       | 09/25/2016                                                                                               |             |  |  |  |  |  |
|                     |                                                                                                    |                     |                      |                        | Provider:                         | er: Search - OR - Quick Code Lookup                                                                      |             |  |  |  |  |  |
|                     |                                                                                                    |                     |                      | Pro                    | Facility:                         | d:<br>NY: Search - OR - Quick Code Lookup                                                                |             |  |  |  |  |  |
|                     |                                                                                                    |                     |                      | F                      | acility Selected:                 | d:                                                                                                    |             |  |  |  |  |  |
| Case Dispos         | ition                                                                                                    |                     |                      |                        | Disposition:                      | C - Infected Brought to Treatment                                                                        |             |  |  |  |  |  |
|                     |                                                                                                    |                     |                      | *Disp                  | osition Date:                     | 09/27/2016                                                                                               |             |  |  |  |  |  |
|                     |                                                                                                    |                     |                      | *Disp                  | ositioned By:                     | Clear/Reassign                                                                                           |             |  |  |  |  |  |
|                     |                                                                                                    |                     |                      | Disperition            | F                                 | Pam Whitney, RN<br>a, Missoula City-County Health Department                                             |             |  |  |  |  |  |
|                     |                                                                                                    |                     |                      | Dispositione           | ACurrentian 4                     | 40 Missoula, Montana 59801<br>406-258-3896                                                               |             |  |  |  |  |  |
|                     |                                                                                                    |                     |                      |                        | Supervisor.                       | Clear/Reassign                                                                                           |             |  |  |  |  |  |
|                     |                                                                                                    |                     |                      | Super                  | visor Selected:                   | Part Writiney, RN<br>Missoula City-County Health Department<br>d: Missoula City-County Health Department |             |  |  |  |  |  |
|                     |                                                                                                    |                     |                      |                        | 4                                 | 406-258-3896                                                                                             |             |  |  |  |  |  |
| OOJ Field Re        | ecord Sent To Inform                                                                                                    | ation               |                      | OOJ Ager               | ncy FR Sent To:                   | o: ×                                                                                                    |             |  |  |  |  |  |
|                     |                                                                                                    |                     |                      | DOJ FR Number in I     | Receiving Area:                   | a:                                                                                                    |             |  |  |  |  |  |
|                     |                                                                                                    |                     | C                    | OJ Due Date from I     | Receiving Area:                   | a: 🗾 🖬                                                                                                   |             |  |  |  |  |  |
|                     |                                                                                                    |                     | C                    | OJ Outcome from I      | Receiving Area:                   | a:                                                                                                    |             |  |  |  |  |  |
| Interview Ca        | ase Assignment                                                                                                    |                     |                      |                        |                                   |                                                                                                    | Back to top |  |  |  |  |  |
| Collapse Subsecti   | ions<br>e Assignment                                                                                                    |                     |                      |                        |                                   |                                                                                                    |             |  |  |  |  |  |
|                     |                                                                                                    |                     |                      |                        | Interviewer:                      | r: Search - OR - Quick Code Lookup                                                                       |             |  |  |  |  |  |
|                     |                                                                                                    |                     |                      | Intervi                | ewer Selected:                    |                                                                                                    |             |  |  |  |  |  |
|                     |                                                                                                    |                     |                      | Initially Assi         | gned Selected:                    | d:                                                                                                    |             |  |  |  |  |  |
|                     |                                                                                                    |                     |                      | Initial As             | signment Date:                    |                                                                                                    |             |  |  |  |  |  |
|                     |                                                                                                    |                     |                      |                        | Supervisor:                       | r: Search - OR - Quick Code Lookup                                                                       |             |  |  |  |  |  |
|                     |                                                                                                    |                     |                      | Super<br>Patient In    | visor Selected:<br>terview Status | d:<br>s:                                                                                                 |             |  |  |  |  |  |
| Interview/Inve      | estigation Notes                                                                                                    |                     |                      | - weeks the            | June June J.                      |                                                                                                    |             |  |  |  |  |  |
| No Data has he      | Note                                                                                                    |                     |                      |                        |                                   | Date Added/Updated By                                                                                    |             |  |  |  |  |  |
| No Data has be      | en entered.                                                                                                    |                     |                      |                        |                                   |                                                                                                    |             |  |  |  |  |  |
|                     |                                                                                                    |                     |                      |                        |                                   | ^                                                                                                    |             |  |  |  |  |  |
|                     |                                                                                                    |                     |                      |                        | Note:                             | 81                                                                                                    |             |  |  |  |  |  |
|                     |                                                                                                    |                     |                      |                        |                                   | Y                                                                                                    |             |  |  |  |  |  |
|                     |                                                                                                    |                     |                      |                        |                                   |                                                                                                    | Add         |  |  |  |  |  |
| Collapse Subsection | re                                                                                                    |                     |                      |                        |                                   |                                                                                                    | Back to top |  |  |  |  |  |
| Case Closure        | and the state of the state of t |                     |                      |                        |                                   | and account alternative all a subject accounts (MartH at the Non-Non-Non-Non-Non-Non-Non-Non-Non-Non-    |             |  |  |  |  |  |
|                     |                                                                                                    |                     |                      |                        | Date Closed:<br>Closed By:        | en record closure. Auto all contact records identified in this investigation must have a disposition.    |             |  |  |  |  |  |
|                     |                                                                                                    |                     |                      |                        | Closed By:                        | y: Search - OR - Quick Code Lookup                                                                       |             |  |  |  |  |  |
|                     |                                                                                                    |                     |                      | Close                  | d By Selected:                    | d:                                                                                                    |             |  |  |  |  |  |

Click on Case Management Tab to Disposition in Contact and Interview Status

 $\Rightarrow$  Return to index case by selecting from Contact Record tab

⇔Create a notification